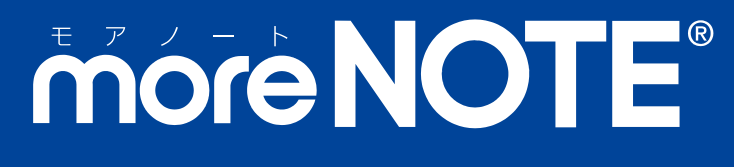

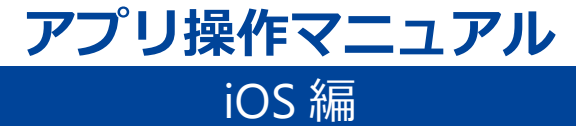

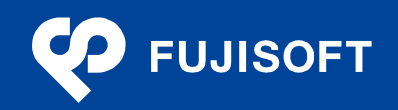

### 商標について

- moreNOTE は富士ソフトの登録商標です。
- iPhone、iPad、App Store、Safari、iTunes、iWork、Pages、Keynote、Numbers は、Apple Inc.の商標です。
- Bluetooth は、米国内における Bluetooth SGI Inc の登録商標または商標です。
- Wi-Fi は、Wi-Fi Alliance の登録商標です。
- WiMAX は、WiMAX Forum の商標または登録商標です。
- LTE は、欧州電気通信標準協会の商標または登録商標です。
- Windows の正式名称は Microsoft Windows Operating System です。
- Windows 8、Windows 7、Windows Vista は、米国 Microsoft Corporation.の商品名称です。
- Windows、Microsoft Office、PowerPoint、Microsoft Excel、Windows Vista は米国 Microsoft Corporation.
   の米国およびその他の国における登録商標です。
- Adobe PDF は、米国 Adobe Systems Incorporated の米国およびその他の国における商標または登録商標です。
- その他の記載されている会社名、製品名は各社の商標または登録商標です。

なお、本マニュアルでは、以下のように省略することがあります。

| Microsoft Windows 7     | $\rightarrow$ | Windows 7     |
|-------------------------|---------------|---------------|
| Microsoft Windows Vista | $\rightarrow$ | Windows Vista |
| Microsoft Office        | $\rightarrow$ | Office        |
| Microsoft Excel         | $\rightarrow$ | Excel         |
| Microsoft Word          | $\rightarrow$ | Word          |
| Microsoft PowerPoint    | $\rightarrow$ | PowerPoint    |
| Adobe PDF               | $\rightarrow$ | PDF           |

#### 注意事項

- 本マニュアルでは、iPad、iPad mini、iPhone などの iOS 端末操作方法や iOS の機能を理解されていること を前提として説明しています。本マニュアルに記載されていないことについては、Apple が提供している ユーザーズガイドやクイックスタートガイドなどをご覧ください。
- 本マニュアルが対象にしている moreNOTE は、Ver. 3.0 以降のバージョンです。Ver. 2.0 をお使いの場合は、 対応しているマニュアルをご覧ください。
- 本マニュアルの操作は、iPad を利用して説明しています。iPhone や iPad mini で操作する場合、画面の見え かたが一部 iPad とは異なる箇所があります。ただし、基本的な操作の流れは iPad と同じですので、画面に 従って操作を進めることができます。

#### moreNOTE のマニュアル構成

moreNOTEのマニュアルは、以下の5冊で構成されています。

| マニュアル名                                     | 内容                                                                                                    |
|--------------------------------------------|----------------------------------------------------------------------------------------------------|
| moreNOTE マネージャー操作マニュアル<br>(moreNOTE 管理者編)  | moreNOTE 管理者向けに、PC から「moreNOTE マネージャー」にロ<br>グインして、ユーザー、コンテンツ、ログ、端末を管理するための方<br>法が記載されています。            |
| moreNOTE マネージャー操作マニュアル<br>(moreNOTE ユーザー編) | moreNOTE ユーザー向けに、PC から「moreNOTE マネージャー」に<br>ログインして、コンテンツを管理するための方法が記載されていま<br>す。                      |
| moreNOTE シューター操作マニュアル                      | 「moreNOTE シューター」を利用して、PC 上のファイルを moreNOTE<br>マネージャーにアップロードするための方法が記載されています。                           |
| moreNOTE アプリ操作マニュアル<br>(iOS 編)             | 「moreNOTE アプリ」を利用して、iPad、iPad mini、iPhone などの iOS<br>端末でコンテンツを閲覧するための方法が記載されています( <b>本マ</b><br>ニュアル)。 |
| moreNOTE アプリ操作マニュアル<br>(Windows 8 編)       | 「moreNOTE アプリ」を利用して、Windows 8 端末でコンテンツを閲覧するための方法が記載されています。                                            |

#### このマニュアルのみかた

このマニュアルで使用しているアイコンや記号には、以下の意味があります。

|       | 特に重要な情報を記載しています。                   |
|-------|------------------------------------|
|       | 本文や手順に対する補足的な情報を記載しています。           |
| point | 操作を進めるうえで役に立つアドバイスなどの追加情報を記載しています。 |

操作を進めるうえで役に立つアドバイスなどの追加情報を記載しています。

マニュアルのほかのページやほかのマニュアルなどの参照情報を記載しています。

## 目次

| 1章 | 商標<br>注意<br>more<br>この<br>はじ | について                                                                                                    |
|----|------------------------------|----------------------------------------------------------------------------------------------------|
|    | 1-1<br>1-2<br>1-3<br>1-4     | moreNOTE とは.7moreNOTE でできること.8ユーザーの種類.10お使いになる前に.11■ moreNOTE アプリの利用環境.11■ 閲覧できるコンテンツの種類.12■ moreNOTE で使用する用語.12■ iOS 端末の操作.13 |
| 2章 | mor<br>2-1<br>2-2            | reNOTE のセットアップ14<br>moreNOTE をインストールする14<br>初期設定をする17                                                                          |
| 3章 | mor<br>3-1<br>3-2<br>3-3     | reNOTE の基本操作                                                                                                    |
|    | 5-4                          | 1101/1101/1101/11/11/11/11/11/11/11/11/1                                                                                       |

| 4章 | フォ  | ルダー/ビューの操作       | 25 |
|----|-----|------------------|----|
|    | 4-1 | コンテンツ一覧を表示する     | 25 |
|    |     | ■ 特定のフォルダーのコンテンツ | 25 |
|    |     | ■ すべてのコンテンツ      | 26 |
|    | 4-2 | フォルダーとコンテンツのアイコン | 27 |
|    |     | ■ フォルダーの種類       | 27 |
|    |     | ■ コンテンツのアイコン     | 27 |

| D rtt      |
|------------|
|            |
|            |
| <b>Š</b> . |
| Ū.         |
| <b>—</b>   |
| ~          |
|            |
| <b>U</b>   |
|            |
|            |
|            |
|            |
| ア          |
| ື          |
| <u>í</u>   |
| <u>י</u> צ |
| 操          |
|            |
| ĨF         |
| マ          |
| <u> </u>   |
| L          |
| ア          |
| ii ii      |
|            |

| 4-3 | フォルダーを切り替える24 | 8 |
|-----|---------------|---|
| 4-4 | ビューを切り替える2    | 9 |

h

| 5章 | コン  | <br>·テンツの操作     | .31  |
|----|-----|-----------------|------|
|    | 5-1 | コンテンツを検索する      | . 31 |
|    | 5-2 | コンテンツの詳細を表示する   | . 33 |
|    | 5-3 | コンテンツを閲覧する      | . 35 |
|    | 5-4 | PDF を操作する       | . 37 |
|    |     | ■ 基本操作          | . 37 |
|    |     | ■ ビューアーの構成      | . 37 |
|    |     | ■ メニュー          | . 38 |
|    |     | ■ しおりの追加        | . 39 |
|    |     | ■ 手書き機能         | . 41 |
|    | 5-5 | 動画を操作する         | . 43 |
|    |     | ■ 動画プレイヤーの構成    | . 43 |
|    |     | ■ メニュー          | . 44 |
|    |     | ■ ブックマークの登録     | . 44 |
|    |     | ■ プレイヤー設定       | . 47 |
|    | 5-6 | コンテンツを保存する      | . 48 |
|    |     | ■ 個別に保存する       | . 48 |
|    |     | ■ まとめてダウンロードする  | . 49 |
|    | 5-7 | 保存済みのコンテンツを削除する | . 50 |
|    | 5-8 | コンテンツを更新する      | . 52 |
|    | 5-9 | コンテンツを隠す        | . 53 |
|    |     |                 |      |

| 6章 | mor | reNOTE の活用                  | 55           |
|----|-----|-----------------------------|--------------|
|    | 6-1 | マイリスト機能を利用する                | . 55<br>. 55 |
|    |     | <ul> <li>コンテンツの追加</li></ul> | . 57         |
|    |     | ■ マイリストとマイコンテンツの一覧を参照する     | . 58         |
|    |     | ■ マイリストの編集                  | . 59         |
|    |     | ■ マイコンテンツの編集                | 62           |
|    | 6-2 | 画面を共有する                     | . 65         |
|    |     | ■ ペアリングの概要                  | . 65         |
|    |     | ■ ペアリングの準備                  | . 65         |
|    |     | ■ ペアリング発表者の操作               | . 67         |
|    |     | ■ ペアリング参加者の操作               | . 73         |
|    |     |                             |              |

| 7章 | 高度  | な設定           |
|----|-----|---------------|
|    | 7-1 | アプリの設定をする     |
|    | 7-2 | オフラインモードで使用する |
|    | 7-3 | 端末認証する        |
|    | 7-4 | 外部アプリと連携する 85 |
|    | 7-5 | 外部モニターに出力する   |

| 8章 | F A Q     | 87 |
|----|-----------|----|
|    | ■ ログイン    | 87 |
|    | ■ コンテンツ一覧 | 87 |
|    | ■ コンテンツ詳細 | 88 |
|    | ■ PDFの閲覧  | 88 |
|    | ■ 動画再生    | 88 |
|    | ■ マイリスト   |    |
|    | ■ パスワード変更 |    |
|    | ■ ペアリング   |    |
|    | ■ 端末認証    | 90 |

| 付録 | 9                   | 1          |
|----|---------------------|------------|
|    | 対録 A アプリのセキュリティ仕様 9 | <b>)</b> 1 |

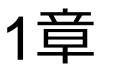

# はじめに

この章では、moreNOTEの概要および moreNOTE を使用するために必要な情報について説明します。

## 1-1 moreNOTEとは

moreNOTE は、ドキュメントファイル、動画、画像などのコンテンツを、iPad、 iPad mini、iPhone などの iOS 端末で簡単に共有できるサービスです。 moreNOTE マネージャーにアップロードされたコンテンツは、moreNOTE アプ

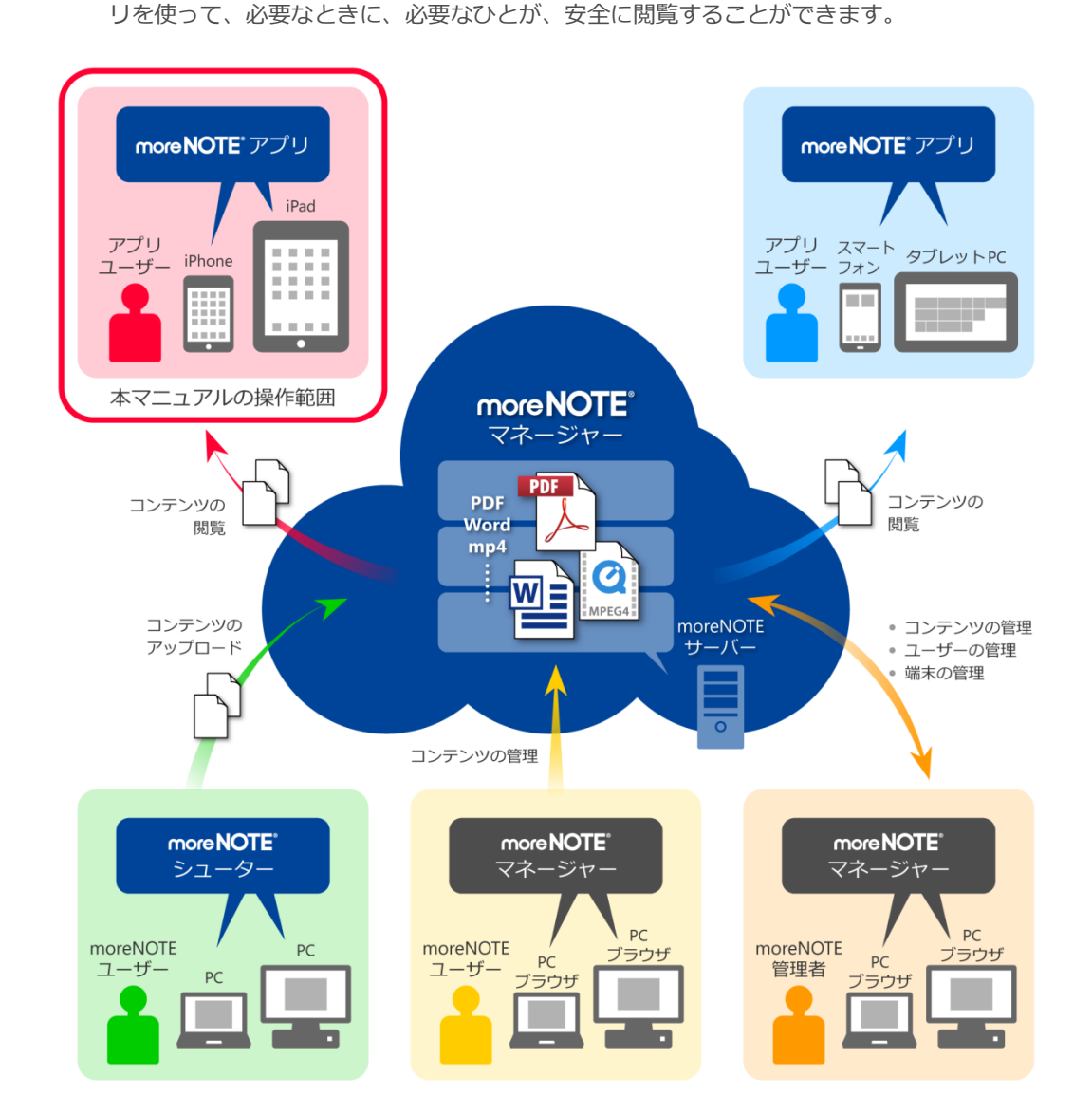

## 1-2 moreNOTEでできること

moreNOTE アプリでは、以下の操作が可能です。

• コンテンツの閲覧

PDF や Microsoft Office で作成されたファイルのほかに、HTML、動画などのさまざまな種類のコンテンツを閲覧することができます。

よく見るページにしおりを付けたり、ペンツールで手書きのコメントを追加したりする便利な機能があります。

しおりと手書き機能は、PDF ファイルとテキスト形式のファイルに対応しています。

また、動画には、ブックマーク機能を利用してサムネイル画像を保存する 便利な機能があります。

- ▶ 対応しているファイルについては、『<u>1-2 moreNOTE でできること</u>』の
   『■閲覧できるコンテンツの種類』を参照してください。
- ▶ しおりの設定方法については、『5-4 PDF を操作する』の『■しおりの 追加』を参照してください。
- ▶ ブックマークの設定方法については、『5-5 動画を操作する』の『■ブッ クマークの登録』を参照してください。
- ▶ 手書き機能については、『<u>5-4 PDF を操作する</u>』の『■手書き機能』を 参照してください。
- コンテンツの検索

フォルダー内やコンテンツ一覧で、コンテンツ名および「新着」や「更新 あり」などのファイルの属性を指定することで、目的のコンテンツを探す ことができます。

- ▶ コンテンツの検索方法については、『5-1 コンテンツを検索する』を参照してください。
- マイリスト

コンテンツのリストを作成することができます。マイリストを活用すると、 よく利用するコンテンツにアクセスしやすくなり、すばやく開くことがで きるようになります。たとえば、会議で使用する資料などをマイリストと して作成しておくといった使いかたが考えられます。

- ▶ マイリストの作成方法については、『6-1 マイリスト機能を利用する』 を参照してください。
- オフラインでの利用

ネットワークに接続できない場合でも、自動的にオフラインモードに切り 替わり、端末上にダウンロードされているコンテンツを閲覧することがで きます。

 オフラインモードのオン/オフを切り替える方法については、『<u>7-2</u>オ フラインモードで使用する』を参照してください。 • 外部アプリ連携

外部アプリとの連携が許可されているコンテンツを、端末上にインストー ルされているほかのアプリで表示することができます。

- ▶ 外部アプリでコンテンツを表示する方法については、『<u>7-4</u> 外部アプリ と連携する』を参照してください。
- 画面の共有

ペアリング機能を利用すると、ある1台の端末の画面上に表示されている コンテンツを、複数のユーザーがそれぞれの端末で閲覧することができる ようになります。これによって、たとえば、発表者が PDF ファイルにペン ツールでコメントを書きながらプレゼンテーションするといった使い方が できます。

ペアリングで画面を共有する方法については、『6-2 画面を共有する』
 を参照してください。

## 1-3 ユーザーの種類

moreNOTE には、3 種類のユーザーが存在します。ユーザーの種類によってできる操作が異なります。

- アプリユーザー
   moreNOTE アプリのみを利用するユーザーです。
- moreNOTE ユーザー
   moreNOTE マネージャーを利用したコンテンツの管理、moreNOTE シュー
   ターを利用したコンテンツのアップロードができるユーザーです。
- moreNOTE 管理者
   moreNOTE の全体を管理するユーザーです。コンテンツの管理に加えて、
   moreNOTE のユーザー/グループやログを管理します。

## 1-4 お使いになる前に

moreNOTE アプリを使用するために必要な機器やソフトウェア、moreNOTE に対応しているコンテンツなどについて説明します。また、moreNOTE アプリ で使用する用語についてまとめています。

マニュアルを読み進める上でわからないことがあった場合は、この節に記載されている情報を参照してください。

#### moreNOTEアプリの利用環境

moreNOTE アプリをインストールして利用するには、以下の環境を準備する必要があります。

#### 端末

| OS  | iOS 5.1 以上                               |
|-----|------------------------------------------|
| モデル | iPad(第1世代)、iPad2、iPad(第3世代)、             |
|     | iPad(第 4 世代)、iPad mini、iPhone4、iPhone4S、 |
|     | iPhone5                                  |

#### ネットワーク環境

| Wi-Fi 環境    | iPad、iPad mini、iPhone などの iOS 端末でアクセス<br>できる Wi-Fi アクセスポイント                             |
|-------------|-----------------------------------------------------------------------------------------|
| モバイルデータ通信環境 | 3G/LTEデータ通信対応のSIMカードを搭載してい<br>る iPad、iPad mini、iPhone などの iOS 端末または<br>WiMAX によるデータ通信環境 |

ネットワーク環境として、上記の Wi-Fi 環境またはモバイルデータ通信 環境のいずれかが必要となります。

#### その他

| moreNOTE アカウント         | moreNOTE 管理者から発行されたユーザー名とパ<br>スワード                               |
|------------------------|------------------------------------------------------------------|
| moreNOTE アプリ設定用<br>URL | moreNOTE 管理者から通知されたアプリ設定に必要なサーバーの URL                            |
| Apple ID               | App Store にアクセスするために必要な ID<br>Apple ID が不明な場合は、管理者に確認して<br>ください。 |

#### ■ 閲覧できるコンテンツの種類

moreNOTE アプリで閲覧できるコンテンツには、以下の種類があります。

| 種類                  | フォーマット                          | 拡張子                                  |
|---------------------|---------------------------------|--------------------------------------|
| PDF                 | PDF ファイル <sup>※1</sup>          | .pdf                                 |
| Microsoft Office 製品 | Word ファイル <sup>※1※2</sup>       | .doc、.docx                           |
|                     | Excel ファイル <sup>※1※2</sup>      | .xls、 .xlsx                          |
|                     | PowerPoint ファイル <sup>※1※2</sup> | .ppt、.pptx                           |
| Apple の iWork 製品    | Pages のファイル <sup>※1</sup>       | .pages                               |
|                     | Keynote のファイル <sup>※1</sup>     | .key                                 |
|                     | Numbers のファイル <sup>※1</sup>     | .numbers                             |
| テキスト                | Unicode のテキストファイル               | .txt                                 |
|                     | Web ページ                         | .htm、.html                           |
| 画像                  | -                               | .jpg、.jpeg、.tif、.png、.tiff、.gif、.bmp |
| 動画                  | -                               | .m4v、.mp4、.mov                       |

※1 パスワードが設定されているファイルは閲覧できません。

※2 iOS 標準の機能を利用して表示されるため、フォントなどが正しく再現されない場合があります。

moreNOTE アプリで、これらのコンテンツを編集することはできません。

〒号化された 300MB 以上(PDF の場合は 150MB 以上)のファイルは 閲覧できません。

#### ■ moreNOTEで使用する用語

moreNOTE アプリの操作で使用する基本的な用語について説明します。

- moreNOTE マネージャー
  iPad または iPhone にインストールされている moreNOTE アプリに、コン
  テンツを配信するためのシステムです。
- moreNOTE アプリ

iPad、iPad mini、iPhone などの iOS 端末、および Windows 8 端末にインス トールしてコンテンツを閲覧するためのソフトウェアです。

- 端末 moreNOTE アプリがインストールされている iPad、iPad mini、iPhone などの iOS 端末や Windows 8 端末などのハードウェアのことです。
- サーバー moreNOTEのコンテンツが保存されている PCのことです。
- ログイン moreNOTEでコンテンツをダウンロードするために必要な、サーバーへの 接続操作のことです。ログインには、moreNOTE管理者から発行されたユー ザー名とパスワードが必要です。

- オンライン/オフラインモード サーバーとの接続状態のことです。サーバーに接続されている状態のこと をオンラインモード、接続されていない状態のことをオフラインモードと 呼びます。
- フォルダー
   moreNOTEでコンテンツを分類・整理するための保存場所のことです。
   moreNOTEでは、3 階層のフォルダー構成を利用可能です。
- コンテンツ moreNOTE アプリで閲覧可能な PDF、画像、動画、テキスト、Office 文書 などのファイルのことです。
- ビュー

moreNOTE アプリでコンテンツを表示するための用意されているレイアウトのことです。標準の「リストビュー」と「サムネイルビュー」を切り替えて表示することができます。

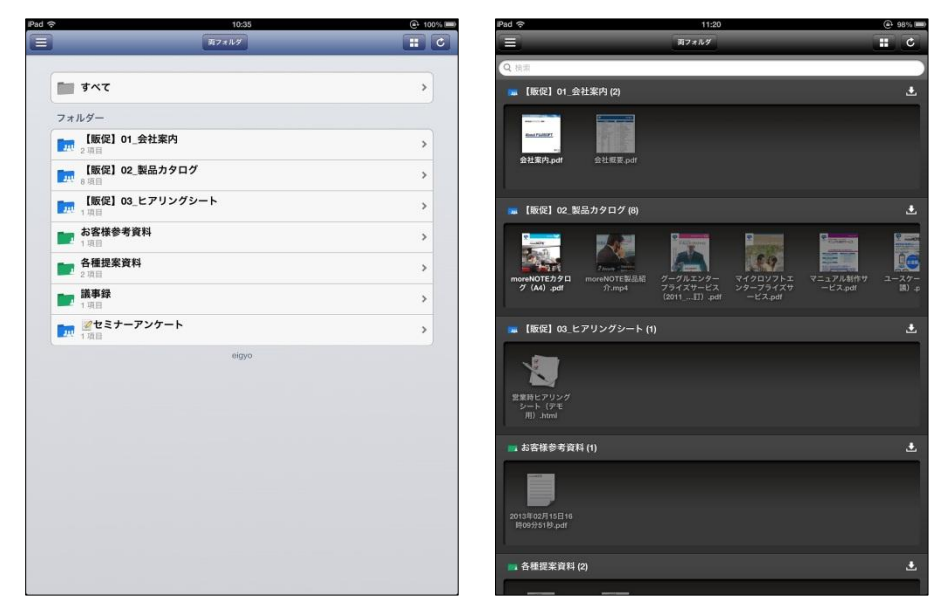

リストビュー

サムネイルビュー

#### ■ iOS端末の操作

moreNOTE アプリのタッチスクリーンでは、複数の指を使ってさまざまな操作をします。この操作のことを、タッチジェスチャーやタッチ操作と呼びます。

| タッチ操作           | 操作の方法                                  |
|-----------------|----------------------------------------|
| タップ             | 画面に指で短く 1 回タッチします。マウスのクリックに相当します。      |
| ダブルタップ          | 画面に指ですばやく 2 回タッチします。マウスのダブルクリックに相当します。 |
| スワイプ            | 画面に指で触れた状態で指を滑らせます。                    |
| ピンチイン(ピンチクローズ)  | 2本の指をそれぞれスワイプさせて近づけます。                 |
| ピンチアウト(ピンチオープン) | 2本の指をそれぞれスワイプさせて遠ざけます。                 |

moreNOTE アプリで用いるタッチ操作は、以下のとおりです。

2章

# moreNOTEのセットアップ

この章では、iOS 端末に moreNOTE アプリをインストールし、moreNOTE マネージャーへ 接続するための設定方法について説明します。

## 2-1 moreNOTEをインストールする

ここでは、iPad を例に、App Store から moreNOTE アプリをインストールする 手順について説明します。

- Wi-Fi または 3G/LTE 環境でネットワークに接続できることを確認 してください。
  - iOS 端末の充電が十分かどうかを確認してください。

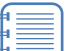

PC の iTunes を使用してアプリをインストールし、お使いの iPad や iPhone と同期することもできます。

**1.** ホーム画面で [App Store] アイコンをタップします。

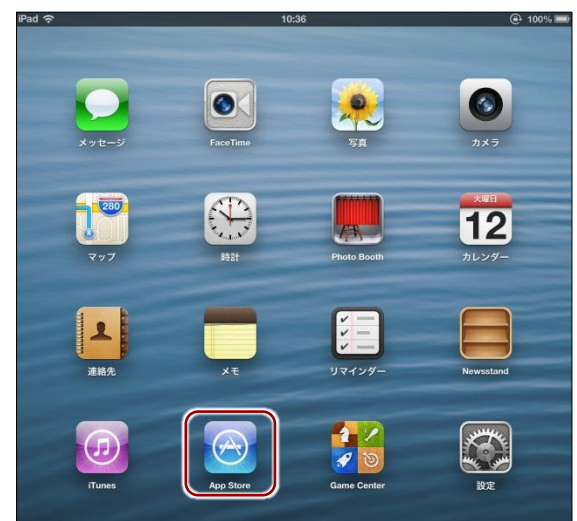

App Store アプリが起動します。

**2.** 右上にある検索フィールドに「morenote」と入力して検索します。 検索結果に、moreNOTEが表示されます。

| ad 穼       | 11         | :22         | 82% 📧          |
|------------|------------|-------------|----------------|
| キャンセル      | iPad App   | iPhone App  | Q morenote 🛛 😒 |
| 1 件の検索結果   | 価格 * すべて   | のカテゴリ▼ 関連度▼ | リセット           |
| (          | )          |             |                |
|            | ISOFT Inc. |             |                |
|            | ネスインストール   |             |                |
| _          |            |             |                |
| -          |            |             |                |
|            |            |             |                |
| . <u>.</u> | î          |             |                |
|            | N. M.      |             |                |
|            |            |             |                |
|            |            |             |                |
|            |            |             |                |

3. [インストール] をタップします。

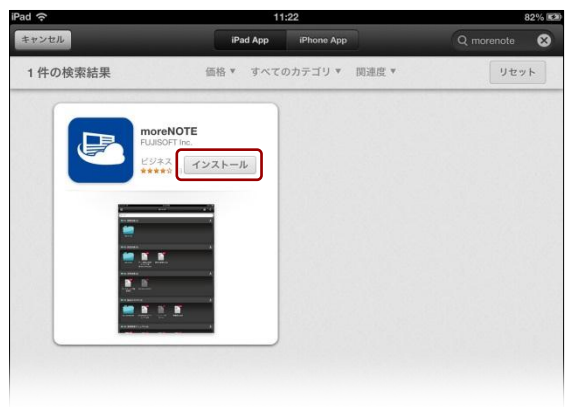

認証ダイアログが表示されます。

**4.** Apple ID のパスワードを入力して、[OK] をタップします。

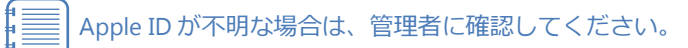

| Apple ID/ | パスワード |
|-----------|-------|
| パスワード     |       |
| キャンセル     | ок    |

インストールが開始されます。

[インストール]の表示が[インストール中]に変わり、インストールの進行状況が表示されます。

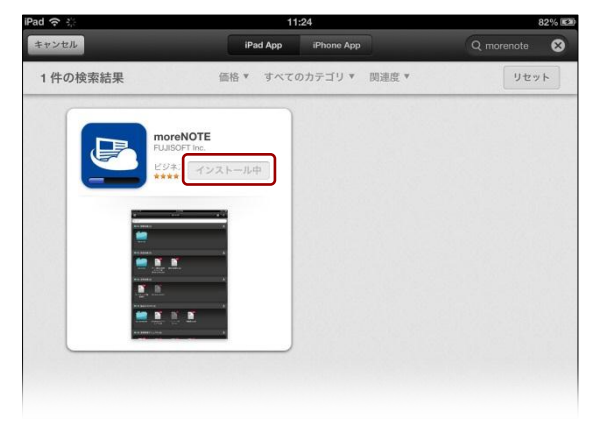

インストールが終了すると、[インストール中]の表示が[開く]に変わります。

| d                                      | 11       | 1:25        | 82%            |
|----------------------------------------|----------|-------------|----------------|
| ヤンセル                                   | iPad App | iPhone App  | Q morenote 🛛 😣 |
| 1 件の検索結果                               | 価格 🔻 すべて | のカテゴリ▼ 関連度▼ | リセット           |
|                                        |          |             |                |
| Fulls                                  | OFT Inc. |             |                |
| E93                                    | ス<br>開く  |             |                |
| -                                      |          |             |                |
| -                                      |          |             |                |
| ······································ |          |             |                |
| have been                              |          |             |                |
|                                        |          |             |                |
|                                        |          |             |                |
|                                        |          |             |                |
|                                        |          |             |                |

■ ホームボタンを押すと、App Store アプリが終了します。

以上で moreNOTE アプリのインストールは完了です。次の初期設定に進んで ください。

## 2-2 初期設定をする

moreNOTE アプリを最初に起動したときの設定について説明します。

- 設定を開始する前に、接続するサーバーの情報と位置情報の設定につい
- C、moreNOTE 管理者に確認してください。
- 1. ホーム画面の [moreNOTE] アイコンをタップします。

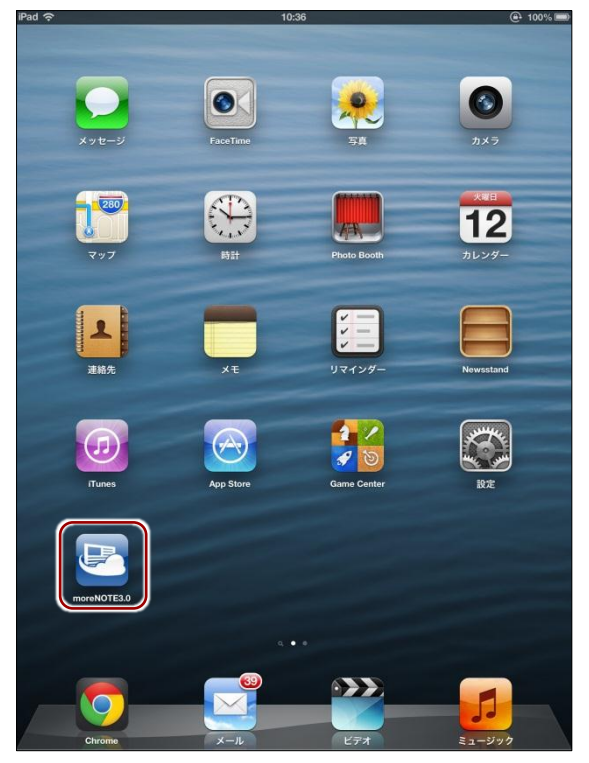

moreNOTE アプリが起動し、「サーバー設定をしてください」というメッセージが表示されます。

#### (○○○○) 位置情報サービスの利用について

moreNOTE アプリをはじめて起動したときに、位置情報の利用許可を求めるアラート画面が表示 されることがあります。

moreNOTE では、操作をしたときのログとして、端末の位置情報を記録することができます。位置情報サービスを利用するかどうかについては、moreNOTE 管理者の指示に従ってください。

[OK] をタップすると、位置情報サービスが有効になります。位置情報サービスの有効/無効は、 設定アプリの [プライバシー] – [位置情報サービス] で設定しなおすこともできます。 **2.** [OK] をタップします。

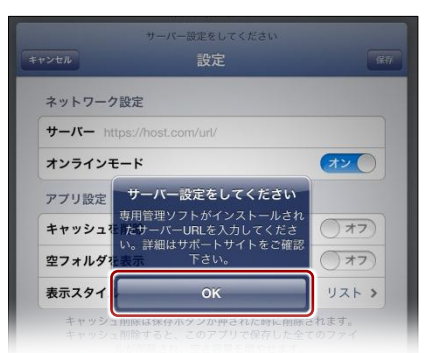

moreNOTE アプリの「設定」画面が表示されます。

3. moreNOTE アプリ設定用 URL を入力して、[保存] をタップします。

|          |                          | 14:03                  |                      |  |
|----------|--------------------------|------------------------|----------------------|--|
|          |                          | ログイン                   |                      |  |
|          |                          |                        |                      |  |
| ユーサー名 us |                          |                        |                      |  |
| パスワード 💩  |                          |                        |                      |  |
| _        | 3                        | オンラインモード               |                      |  |
|          | サー/                      | 「一設定をしてくださ」            |                      |  |
| キャン      | en                       | 設定                     | 保存                   |  |
| <b>7</b> | <b>ンラインモード</b><br>プリ設定   |                        | (オン ()               |  |
| +        | ヤッシュを削除                  |                        | 77                   |  |
| 空        | フォルダを表示                  |                        | 77                   |  |
| 表        | 示スタイル                    |                        | リスト >                |  |
|          | キャッシュ削除は保存<br>キャッシュ削除すると | ボタンが押された時<br>、このアプリで保存 | に削除されます。<br>した全てのファイ |  |

サーバー情報が保存され、「ログイン」画面が表示されます。

- サーバー情報が保存されたあとに moreNOTE を起動すると、
   「設定」画面は表示されません。
  - 「設定」画面では、サーバー情報以外にもさまざまな設定ができます。「設定」画面を表示するには、「ログイン」画面の 左上にある [設定] ボタン ■ をタップします。
    - ▶「設定」画面の表示方法については、『<u>7-1 アプリの設定</u>をする』を参照してください。

# 3章

# moreNOTEの基本操作

この章では、ログイン/ログアウトやパスワード変更などの moreNOTE アプリの基本操作 について説明します。また、moreNOTE アプリの操作の基本となるホーム画面やメニュー の構成についても説明します。

## 3-1 moreNOTEにログインする

moreNOTE にログインする手順について説明します。

**1.** アプリの起動後に表示される「ログイン」画面で、ユーザー名とパスワードを入力し、「ログイン」ボタンをタップします。

| iPad 穼 | 11:06 99%<br>ログイン<br>ログイン                                                 |
|--------|---------------------------------------------------------------------------|
| ſ      | ユーザー名 eigyo                                                               |
| '      | \$27-ド •••••••                                                            |
| ł      | オンラインモード<br>8知らせ                                                          |
| B      | メンテナンス・サービス稼働的報<br>社在サービスは正常に稼働しています。                                     |
| ۵<br>4 | W E R T Y U I O P 4<br>A S D F G H J K L Go<br>Z X C V B N M ! ?<br>.?123 |

「お知らせ」には、moreNOTE サービスの障害情報やメンテナンス情報などが表示されます。

ログインに成功すると、ホーム画面が表示されます。

| ad 🤋 | \$ 10:35                             | @ 100%     |
|------|--------------------------------------|------------|
|      | 両フォルダ                                | <b>:</b> ¢ |
|      | <b>ग</b> रूर                         | >          |
|      | フォルダー                                |            |
|      | [版促] 01_会社案内<br>2項目                  | >          |
|      | □□□□□□□□□□□□□□□□□□□□□□□□□□□□□□□□□□□□ | >          |
|      | 【販促】03_ヒアリングシート<br>1 項目              | >          |
|      | <b>お客様参考資料</b><br>1 項目               | >          |
|      | <b>各種提案資料</b> 2 項目                   | >          |
|      | <b>該事錄</b><br>1項目                    | >          |
|      |                                      | >          |
|      | eigyo                                |            |
|      |                                      |            |
|      |                                      |            |
|      |                                      |            |
|      |                                      |            |
|      |                                      |            |
|      |                                      |            |
|      |                                      |            |
|      |                                      |            |

■ moreNOTE マネージャーで端末認証が有効に設定されている場 ● 合は、認証の手続きが必要です。

▶ 端末認証の詳細については、『<u>7-3 端末認証する</u>』を参照してください。

ログインしてから操作しないまま 30 分間が経過した場合、再度 ログインする必要があります。

#### ● ログインに関する注意

以下の条件にあてはまる場合、安全のために「アプリ内のキャッシュ」がすべて削除されます。 「アプリ内のキャッシュ」には、ダウンロード済みのコンテンツ、マイリスト、非表示コンテンツ に関するすべての情報が含まれます。

- •5回連続してログインに失敗した場合
- オフラインモードのままで、7日以上経過した場合
- ▶ 詳細については、『付録 A アプリのセキュリティ仕様』を参照してください。

## 3-2 基本的な画面の構成

moreNOTEのホーム画面および操作の基本となるメニューについて説明します。

#### ■ ホーム画面

ホーム画面の構成について説明します。

| すべて       >         オルダー       ************************************                                                                                                    | 両フォルダ                      | -0 - |
|----------------------------------------------------------------------------------------------------|----------------------------|------|
| オレダー         「販促] 01_会社案内         2 項目         2 項目         ( 販促) 02_製品カタログ         8 項目         1 項目         1 項目         2 2項目         2 項目         2 項目         2 項目         2 項目         2 2項目         2 2項目         2 2項目         2 2項目         2 1項目         2 2項目         1 項目         1 項目         1 項目         0 (gyo) | すべて                        | >    |
| 「既促〕01会社案内       2 3項目       5 5 5 5 0 2 製品カタログ       5 5 5 5 5 5 5 5 5 5 5 5 5 5 5 5 5 5 5                                                                                                    | オルダー                       |      |
| 「販促」02_製品カタログ     >       1項目     >       1項目     >       1項目     >       2項目     >       2項目     >       1項目     >       2項目     >       2項目     >       1項目     >       2項目     >       1項目     >       2項目     >       1項目     >       2項目     >       1項目     >       2項目     >       1項目     >       0(y)0     >           | <b>【版促】01_会社案内</b><br>2 項目 | >    |
| 「販促」 03_ヒアリングシート     >       1項目     >       お客様参考資料     >       1項目     >       2項目     >       2項目     >       2項目     >       2項目     >       2項目     >       1項目     >       2項目     >       1項目     >       2項目     >       2項目     >       1項目     >       1項目     >       0(3)で     >                                    | 【販促】02_製品カタログ<br>8項目       | >    |
| お客様参考資料     >       1項目     2項目       2項目     >       1項目     >       1項目     >       2項目     >       1項目     >       2でまナーアンケート     >                                                                                                    | 【販促】03_ヒアリングシート<br>1項目     | >    |
| 各種提案資料     >       2項目     >       講師     >       1項目     >       空セミナーアンケート     >                                                                                                    | ■ お客様参考資料<br>1項目           | >    |
| ■ 講事録 ><br>1 項目<br>2 セミナーアンケート<br>0 (GyO                                                                                                    | 2 项目                       | >    |
| ■ 2 セミナーアンケート<br>1 項目 ● egyo                                                                                                    | ■ 議事録<br>1項目               | >    |
| eigyo                                                                                                    |                            | >    |
|                                                                                                    | eigyo                      |      |
|                                                                                                    |                            |      |
|                                                                                                    |                            |      |
|                                                                                                    |                            |      |
|                                                                                                    |                            |      |
|                                                                                                    |                            |      |

| No. | 名称      | 概要                                   |
|-----|---------|--------------------------------------|
| 1   | メニュー    | メニューを表示します。                          |
|     |         | ホーム画面やマイリスト画面を表示したり、ペアリングやアカウントの設    |
|     |         | 定画面を呼び出したりします。                       |
|     |         | ▶ 詳細については、次の『■メニュー』を参照してください。        |
| 2   | フォルダー切替 | 表示するフォルダーのタイプを、[両方] [プライペート] [パブリック] |
|     |         | から選択できます。                            |
|     |         | ▶ 詳細については、『4-3 フォルダーを切り替える』を参照してくだ   |
|     |         | さい。                                  |
| 3   | ビュー切替   | サムネイルビューの表示に切り替えます。                  |
|     |         | ▶ 詳細については、『4-4 ビューを切り替える』を参照してください。  |
| 4   | 更新      | コンテンツを最新の状態に更新します。                   |
| 6   | すべて     | すべてのコンテンツを一覧表示します。                   |
|     |         | ▶ 詳細については、『4-1 コンテンツ一覧を表示する』を参照してく   |
|     |         | ださい。                                 |
| 6   | フォルダー   | フォルダー内にあるすべてのコンテンツを一覧表示します。          |

#### ■ メニュー

[メニュー] ボタン ■ をタップしたときに表示されるメニューの構成につい て説明します。

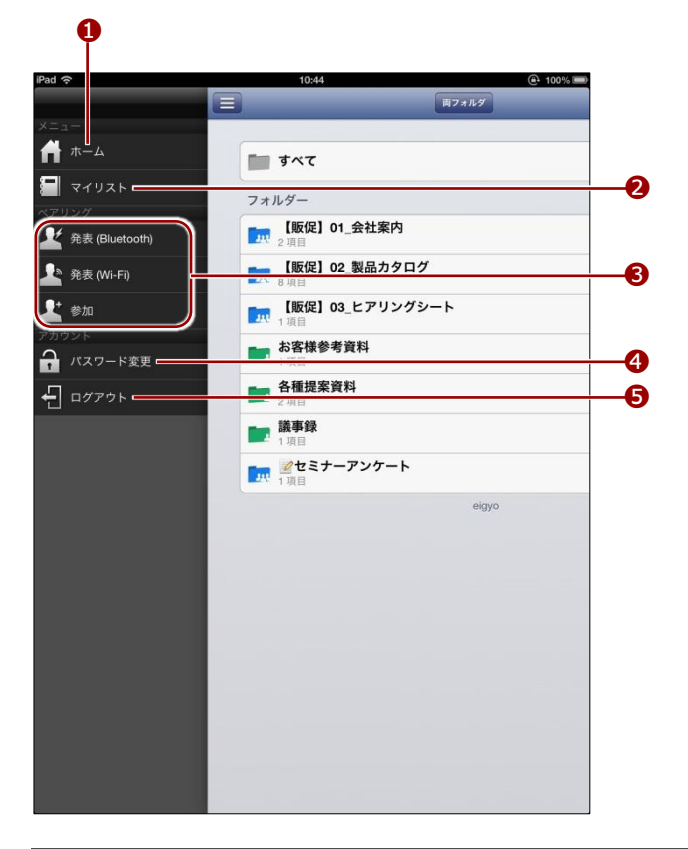

| No. | 名称      | 概要                                        |  |
|-----|---------|-------------------------------------------|--|
| 1   | ホーム     | タップすると、ホーム画面に移動します。                       |  |
| 2   | マイリスト   | 「マイリスト」画面を表示します。                          |  |
|     |         | コンテンツのリストを作成できます。                         |  |
|     |         | ▶ 詳細については、『6-1 マイリスト機能を利用する』を参照し          |  |
|     |         | てください。                                    |  |
| 8   | ペアリング   | ほかの moreNOTE ユーザーと画面を同期するための設定画面を表示し      |  |
|     |         | ます。                                       |  |
|     |         | ▶ 詳細については、『 <u>6-2</u> 画面を共有する』を参照してください。 |  |
| 4   | パスワード変更 | 「パスワード変更」画面を表示します。                        |  |
|     |         | ▶ 詳細については、『3-3 パスワードを変更する』を参照してく          |  |
|     |         | ださい。                                      |  |
| 6   | ログアウト   | moreNOTE からログアウトします。                      |  |
|     |         | ▶ 詳細については、『3-4 moreNOTE からログアウトする』を参      |  |
|     |         | 照してください。                                  |  |

## 3-3 パスワードを変更する

moreNOTE にログインするためのパスワードを変更する手順について説明します。

パスワードを変更するには、オンラインモードになっている必要があり ます。

**1.** [メニュー] ボタンをタップして表示されるメニューから、[パスワード変更] をタップします。

| iPad 🗢                  | 10:44 🕒 100% 📟                         |
|-------------------------|----------------------------------------|
|                         | 両フォルダ                                  |
| メニュー                    |                                        |
| <b>н</b> т-д            | <b>ा</b> इंदर                          |
|                         | フォルダー                                  |
| ペアリング<br>発表 (Bluetooth) | 【版促】01_会社案内<br>2 项目                    |
|                         | 「 <mark>」 [販促] 02_製品カタログ</mark><br>8項目 |
| <b>上</b> 参加             | 「<br>頭 [販促] 03_ヒアリングシート<br>1 項目        |
| アカウント パスワード変更           | <b>1</b> 項目                            |
|                         | <b>各種提案資料</b><br>2 項目                  |
|                         | <b>議事録</b><br>1.項目                     |
|                         | <b>ア ジェ</b> セミナーアンケート<br>1 項目          |
|                         | eigyo                                  |
|                         |                                        |
|                         |                                        |

「パスワード変更」画面が表示されます。

 [旧パスワード] [新パスワード] [新パスワード(確認)] を入力して、 [パスワード変更] をタップします。

8 文字以上のパスワードを設定する必要があります。使用できる 文字は、半角英数字と以下の記号です。

! # \$ % & \_ . + - @

| 旧バスリート   | •••••                                    |
|----------|------------------------------------------|
| 新パスワード   | •••••                                    |
| 新パスワード(確 | 認) ••••••                                |
| //×      | ソートは千珥央数子、リ#/\$/%/&/_/+/-/@8X子以上にしてくたさい。 |
|          | パフロード変更                                  |

パスワードの変更が成功したことを示すアラートが表示されます。

**3.** [OK] をタップします。

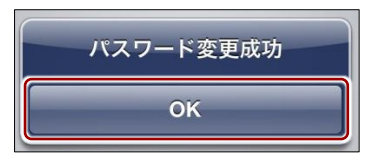

## 3-4 moreNOTEからログアウトする

moreNOTE からログアウトする手順について説明します。

[メニュー]ボタンをタップして表示されるメニューから、[ログアウト]をタップします。

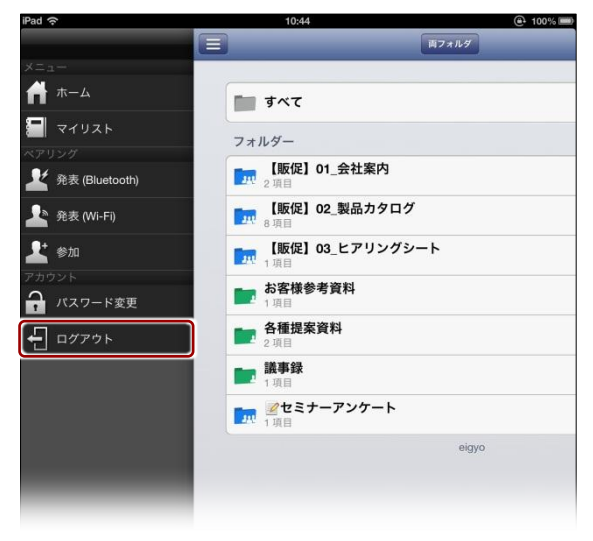

確認のアラートが表示されます。

2. [ログアウト] をタップします。

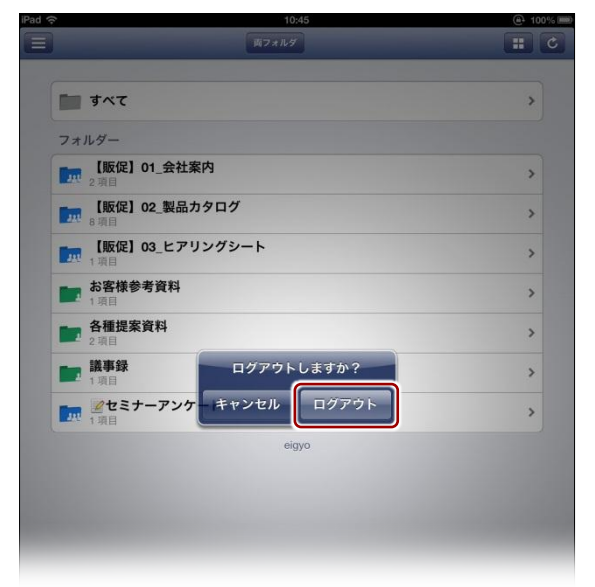

moreNOTE からログアウトし、「ログイン」画面に戻ります。

# フォルダー/ビューの操作

この章では、コンテンツが保存されているフォルダーを切り替えたり、ビューを切り替え てコンテンツをサムネイルで表示したりする方法について説明します。

#### 4-1 コンテンツ一覧を表示する

4章

フォルダー内のコンテンツ、またはすべてのコンテンツを一覧表示します。

#### 特定のフォルダーのコンテンツ

1. ホーム画面で、一覧表示したいフォルダーをタップします。

| 両フォルダ                      |   |
|----------------------------|---|
| <b>す</b> べて                | > |
| フォルダー                      |   |
| <b>【販促】01_会社案内</b><br>2項目  | > |
| 「<br>服促】02_製品カタログ<br>8 項目  | > |
| 「<br>                      | > |
| <b>はない</b> お客様参考資料<br>1 項目 | > |
| ▲ 各種提案資料<br>2 項目           | > |
| <b>議事録</b><br>1項目          | > |
| 2 セミナーアンケート 1 項目           | > |
| eigyo                      |   |

フォルダー内のフォルダーやコンテンツが一覧表示されます。

ここからさらに、フォルダー内にあるコンテンツやフォルダーにアクセ スすることができます。

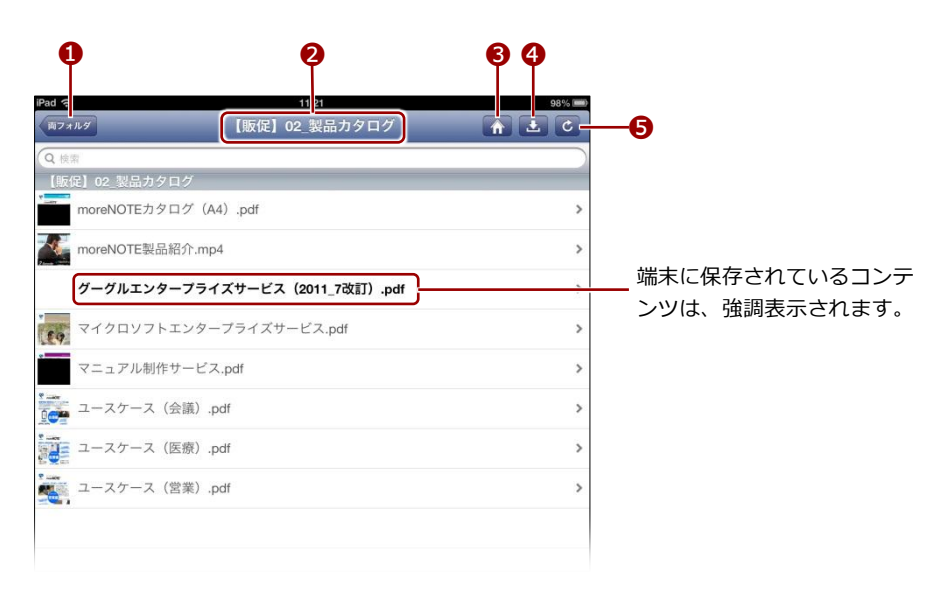

| No. | 名称     | 概要                                |
|-----|--------|-----------------------------------|
| 1   | 戻る     | タップすると、前の画面に戻ります。                 |
|     |        | 戻るボタンには、1つ前の画面のタイトルが付けられていま<br>す。 |
| 2   | タイトル   | 画面のタイトルが表示されます。                   |
| 3   | ホーム    | タップすると、ホーム画面に移動します。               |
| 4   | ダウンロード | タップすると、表示されているコンテンツをダウンロードします。    |
| 6   | 更新     | タップすると、表示されているコンテンツを更新します。        |

#### すべてのコンテンツ

1. ホーム画面で、[すべて] をタップします。

| ·                            | 10:35         | e |
|------------------------------|---------------|---|
|                              | 両フォルダ         |   |
|                              |               |   |
| すべて                          |               |   |
| フォルダー                        |               |   |
| <b>[] 【販促】01_会社案内</b><br>2項目 | 3             | - |
| <b>[版促] 02_製品カタ</b><br>8項目   | <b>'</b> ログ   |   |
| [m] 【販促】03_ヒアリン<br>1項目       | <b>/</b> グシート | 1 |
| <b>お客様参考資料</b><br>1項目        |               |   |
| <b>各種提案資料</b><br>2項目         |               |   |
| <b>議事録</b><br>1項目            |               |   |
| <b>ア パセミナーアンケー</b><br>1項目    | ۲             | : |
|                              | eigyo         |   |
|                              |               |   |
|                              |               |   |
|                              |               |   |

ログインしているユーザーが閲覧可能なすべてのコンテンツが一覧表 示されます。

| すべて       ぐ         Q tim       ***         金社泰内,pdf       **         金社泰内,pdf       *         金社泰内,pdf       *         金社泰内,pdf       *         金社泰内,pdf       *         金社泰内,pdf       *         金社泰内,pdf       *         金社泰内,pdf       *         *       *         *       *         *       *         *       *         *       *         *       *         *       *         *       *         *       *         *       *         *       *         *       *         *       *         *       *         *       *         *       *         *       *         *       *         *       *         *       *         *       *         *       *         *       *         *       *         *       *         *       *         *       * <t< th=""><th>iPad 🔶</th><th>11:08</th><th>(a) 99%</th><th></th></t<>                                                                                                    | iPad 🔶     | 11:08                          | (a) 99% |               |
|----------------------------------------------------------------------------------------------------|------------|--------------------------------|---------|---------------|
| Q 物本       (法案内,pdf)       端末に保存されているコンンソリ、 強調表示されます         金社環夏,pdf       >         (法定) 02 製品カクログ       >         moreNOTEカタログ (A4),pdf       >         ご ヴーグルエンターブライズサービス (2011_7改訂),pdf       >         マイクロソフトエンターブライズサービス,pdf       >         マニュアル制作サービス,pdf       >         ご ユースケース (医療),pdf       >         コースケース (医療),pdf       >                                                                                                    | 両フォル       | ダーオベて                          | 0       |               |
| (振史) o1 会社菜内       *       端末に保存されているコンンU(は、強調表示されます         金社環要,pdf       *       *         金社環要,pdf       *       *         (振定) 02 製品カクログ       *       *         「病定) 02 製品カクログ       *       *         「病定) 02 製品カクログ       *       *         「病のreNOTEカタログ (A4) .pdf       *       *         「前のreNOTE製品紹介.mp4       *       *         「家 マーグルエンターブライズサービス (2011_7改訂) .pdf       *         「家 マークルエンターブライズサービス,pdf       *         「家 マニュアル制作サービス.pdf       *         「ご コースケース (医薬) .pdf       *         「ご コースケース (営薬) .pdf       *                                                                                                    | Q. 検索      |                                |         |               |
| 金牡果肉,p.df          金牡果肉,p.df          金牡果肉,p.df          金牡果肉,p.df          金牡果肉,p.df            端末に保存されているコン          ンツは、強調表示されます              「成定) 02 製品カクログ           がのでNOTEカタログ (A4),p.df           ンツは、強調表示されます             「のでNOTE対タログ (A4),p.df           か           ンツは、強調表示されます             「のでNOTE対タログ (A4),p.df           か           シ             がのでNOTE対タログ (A4),p.df           シ           シ             がつグルエンタープライズサービス (2011_7改訂),p.df           シ             マニュアル制作サービス.pdf           シ             マニュアル制作サービス.pdf           ン             コースケース (医療),p.df           ン             コースケース (医療),p.df           シ                                                                                                    | 【販促        | <u>] 01 会社案内</u>               |         |               |
| 全社環要.pd       >         (KRQ) 02.98.0.5 / 5 0 / 7       >         (KRQ) 02.98.0.5 / 5 0 / 7       >         (KRQ) 02.98.0.5 / 5 0 / 7       >         (KRQ) 02.98.0.5 / 5 0 / 7       >         (KRQ) 02.98.0.5 / 5 0 / 7       >         (KRQ) 02.98.0.5 / 5 0 / 7       >         (KRQ) 02.98.0.5 / 5 0 / 7       >         (KRQ) 02.98.0.5 / 5 0 / 7       >         (KRQ) 02.98.0.5 / 7       >         (KRQ) 02.98.0.5 / 7       > | Ana.1.6821 | 会社案内.pdf                       | >       | 端末に保存されているコンテ |
| (板定) 02 製品カタログ         moreNOTEカタログ (A4).pdf         moreNOTE製品紹介.mp4         グーグルエンタープライズサービス (2011_7改訂).pdf         マイクロソフトエンタープライズサービス.pdf         マニュアル制作サービス.pdf         コースケース (会議).pdf         ユースケース (医療).pdf         ユースケース (営業).pdf                                                                                                    | 1          | 会社概要.pdf                       | >       | ンツは、強調表示されます。 |
| moreNOTEカタログ (A4).pdf       >         moreNOTE製品紹介.mp4       >         グーグルエンタープライズサービス (2011_7改訂).pdf       >         マイクロソフトエンタープライズサービス.pdf       >         マニュアル制作サービス.pdf       >         コースケース (会議).pdf       >         コースケース (医療).pdf       >         コースケース (営業).pdf       >                                                                                                    | 【販促        | 】02 製品カタログ                     |         |               |
| moreNOTE製品紹介.mp4       >         グーグルエンタープライズサービス (2011_7改訂).pdf       >         マイクロソフトエンタープライズサービス.pdf       >         マニュアル制作サービス.pdf       >         コースケース (会議).pdf       >         コースケース (医療).pdf       >         コースケース (営業).pdf       >                                                                                                    | r          | noreNOTEカタログ(A4).pdf           | >       |               |
| アーグルエンターブライズサービス (2011_7改訂).pdf       >         マイクロソフトエンターブライズサービス.pdf       >         マニュアル制作サービス.pdf       >         コースケース (会議).pdf       >         コースケース (医療).pdf       >         コースケース (医療).pdf       >         コースケース (営業).pdf       >                                                                                                    | r.         | noreNOTE製品紹介.mp4               | >       |               |
| マイクロソフトエンタープライズサービス.pdf       >         マニュアル制作サービス.pdf       >         コースケース (会議) .pdf       >         コースケース (営業) .pdf       >                                                                                                    | A          | ゲーグルエンタープライズサービス(2011_7改訂).pdf | >       |               |
| マニュアル制作サービス.pdf     >       コースケース (会議) .pdf     >       コースケース (医療) .pdf     >       コースケース (医療) .pdf     >       コースケース (営業) .pdf     >                                                                                                    | 69         | マイクロソフトエンタープライズサービス.pdf        | >       |               |
| ユースケース (会議) .pdf     >       ユースケース (医療) .pdf     >       ユースケース (営業) .pdf     >                                                                                                    | S TRAFFIC  | マニュアル制作サービス.pdf                | >       |               |
| スースケース(医療).pdf > スースケース(営業).pdf >                                                                                                    |            | ユースケース(会議).pdf                 | >       |               |
| * ユースケース (営業) .pdf >                                                                                                    |            | ユースケース(医療).pdf                 | >       |               |
|                                                                                                    | 2          | ユースケース(営業).pdf                 | >       |               |
| 【販促】03_ヒアリングシート                                                                                                    | 【販促        | ] 03_ヒアリングシート                  |         |               |
| 営業時ヒアリングシート (デモ用).html                                                                                                    | No.        | 営業時ヒアリングシート(デモ用).html          | >       |               |
| お客様参考資料                                                                                                    | お客様        | 参考資料                           |         |               |
| 2013年02月15日16時09分51秒.pdf >                                                                                                    | 2          |                                | >       |               |

## 4-2 フォルダーとコンテンツのアイコン

ホーム画面やフォルダー内に表示されるフォルダーおよびコンテンツのアイ コンの種類について説明します。

#### ■ フォルダーの種類

フォルダーには、以下の2種類があります。

| アイコン | 名称          | 概要                                                               |
|------|-------------|------------------------------------------------------------------|
| 1    | プライベートフォルダー | ほかのユーザーとは共有しない、自分専用のフォルダー<br>です。共有設定はできません。                      |
| 322  | パブリックフォルダー  | ほかのユーザーと共有するためのフォルダーです。ユー<br>ザーグループ単位でファイルを共有できるように設定さ<br>れています。 |

#### ■ コンテンツのアイコン

コンテンツの状態を示すアイコンには、以下の種類があります。

| アイコン          | 名称     | 概要                                     |
|---------------|--------|----------------------------------------|
| more NOTE NEW | 新着バッジ  | 1週間以内に追加されたコンテンツに表示されます。               |
|               |        | 1週間経過すると、バッジは表示されなくなります。               |
|               |        |                                        |
| more O        | 更新有バッジ | ダウンロードしたコンテンツが更新された場合に表示<br>されます。      |
|               |        | 最新版をダウンロードすると、バッジは表示されなく<br>なります。      |
|               | 暗号化    | 暗号化されているコンテンツには、鍵マークが表示さ               |
|               | ファイル   | れます。                                   |
|               |        |                                        |
|               | 保存済み   | 強調表示されているコンテンツは、閲覧したり保存し               |
|               | コンテンツ  | たりすることによって一度端末内に保存されたコンテ<br>ンツを表しています。 |
|               |        | 保存済みコンテンツは、オフラインモードでも閲覧す<br>ることができます。  |
| 活用案の検討.pdf    |        | ▶ コンテンツのダウンロードについては、『5-6               |
|               |        | <u>コンテンツを保存する</u> 』を参照してください。          |
|               |        | ▶ オフラインモードについては、『 <u>7-2 オフライ</u>      |
|               |        | <u>ンモードで使用する</u> 』を参照してください。           |
|               | 未保存    | 強調表示されていないコンテンツは、端末に保存され               |
| 活用案の検討.pdf    | コンテンツ  | ていないコンテンツを表しています。                      |
|               |        | オフラインモードでは閲覧することはできません。                |

## 4-3 フォルダーを切り替える

フォルダーを切り替えて、プライベートなフォルダーのみ、またはパブリック なフォルダーのみを表示できます。両方を表示することもできます。

- ▶ フォルダーの種類については、前節の『4-2 フォルダーとコンテンツのア イコン』を参照してください。
  - 1. ホーム画面で、フォルダー切替ボタンをタップします。

| TORS                     | @ : |
|--------------------------|-----|
| 両フォルダ                    |     |
| <b>র</b> বন্দ            | )   |
| フォルダー                    |     |
| □ 【販促】01_会社案内<br>2 項目    | 3   |
| [販促] 02_製品カタログ<br>8 項目   | 3   |
| [販促] 03_ヒアリングシート<br>1 項目 | 3   |
| <b>に</b><br>1 項目         | 3   |
| ■ 各種提案資料<br>2項目          | 3   |
| <b>該事録</b><br>1項目        | >   |
| 2 2 セミナーアンケート 1 項目       | >   |
| eiqvo                    |     |

ポップオーバーで「フォルダ表示切替」メニューが表示されます。

2. 表示したいフォルダーの種類を選択します。

|       | 標準では [両方] が設定されており、フォルダーの種類に関わ |
|-------|--------------------------------|
| l III | らず、プライベートとパブリックの両方のフォルダーが表示さ   |
|       | れるようになっています。                   |

| ġ 🔶                        | 11:10   | @ 99% <b>=</b> |
|----------------------------|---------|----------------|
|                            | 両フォルダ   | C              |
|                            |         |                |
| 🖿 রুশ্ব                    | 両方      | >              |
| フォルダー                      | プライベート  |                |
| [版促] 01_5<br>2項目           | パブリック   | >              |
| <b>□□</b> [販促] 02_▲<br>8項目 |         | >              |
| 1項目 【販促】03_とこ              | アリングシート | >              |
| 1項目                        |         | >              |
| ● 各種提案資料<br>2項目            |         | >              |
| ■ 議事録<br>1項目               |         | >              |
|                            | ケート     | >              |
|                            | eigyo   |                |
|                            |         |                |
|                            |         |                |
|                            |         |                |

選択した種類のフォルダーのみが表示されます。

## 4-4 ビューを切り替える

moreNOTE アプリには、標準のリストビューとサムネイルビューの2種類の ビューが用意されています。それぞれのビューの機能は同じですが、ボタンの 配置などのレイアウトが異なります。

それぞれのビューでホーム画面を表示したときの見えかたは、以下のようになります。

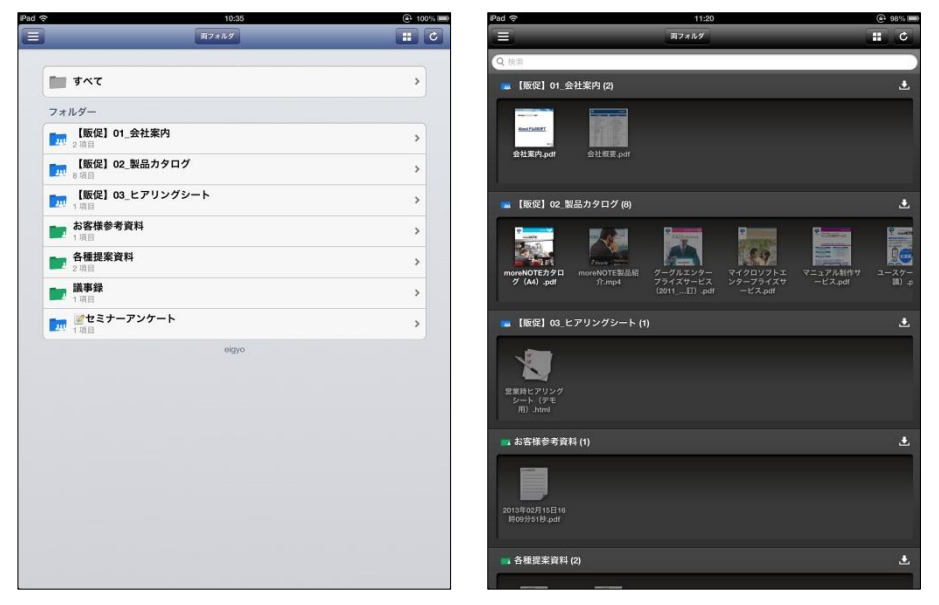

リストビュー

サムネイルビュー

ビューは、以下の手順で切り替えることができます。

1. ホーム画面の右上にあるビュー切替ボタンをタップします。

|                          | 両フォルダ  |    |
|--------------------------|--------|----|
|                          |        |    |
| すべて                      |        | 2  |
| フォルダー                    |        |    |
| <b>[版促] 01_会社</b><br>2項目 | 案内     | \$ |
| □□ 【販促】02_製品:<br>8項目     | カタログ   | >  |
| 「読促】03_ヒア<br>1項目         | リングシート | >  |
| <b>お客様参考資料</b><br>1項目    |        | >  |
| ▶ 各種提案資料<br>2項目          |        | >  |
|                          |        | >  |
|                          | r-ト    | >  |
|                          | eigyo  |    |
|                          |        |    |

ビューが切り替わります。

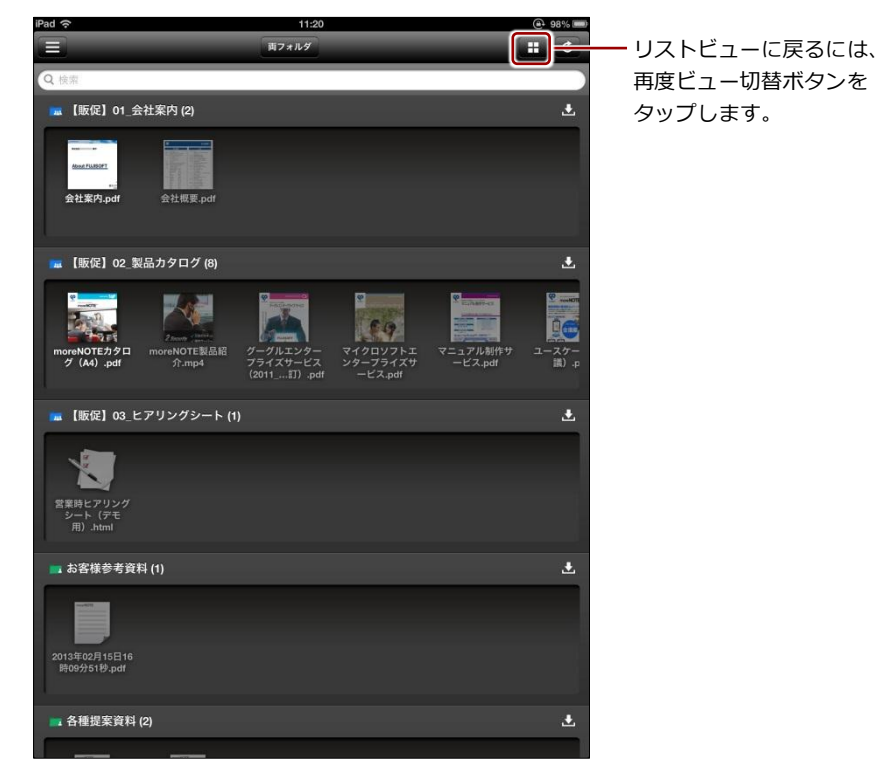

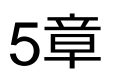

# コンテンツの操作

この章では、コンテンツの閲覧に関する基本的な操作方法について説明します。

## 5-1 コンテンツを検索する

現在表示しているフォルダー内のコンテンツを、「コンテンツ名」とコンテン ツの状態を表す「属性フィルター」を設定して検索することができます。

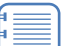

コンテンツ名と属性フィルターは、単独で設定することも、組み合わせ て設定することもできます。

コンテンツ一覧画面で、検索フィールドをタップします。
 検索条件が設定できるようになります。

| iPad 奈     |            | 11           | :43     | 94% 🛲  |
|------------|------------|--------------|---------|--------|
| Q換系        | i.         |              |         | キャンセル  |
|            | 全て         | 新着           | 更新あり    | 保存済    |
|            | 2] 01 会社案内 |              |         |        |
| Annotation | 会社案内.pdf   |              |         | >      |
| FF         | 会社概要.pdf   |              |         | >      |
| 【販貨        | え】02_製品カタ  | ログ           |         |        |
|            | moreNOTE力夕 | ログ (A4) .pdf |         | >      |
| 16         |            |              |         | >      |
| _          |            |              |         |        |
| f≡         | ≣)検索を      | とやめたい場合      | 含は、しキヤン | セル」ボタン |

- 検索キーワードとして、コンテンツ名に含まれる文字を入力します。
   入力したキーワードを含むコンテンツ名がすべて表示されます。

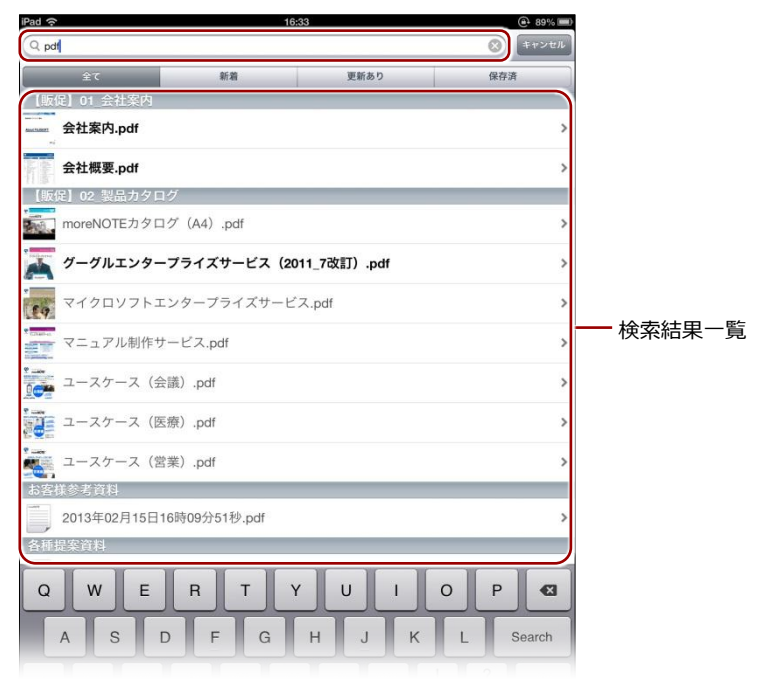

**3.** 属性フィルターを、[全て] [新着] [更新あり] [保存済] から選択しま す。

属性フィルターに該当するコンテンツが表示されます。

 コンテンツの状態については、『4-2 フォルダーとコンテンツのア イコン』を参照してください。

| iPad 奈           | 11           | :25          | @ 97% <b>=</b> |          |    |
|------------------|--------------|--------------|----------------|----------|----|
| Q pdf            |              |              | (※) キャンセル      |          |    |
| 全て               | 新着           | 更新あり         | 保存済            |          |    |
|                  |              |              |                |          |    |
| accase: 会在案内.pdf |              |              | >              |          |    |
| 会社概要.pdf         |              |              | >              | —— 検索結果- | 一覧 |
| 【販促】02 製品カタ      | ログ           |              |                |          |    |
| 🏹 グーグルエンタ        | ープライズサービス(20 | 011_7改訂).pdf | >              |          |    |
|                  |              |              |                |          |    |
|                  |              |              |                |          |    |
|                  |              |              |                |          |    |
|                  |              |              |                |          |    |
|                  |              |              |                |          |    |
|                  |              |              |                |          |    |
|                  |              |              |                |          |    |
|                  |              |              |                |          |    |
|                  |              |              |                |          |    |
|                  |              |              |                |          |    |
|                  |              |              |                |          |    |
|                  |              |              |                |          |    |
| QWE              | RTY          | Y U I        | 0 P 🛛          |          |    |
| A S              | D F G        | н ј к        | L Search       |          |    |
| ŵ Z X            | СУВ          | NM           | !?<br>,        |          |    |
| .?123            |              |              | .?123          |          |    |

検索した状態を解除するには、[キャンセル] ボタンをタップし てください。

### (POINT) コンテンツの検索範囲について

検索の対象となるのは、コンテンツ一覧に表示されているコンテンツです。フォルダー階層の異なるコンテンツは検索対象となりません。

閲覧可能なすべてのコンテンツから検索したい場合は、リストビューでホーム画面の [すべて] から検索してください。すべてのコンテンツから新着のコンテンツのみを見つけたいときなどに 役に立ちます。

# more NOTE。アプリ操作マニュアル 5章 コンテンツの操作

## 5-2 コンテンツの詳細を表示する

コンテンツの詳細画面を表示すると、コンテンツのサイズや作成日時などの詳 細情報を確認できます。また、マイリストに追加したり、外部アプリで起動し たりといったコンテンツ操作も可能です。

**1.** コンテンツ一覧で、詳細情報を確認したいコンテンツをダブルタップします。

| iPad 奈        | 16:42                 | 89% |
|---------------|-----------------------|-----|
| 両フォルダ         | すべて                   |     |
| Q檢索           |                       |     |
| 【販促】01 会社案内   |                       |     |
|               |                       | >   |
| 会社概要.pdf      |                       | >   |
| 【販促】02_製品カタログ |                       |     |
| moreNOTEカタログ  | (A4) .pdf             | >   |
| moreNOTE製品紹介. | mp4                   | >   |
| 🏹 グーグルエンタープ   | ライズサービス(2011_7改訂).pdf | >   |
| マイクロソフトエン     | タープライズサービス.pdf        | >   |
| マニュアル制作サー     | ビス.pdf                | >   |
| ユースケース (会議    | ).pdf                 | >   |
| ユースケース(医療     | ).pdf                 | >   |
| ユースケース(営業     | .pdf                  | >   |

コンテンツの詳細画面が表示されます。

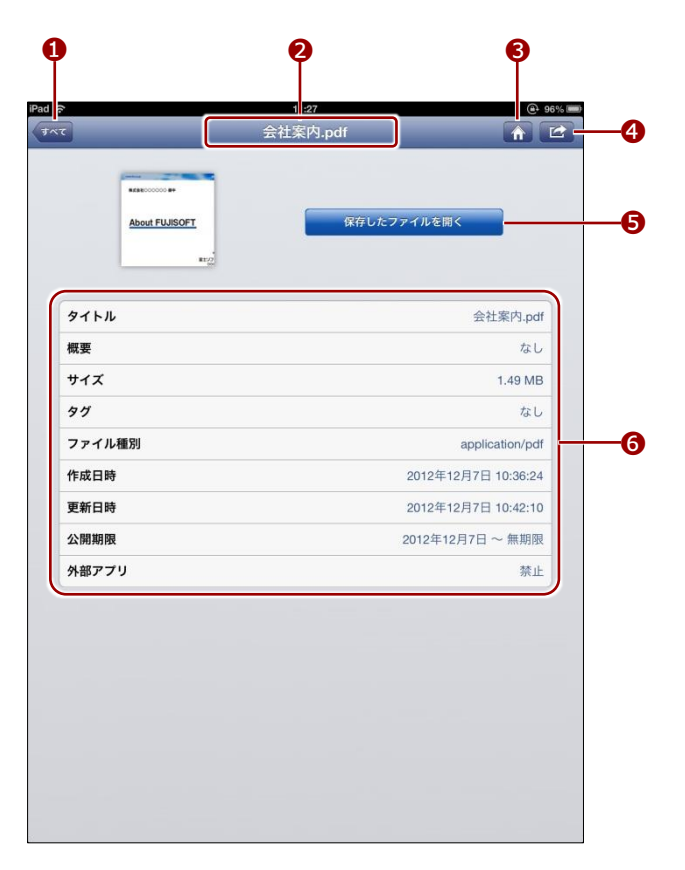

| No. | 名称      | 概要                                                                               |                                                                                                    |  |
|-----|---------|----------------------------------------------------------------------------------|----------------------------------------------------------------------------------------------------|--|
| 0   | 戻る      | タップすると、コンテンツを表示する前の画面に戻ります。<br>戻るボタンには、コンテンツを選択したときのコンテンツー<br>覧画面のタイトルが付けられています。 |                                                                                                    |  |
| 2   | タイトル    | コンテンツのファイル名が表示されます。                                                              |                                                                                                    |  |
| 3   | ホーム     | タップすると、ホーム画面に移動します。                                                              |                                                                                                    |  |
| 4   | オプション   | マイリストに追加<br>コンテンツを隠す/                                                            | 参照中のコンテンツを任意のマイリストに<br>登録します。<br>▶ マイリストの詳細については、『6-1<br>マイリスト機能を利用する』を参照し<br>てください。                                            |  |
|     |         | コンテンツを再表示                                                                        | <ul> <li>□ ノテノリー 員画面の コノテノリの表示を<br/>隠したり、再表示したりします。</li> <li>▶ 設定方法については、『<u>5-9 コンテン</u><br/><u>ツを隠す</u>』を参照してください。</li> </ul> |  |
| 6   | 操作ボタン   | コンテンツの状態によって、外部アプリの起動、コンテンツの更新、<br>端末に保存/開くなどの操作を選択できます。                         |                                                                                                    |  |
| 6   | コンテンツ情報 | コンテンツの詳細情報が表示されます。                                                               |                                                                                                    |  |

#### (のつう) サムネイルビューのコンテンツ詳細

サムネイルビューでコンテンツ詳細画面を表示する場合も、同様にコンテンツをダブルタップします。

表示される情報はリストビューと同じですが、ボタンの配置や色などの見た目が異なります。

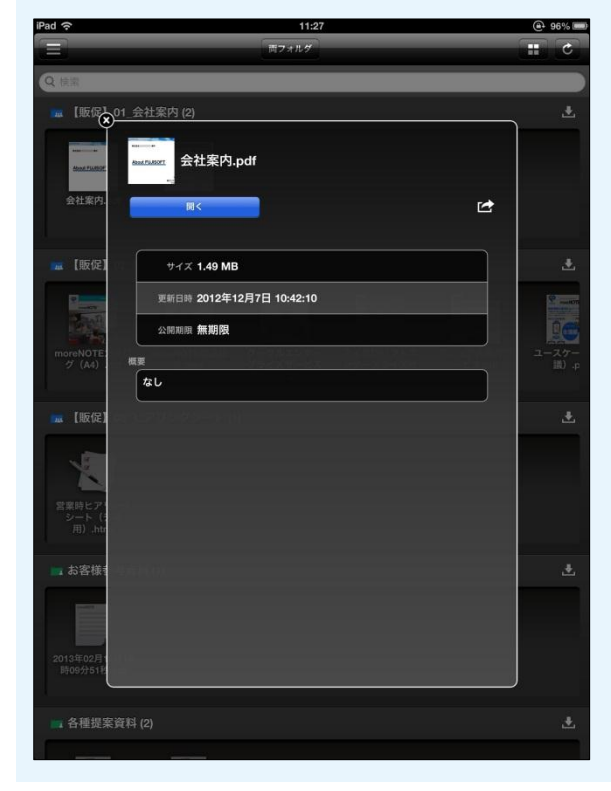

## 5-3 コンテンツを閲覧する

コンテンツを表示して、ページ移動や拡大/縮小などの基本的な操作をし、閲 覧を終了するまでの手順について説明します。

1. コンテンツ一覧で、閲覧したいコンテンツをタップします。

| iPad 🤶     | 16:42                          | (e <sup>1</sup> 89% 📰) |
|------------|--------------------------------|------------------------|
| <b>両フォ</b> | <i>মর</i> রুম্ব                |                        |
| Q検         |                                |                        |
| 【11反1      | 足】01_会社案内                      |                        |
| Asschutert | 会社案内.pdf                       | >                      |
| 行書         | 会社概要.pdf                       | >                      |
| 115        | 足】02 製品カタログ                    |                        |
| - (UNE     | moreNOTEカタログ (A4) .pdf         | >                      |
| ×.         | moreNOTE製品紹介.mp4               | >                      |
| A          | グーグルエンタープライズサービス(2011_7改訂).pdf | >                      |
| 189        | マイクロソフトエンタープライズサービス.pdf        | >                      |
| V Danie    | マニュアル制作サービス.pdf                | >                      |
| 000        | ユースケース(会議).pdf                 | >                      |
| 1          | ユースケース(医療).pdf                 | >                      |
|            |                                |                        |

コンテンツがダウンロードされ、表示されます。

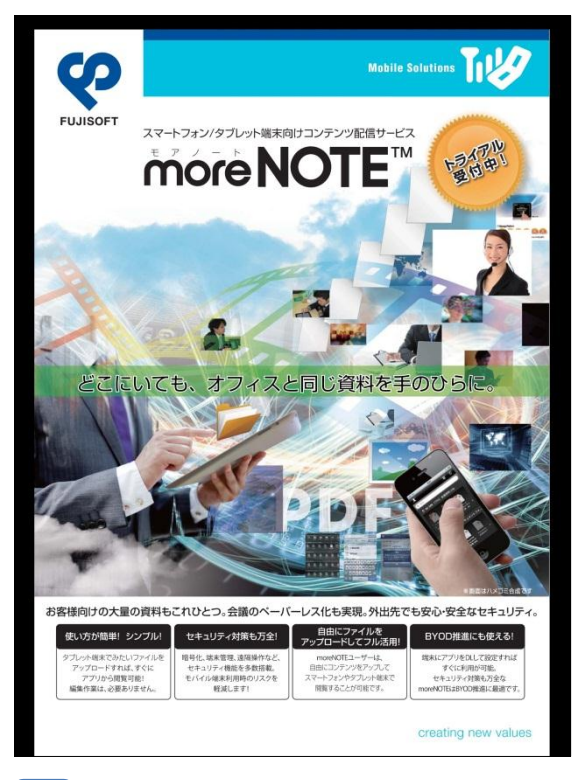

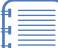

コンテンツのフォーマットによって、できる操作が異なります。 具体的な操作については、以下のページを参照してください。

- ▶ 『<u>5-4 PDF を操作する</u>』
- ▶ 『5-5 動画を操作する』

2. 画面をタップします。

メニューやボタン、情報などが表示されます。

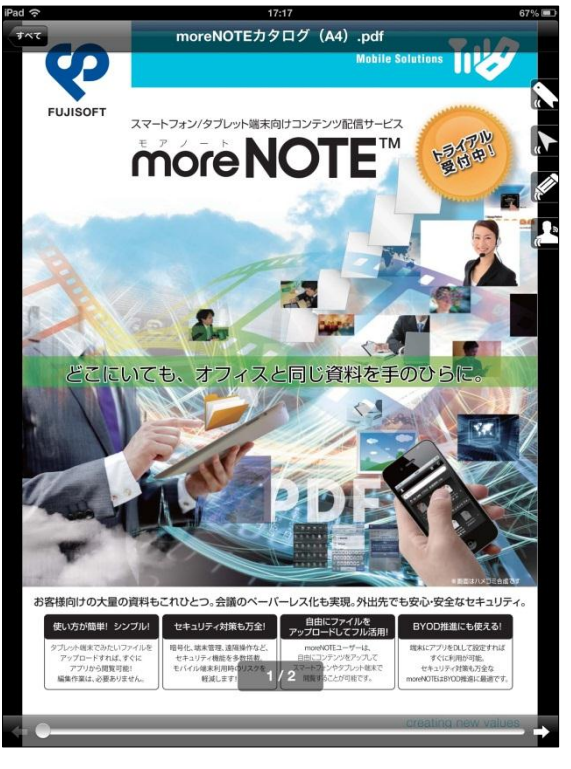

メニューやボタンの表示は、5秒ほどで消えます。必要に応じて 画面をタップして表示してください。

**3.** コンテンツの閲覧を終了するには、画面の左上に表示されている戻るボ タンをタップします。

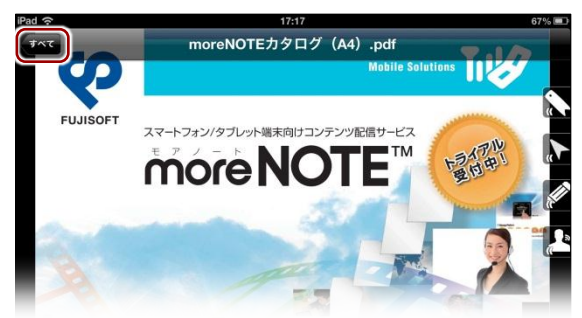

閲覧していたコンテンツの画面が閉じ、コンテンツを表示する前のコン テンツー覧画面に戻ります。
# 5-4 PDFを操作する

PDF ファイルを操作する方法について説明します。

### ■ 基本操作

複数ページのコンテンツの場合、タッチジェスチャーによって画面を操作する ことができます。

| 操作      | 概要                                  |
|---------|-------------------------------------|
| ページをめくる | スワイプすると、ページをめくることができます。             |
| 拡大      | ピンチアウトまたはダブルタップすると、ページを拡大することができます。 |
| 縮小      | ピンチインまたはダブルタップすると、ページを縮小することができます。  |

### ■ ビューアーの構成

ビューアーの画面をタップしたときに表示されるメニューやボタンについて説明します。

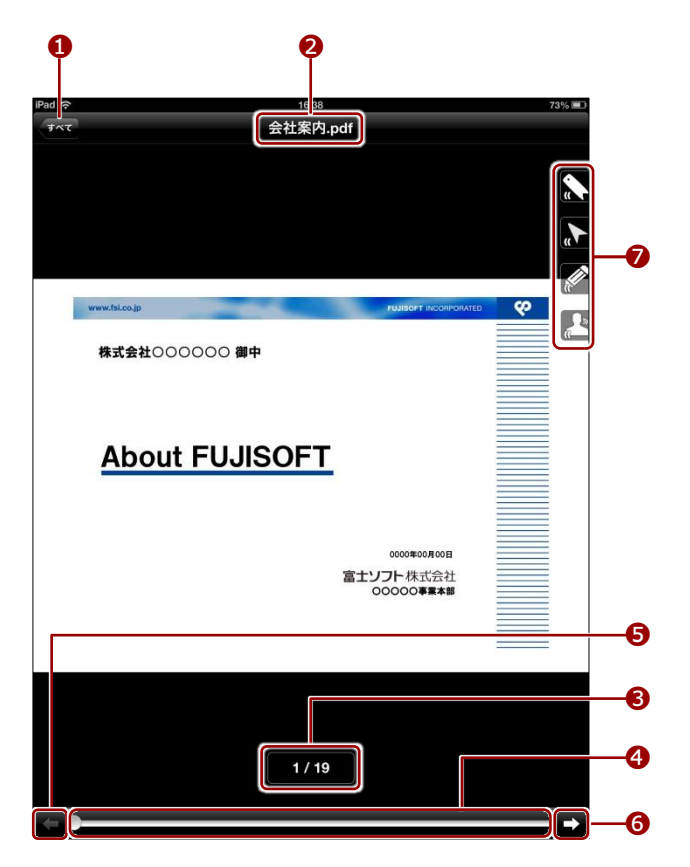

| No. | 名称     | 概要                                               |
|-----|--------|--------------------------------------------------|
| 1   | 戻る     | タップすると、コンテンツを表示する前の画面に戻ります。                      |
|     |        | 戻るボタンには、コンテンツを選択したときのコンテンツ一覧画面<br>のタイトルが付けられています |
| 2   | タイトル   | コンテンツのファイル名が表示されます。                              |
| 6   | ページ数   | 「現在のページ / 総ページ数」が表示されます。                         |
| 4   | スライドバー | 左右にスライドさせることで、ページを移動します。                         |
| 6   | 前ページへ  | タップすると、1つ前のページへ移動します。                            |
| 6   | 次ページへ  | タップすると、1 つ後のページへ移動します。                           |
| 0   | メニュー   | ビューアーのオプション機能を利用するためのアイコンです。                     |
|     |        | ▶ 詳細については、次の『■メニュー』を参照してください。                    |

### ■ メニュー

PDF ファイルを操作するために用意されているメニューの概要について説明します。

| アイコン   | 名称    | 概要                                                                                                    |  |
|--------|-------|----------------------------------------------------------------------------------------------------|--|
|        | しおり   | [しおり] メニューの表示/非表示を切り替えます。<br>▶ 詳細については、次の『 <u>●しおりの追加</u> 』を参照してください。                                                                     |  |
|        | ポインター | ポインターのオン/オフを切り替えます。<br>画面を指でなぞることで、ポインターを任意の場所に移動することが<br>できます。                                                                           |  |
|        | ペン    | <ul> <li>手書き機能のオン/オフを切り替えます。</li> <li>画面を指でなぞることで、任意の場所に手書きできます。</li> <li>▶ 手書き機能の詳細については、本節の『■手書き機能』を参照してください。</li> </ul>                |  |
| n<br>N | ペアリング | <ul> <li>【ペアリング】メニューの表示/非表示を切り替えます。</li> <li>ペアリングの発表者を設定し、ペアリングを開始することができます。</li> <li>▶ ペアリングの詳細については、『6-2 画面を共有する』を参照してください。</li> </ul> |  |

# ■ しおりの追加

しおり機能を利用して現在表示しているページを記憶しておくことで、すばや くページを移動することができます。

 しおりに追加したいページを表示し、メニューの[しおり] アイコンを タップします。

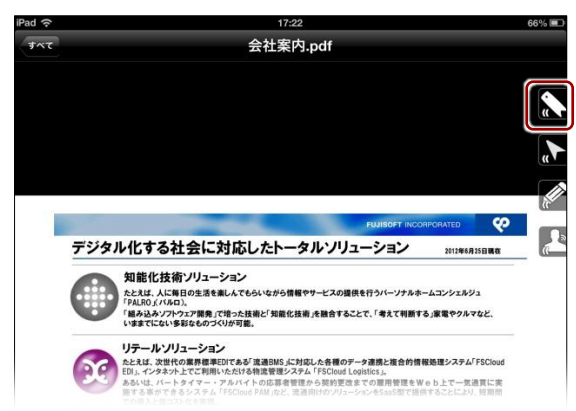

しおりメニューが表示されます。

2. 追加ボタンをタップします。

しおりにページが追加されます。

| f= | 必要に応じて同様の手順を繰り返し、 | しおりにページを追加し |
|----|-------------------|-------------|
|    | てください。            |             |

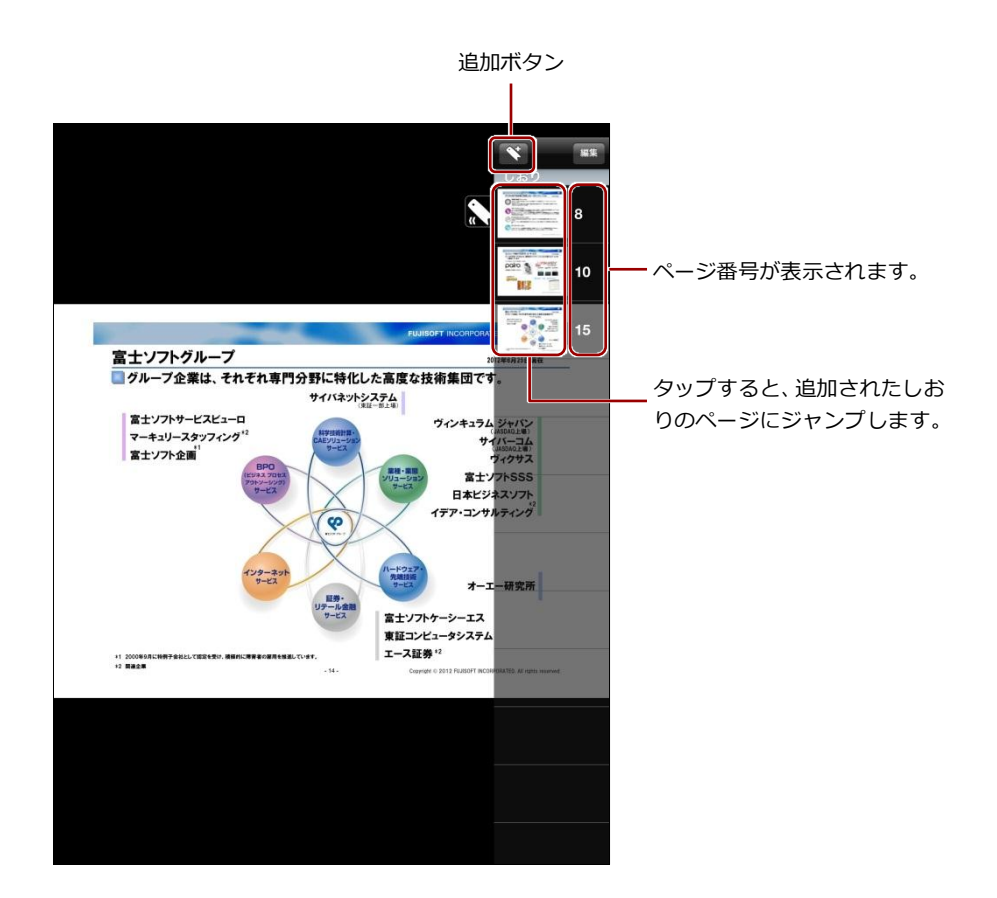

**3.** [しおり] メニューを非表示にしたい場合は、[しおり] アイコンをタップします。

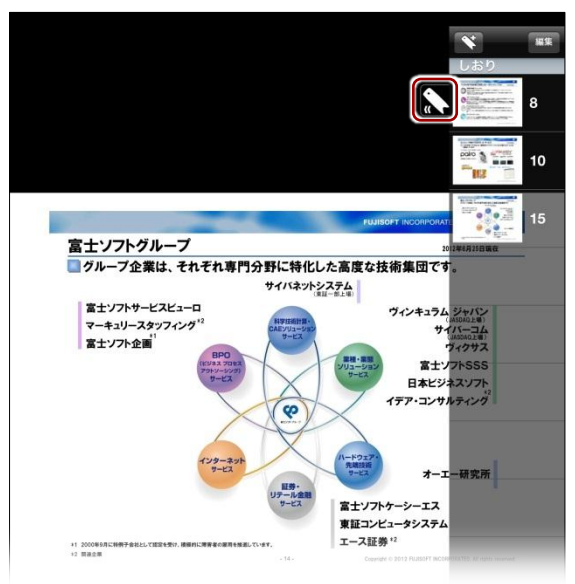

# 

しおりは以下の手順で削除することができます。

1. [編集] ボタンをタップします。

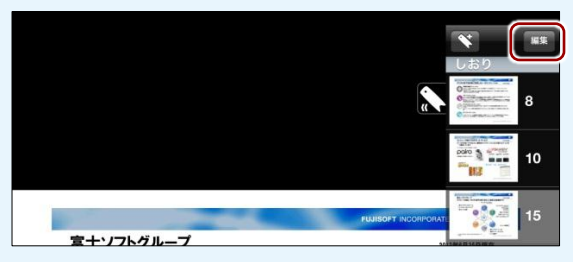

2. 削除したいしおりの左に表示されているアイコンをタップします。

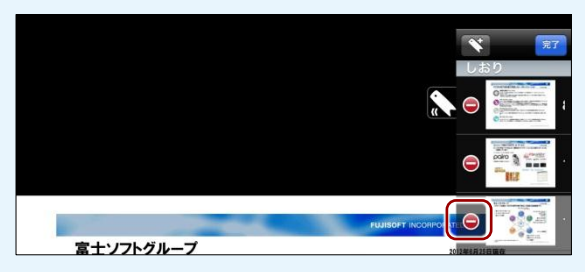

3. [削除] ボタンをタップすると、選択したしおりが削除されます。

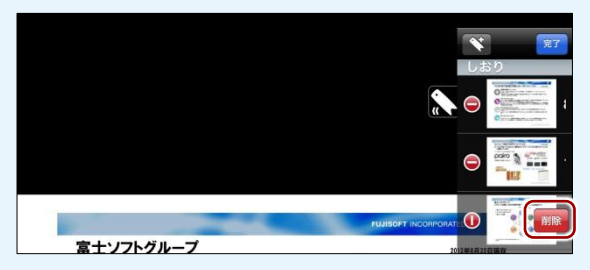

4. しおりの編集を終了するには、[完了] ボタンをタップします。

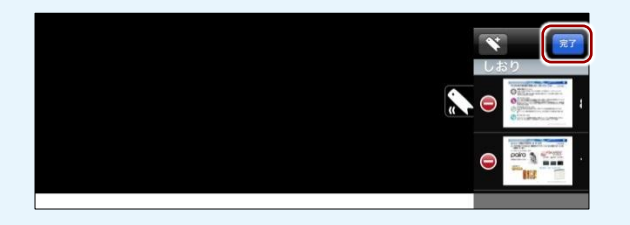

### ■ 手書き機能

手書き機能を利用して、現在表示しているページに、ペンで書き込みをするこ とができます。

**1.** ペンで書き込みをしたいページを表示し、メニューの [ペン] アイコン をタップします。

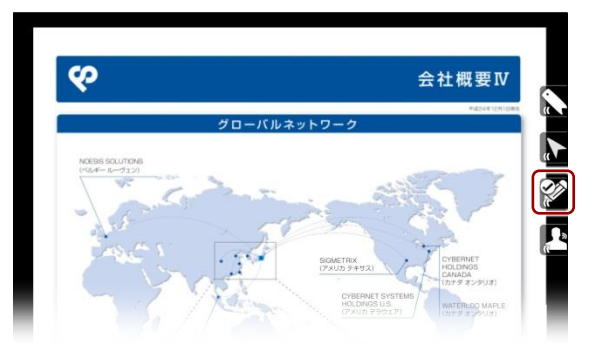

手書き機能がオンになります。

2. 画面を指でなぞって、ペンで書き込みます。

| < <u>-</u>                                                                                                    | 云在概要Ⅳ                                                                                                    |
|----------------------------------------------------------------------------------------------------|----------------------------------------------------------------------------------------------------|
| グロー                                                                                                    | - バルネットワーク                                                                                                    |
|                                                                                                    | Description<br>Description<br>Participation<br>Participation<br>Partic                 |
|                                                                                                    | 73.528<br>79.528<br>49.553<br>9.65528 t (E.B.)<br>9.65528 t (E.B.)<br>48.275.58 t (E.B.)<br>48.275.58 t (E.B.)                                                                                                    |
| 1992114<br>19921140<br>19921140<br>1992110<br>19921140<br>1992110<br>1992110<br>199210<br>1992110<br>199210<br>1992110<br>1992110<br>1992110<br>1992110<br>1992110<br>1992110<br>1992110<br>1992110<br>1992110<br>1992110<br>1992110<br>199210000000000 | MRRE(AR)<br>MRR(AR)<br>MRR(AR)<br>MR |

**3.** 書き込みを消したい場合は、画面下にある [クリア] ボタンをタップします。

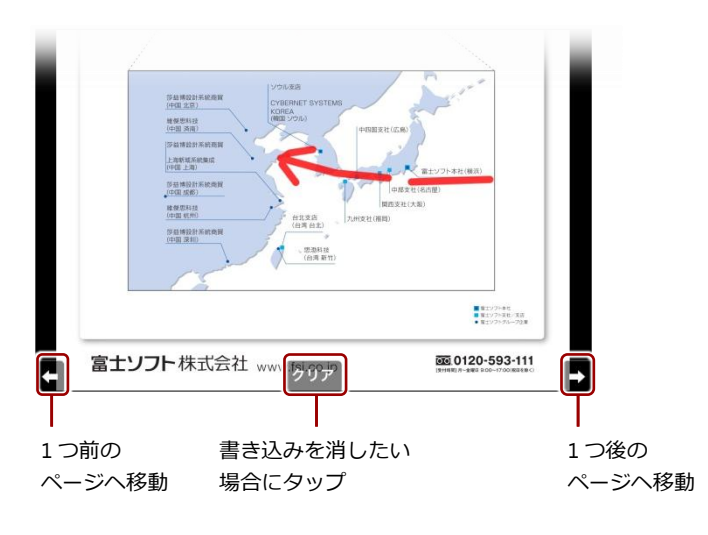

ページを移動すると、書き込んだ内容は削除されます。
 書き込んだ内容を保存することはできません。

# (POINT) ペンとポインターの切り替えについて

ペンとポインターは、どちらか1つのみを切り替えて利用します。

[ペン] アイコンまたは [ポインター] アイコンを左にスワイプすると、[ペン・ポインター] メ ニューが表示されます。

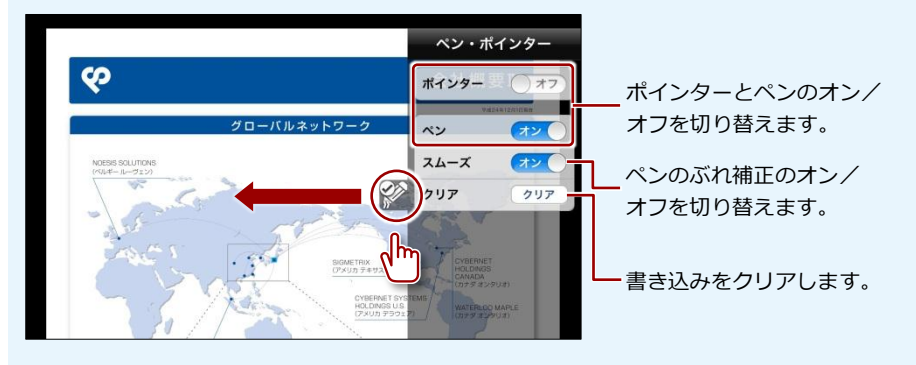

# 5-5 動画を操作する

コンテンツ一覧画面で動画コンテンツをタップすると、動画プレイヤーで動画 の再生が開始されます。

ここでは、動画プレイヤーを操作する方法について説明します。

#### ■ 動画プレイヤーの構成

動画プレイヤーの画面をタップしたときに表示されるメニューやボタンについて説明します。

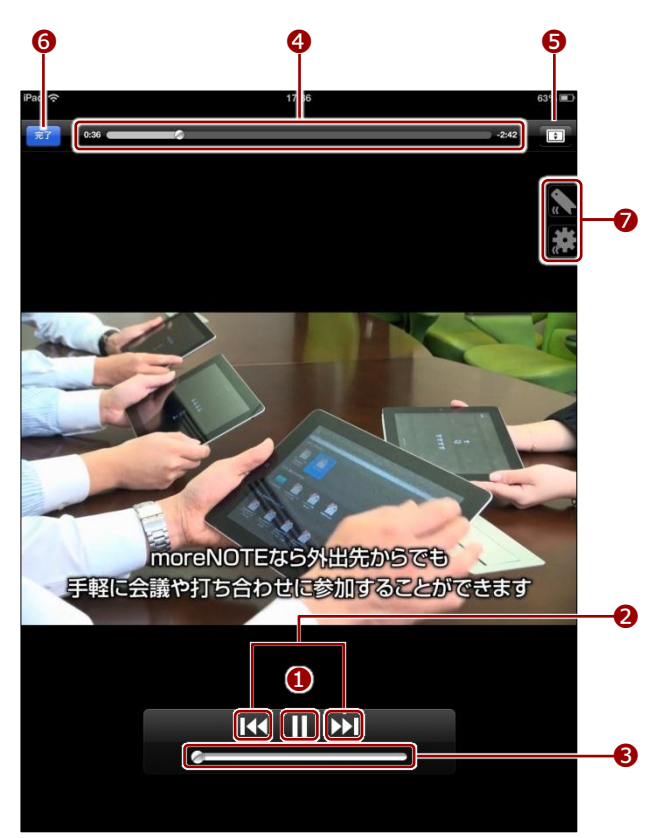

| No. | 名称        | 概要                               |  |
|-----|-----------|----------------------------------|--|
| 1   | スタート/一時停止 | タップすると、動画を再生/一時停止します。            |  |
| 2   | 巻戻し/早送り   | タップすると、動画を巻き戻したり早送りしたりすることができます。 |  |
| 8   | 音量調整      | 左右にスライドさせることで、音量を調整します。          |  |
| 4   | 再生位置移動    | 左右にスライドさせることで、動画の再生位置を移動します。     |  |
| 6   | 拡大/縮小     | 動画の拡大/縮小を切り替えます。                 |  |
| 6   | 完了        | タップすると、動画の再生を終了して前の画面に戻ります。      |  |
| 7   | メニュー      | 動画プレイヤーのオプション機能を利用するためのアイコンです。   |  |
|     |           | ▶ 詳細については、次の『■メニュー』を参照してください。    |  |

### ■ メニュー

動画プレイヤーのメニューの概要について説明します。

| アイコン | 名称      | 概要                                                                                            |
|------|---------|-----------------------------------------------------------------------------------------------|
|      | ブックマーク  | <ul> <li>再生中の動画のサムネイルをブックマークとして登録できます。</li> <li>▶ 詳細については、次の『■ブックマークの登録』を参照してください。</li> </ul> |
|      | プレイヤー設定 | <ul> <li>動画プレイヤーを設定できます。</li> <li>▶ 詳細については、本節の『</li> <li>プレイヤー設定』を参照してください。</li> </ul>       |

### ■ ブックマークの登録

再生中の動画の現在表示されている画面を、サムネイルとしてブックマーク登録できます。 ブックマーク登録しておくことで、その時点から再生することができます。

動画プレイヤーで、メニューの [ブックマーク] アイコンをタップします。

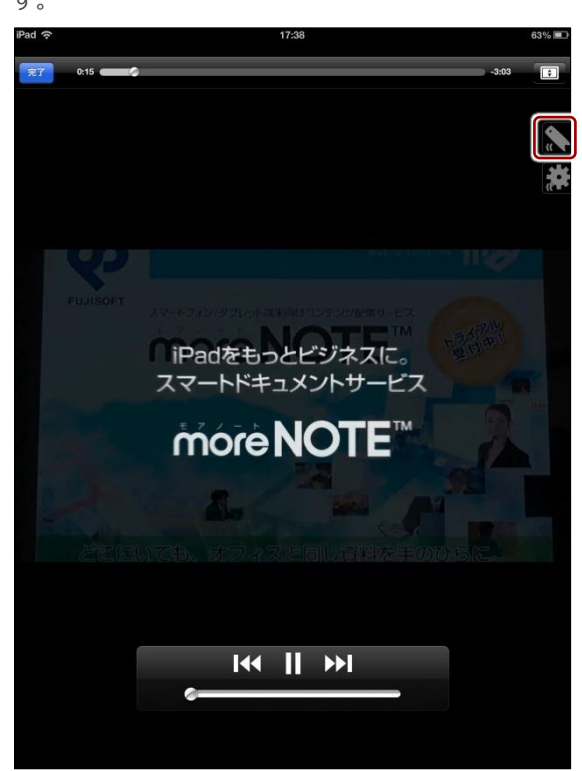

ブックマークメニューが表示されます。

2. 追加ボタンをタップします。

ブックマークにサムネイルが追加されます。

| f | ) 必要に応じて、 | 同様の手順を繰り返し、 | ブックマークを追加し |
|---|-----------|-------------|------------|
| Ę | てください。    |             |            |

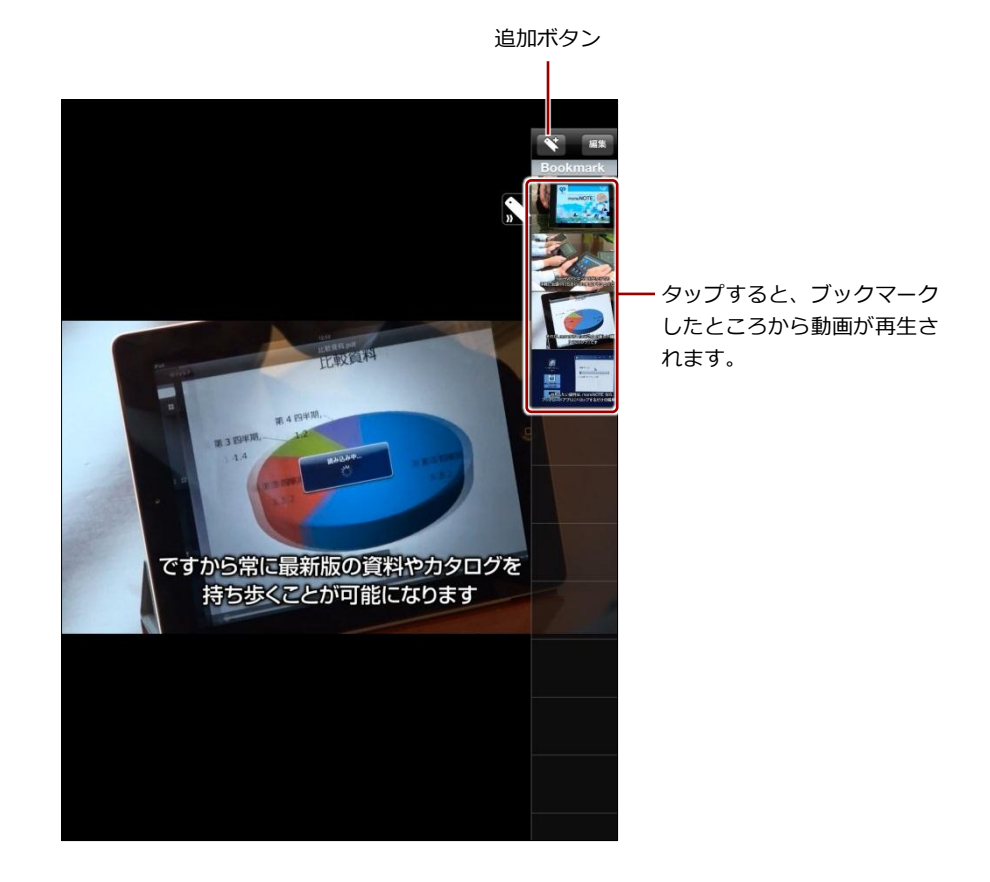

**3.** [ブックマーク] メニューを非表示にしたい場合は、[ブックマーク] アイコンをタップします。

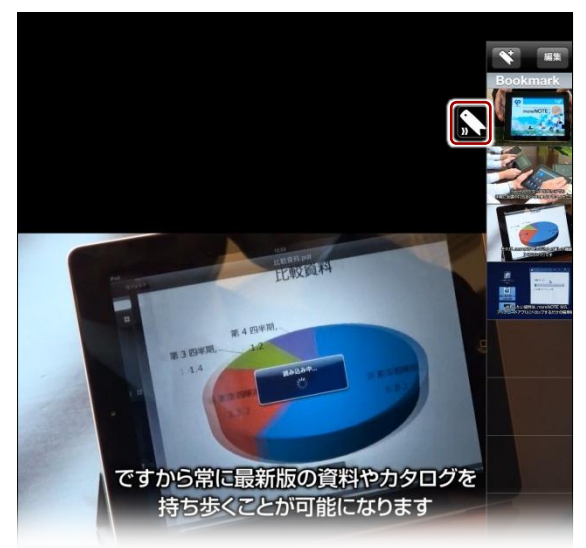

# ●○○○ ブックマークを削除するには

ブックマークは以下の手順で削除することができます。

1. [編集] ボタンをタップします。

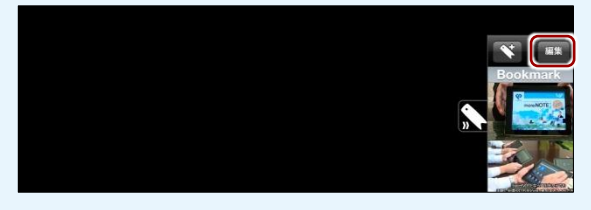

2. 削除したいブックマークの左に表示されているアイコンをタップします。

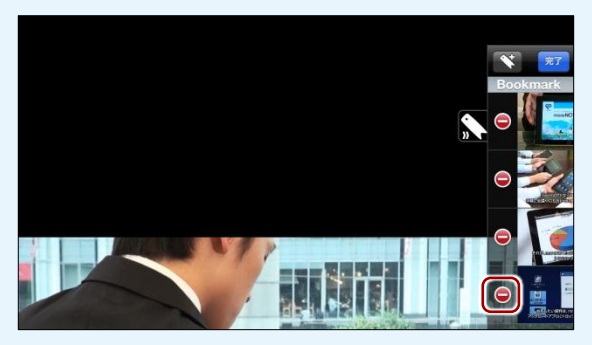

3. [削除] ボタンをタップすると、選択したブックマークが削除されます。

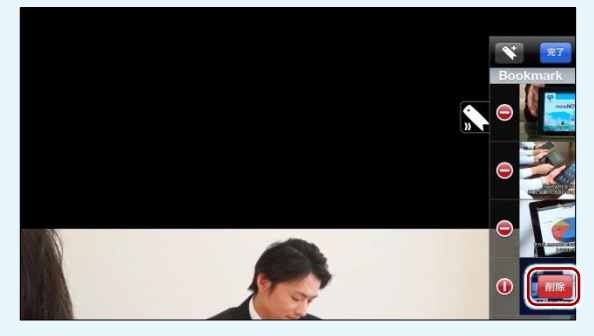

4. ブックマークの編集を終了するには、[完了] ボタンをタップします。

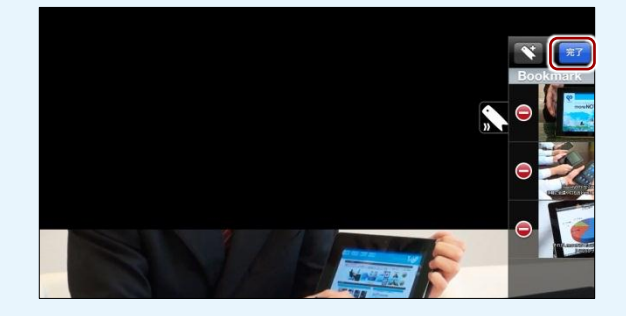

# ■ プレイヤー設定

動画プレイヤーでは、繰り返し再生と画面操作無効の設定が可能です。

1. 動画プレイヤーで、メニューの [設定] アイコンをタップします。

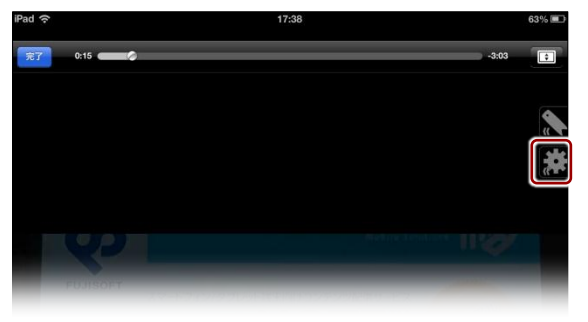

[プレイヤー設定] メニューが表示されます。

2. プレイヤーの設定をして、[完了] ボタンをタップします。

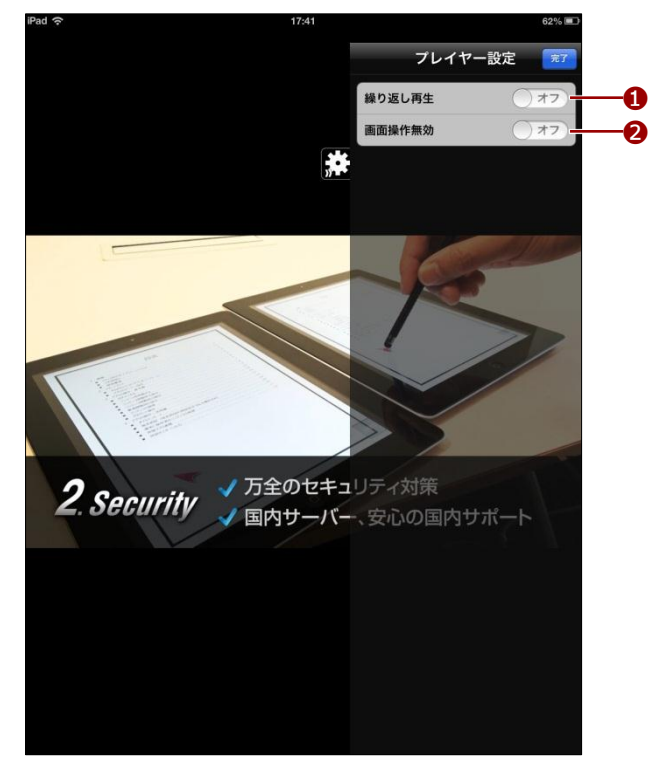

| No. | 名称     | 概要                                          |
|-----|--------|---------------------------------------------|
| 1   | 繰り返し再生 | オンにすると、動画コンテンツを繰り返し再生します。                   |
| 2   | 画面操作無効 | オンにすると、「ブックマーク」と「プレイヤー設定」以外の操作が<br>無効になります。 |

# (**○○○**) 動画プレイヤーの便利な使いかた

たとえば、「繰り返し再生」設定をオンに、「画面操作無効」設定をオンに設定すると、端末をデジタルサイネージ(ディスプレイを用いた電子看板)として動画を繰り返し再生する目的で、 moreNOTE を利用することができます。

# 5-6 コンテンツを保存する

ー度閲覧したコンテンツは自動的に端末に保存され、オフラインモードでも読むことができるようになります。

ここでは、まだ閲覧していないコンテンツを端末に保存する手順について説明 します。

■ コンテンツを保存するには、オンラインモードになっている必要があり ます。

#### ■ 個別に保存する

まだ閲覧していないコンテンツを端末に保存する手順について説明します。

- 1. 保存したいコンテンツの詳細画面を表示します。
  - ▶ コンテンツの詳細画面の表示手順については、『5-2 コンテンツの 詳細を表示する』を参照してください。
- 2. [端末に保存] ボタンをタップします。

| iPad 奈 | 16:55           | 🕒 89% 💻         |
|--------|-----------------|-----------------|
| JAT    | マニュアル制作サービス.pdf |                 |
|        |                 |                 |
| タイトル   | マニュアル           | 制作サービス.pdf      |
| 概要     |                 | なし              |
| サイズ    |                 | 903.46 KB       |
| タグ     |                 | なし              |
| ファイル種別 |                 | application/pdf |
| 作成日時   | 2012年           | 12月7日 10:38:14  |
| 更新日時   |                 |                 |

端末にコンテンツが保存され、ボタンの表示が[保存したファイルを開く]に変わります。

| d হি<br>দশ্য | 16:55 ④ 89% i<br>マニュアル制作サービス.pdf 合 C |
|--------------|--------------------------------------|
|              | 編97-t2<br>保存したファイルを開く                |
| タイトル         | マニュアル制作サービス.pdf                      |
| 概要           | なし                                   |
| サイズ          | 903.46 KB                            |
| タグ           | なし                                   |
| ファイル種別       | application/pdf                      |
| 作成日時         | 2012年12月7日 10:38:14                  |
| 更新日時         | 2012年12月7日 10:49:39                  |
| 公開期限         | 2012年12月7日 ~ 無期限                     |
| 外部アプリ        |                                      |

サムネイルビューの場合、「端末に保存」と「保存したファイルを開く」ボタンは表示されません。オプションから「端末に保存」を選択すると、個別にコンテンツを保存できます。

# ■ まとめてダウンロードする

特定のフォルダー内にあるコンテンツをまとめてダウンロードする手順について説明します。

- ダウンロードしたいコンテンツが保存されているフォルダーを表示します。
  - ▶ コンテンツの表示手順については、『4-1 コンテンツ一覧を表示する』を参照してください。
- 2. ダウンロードボタンをタップします。

| iPad 🗢      | 17:08       | (a) 89% ■) |
|-------------|-------------|------------|
| 両フォルダ       | 【販促】01_会社案内 | 0 ± 0      |
| Q 検索        |             |            |
| 【販促】01_会社案内 |             |            |
| 会社案内.pdf    |             | >          |
| 会社概要.pdf    |             | >          |
|             |             |            |
|             |             |            |
|             |             |            |

フォルダー内のコンテンツのダウンロードが開始されます。

ダウンロードが完了すると、端末にコンテンツが保存されます。

| iPad 奈      | 11:47       | 94% |              |
|-------------|-------------|-----|--------------|
| 南フォルダ       | 【販促】01_会社案内 |     |              |
| Q 検索        |             |     |              |
| 【販促】01_会社案内 |             |     |              |
| 会社案内.pdf    |             | >   | 保存されているコンテンツ |
| 会社概要.pdf    |             | >   | は、強調表示されます。  |
|             |             |     |              |

# 5-7 保存済みのコンテンツを削除する

端末に保存されているコンテンツを削除する手順について説明します。

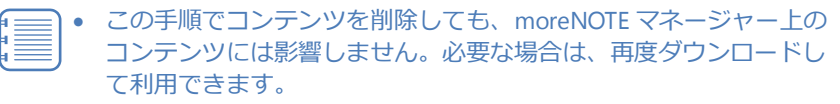

- すべての保存済みコンテンツを一度に削除したい場合は、キャッシュを削除してください。
  - ▶ 詳細については、『<u>7-1 アプリの設定をする</u>』を参照してください。
- 1. コンテンツー覧画面で、削除したいコンテンツを左にスワイプします。

| 13:35                  | 🕒 87% 🔳                                                                                 |
|------------------------|-----------------------------------------------------------------------------------------|
| すべて                    |                                                                                         |
|                        |                                                                                         |
|                        |                                                                                         |
|                        | >                                                                                       |
|                        | >                                                                                       |
| グ                      |                                                                                         |
| 1グ(A4).pdf             |                                                                                         |
| î介.mp4                 | վե                                                                                      |
| プライズサービス(2011_7改訂).pdf | >                                                                                       |
|                        | >                                                                                       |
|                        | 1333<br>すべて<br>ダ<br>げ (A4) .pdf<br>ガ.mp4<br>フライズサービス (2011_7改訂) .pdf<br>ンタープライズサービス pdf |

[削除] ボタンが表示されます。

2. [削除] ボタンをタップします。

| iPad 🙃         | 13:35                | 🕒 87% 📟 |
|----------------|----------------------|---------|
| 肉フォルダ          |                      |         |
| Q 検索           |                      |         |
| 【販促】01_会社案内    |                      |         |
| 会社案内.pdf       |                      | >       |
| 会社概要.pdf       |                      | >       |
| 【販促】02_製品カタログ  |                      |         |
| moreNOTEカタログ   | (A4) .pdf            | 削除      |
| moreNOTE製品紹介.r | np4                  | >       |
| 🏹 グーグルエンタープラ   | イズサービス(2011_7改訂).pdf | >       |
|                |                      | >       |

#### 端末上からコンテンツが削除されます。

| iPad 奈         | 13:35                | 87% |                |
|----------------|----------------------|-----|----------------|
| 両フォルダ          | すべて                  |     |                |
| Q 檢索           |                      |     |                |
| 【販促】01_会社案内    |                      |     |                |
| 会社案内.pdf       |                      | >   |                |
| 会社概要.pdf       |                      | >   |                |
| 【販促】02 製品カタログ  |                      |     |                |
| moreNOTEカタログ(A | A4) .pdf             | ,   | ━ 強調表示が解除されます。 |
| moreNOTE製品紹介.m | up4                  | >   |                |
| 🏹 グーグルエンタープラ-  | イズサービス(2011_7改訂).pdf | >   |                |
| マイクロソフトエンター    |                      | >   |                |

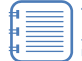

# サムネイルビューでコンテンツを削除する場合は、コンテンツの 詳細画面のオプションから削除してください。

| iPad 중                       | 13:36<br>両フォルダ        | @ 87%                                 |    |
|------------------------------|-----------------------|---------------------------------------|----|
| Q. 横溜                        |                       | 削除                                    | ٦  |
| ■ 【販促】01_会社案内(2)             |                       | マイリストに追加                              | 1  |
| an and Function And Function | 内.pdf                 | コンテンツを隠す                              |    |
| 会社案内. 同く                     | _                     | Ŀ                                     |    |
| 📷 【販促】 🛛 サイズ 1.49            | мв                    |                                       | Ŀ, |
| 更新日時 201: 公開相限 無期            | 2年12月7日 10:42:10<br>限 |                                       |    |
| moreNOTE<br>グ (A4) 概要<br>なし  |                       | ユースク<br>調)                            |    |
| ■ 【販促】                       |                       | 2                                     | Ł  |
| 室無時にア<br>シート (<br>用).htt     |                       |                                       |    |
| ■ お客様                        |                       | e e e e e e e e e e e e e e e e e e e |    |
| 2013年02月1<br>時09分511         |                       |                                       |    |
| 各種提案資料 (2)                   |                       |                                       | Ł  |

# 5-8 コンテンツを更新する

ホーム画面およびコンテンツー覧画面に表示されているコンテンツを最新の 状態に更新します。

■ コンテンツを更新するには、オンラインモードになっている必要があり ます。

1. コンテンツ一覧画面で更新ボタンをタップします。

| Pau 🔶       | 13838                          | (e+ 87%) |
|-------------|--------------------------------|----------|
| <b>両</b> フォ | ルダ すべて                         | ى ش      |
| Q 核         | 索                              |          |
| 【販          | 足】01 会社案内                      |          |
| Mex.TABLET  | 会社案内.pdf                       | >        |
|             | 会社概要.pdf                       | >        |
| 【版(         | 足】02_製品カタログ                    |          |
|             | moreNOTEカタログ(A4).pdf           | >        |
| A.          | moreNOTE製品紹介.mp4               | >        |
| A           | グーグルエンタープライズサービス(2011_7改訂).pdf | >        |
| .69         | マイクロソフトエンタープライズサービス.pdf        | >        |
|             | マニュアル制作サービス.pdf                | 2        |
| 000         | ユースケース(会議).pdf                 | >        |
|             | ユースケース(医療).pdf                 | 2        |
| ÷.          | ユースケース(営業).pdf                 | 3        |
| 【販          | 足】03_ヒアリングシート                  |          |
| Y           | 営業時ヒアリングシート(デモ用).html          | 2        |
| お客様         | 莱参考資料                          |          |
|             | 2013年02月15日16時09分51秒.pdf       | 3        |
| 各種          | 是案資料                           |          |
| _           | 活用案の検討.pdf                     | 2        |
|             | 競合比較資料.pdf                     | 3        |
| 議事          | <b></b>                        |          |

サーバーから最新のデータが取得され、コンテンツが最新の状態に更新 されます。

# 5-9 コンテンツを隠す

コンテンツー覧画面に表示されるコンテンツを隠すことで、一覧をコンパクト に表示することができます。

- 1. 隠したいコンテンツの詳細画面を表示します。
  - ▶ コンテンツの詳細画面の表示手順については、『5-2 コンテンツの 詳細を表示する』を参照してください。
- オプションボタンをタップして表示されるメニューで、[コンテンツを 隠す]をタップします。

|                | 会社案内.pdf            |
|----------------|---------------------|
|                | マイリストに追加            |
| About FUJISOFT | 保存 コンテンツを隠す         |
| n ng           |                     |
| タイトル           | 会社案内.pd             |
| 概要             | なし                  |
| サイズ            | 1.49 ME             |
| タグ             | なし                  |
| ファイル種別         | application/pd      |
| 作成日時           | 2012年12月7日 10:36:24 |
| 更新日時           | 2012年12月7日 10:42:10 |
| 公開期限           | 2012年12月7日 ~ 無期限    |
| 外部アプリ          | 禁止                  |
|                |                     |

選択したコンテンツが非表示になります。

# 

非表示設定になっているコンテンツは、以下の手順で再表示することができます。

1. コンテンツ一覧画面で [非表示コンテンツを表示] をタップして、隠れているコンテンツを表示します。

| iPad 🗢      | 13:41              | @ 86% 💷 |
|-------------|--------------------|---------|
| 両フォルダ       | 【販促】01_会社案内        | C 1     |
| Q 検索        |                    |         |
| 【販促】01 会社案内 |                    |         |
| 会社概要.pdf    |                    | >       |
|             | 非表示コンテンツを表示 (1 項目) |         |
|             |                    |         |
|             |                    |         |
|             |                    |         |
| iPad 🕤      | 13:41              | 🔒 86% 🔳 |
| 両フォルダ       | 【販促】01_会社案内        |         |
| Q 検索        |                    |         |
| 【販促】01_会社案内 |                    |         |
| 会社概要.pdf    |                    | >       |
| 会社案内.pdf    |                    | >       |
| -           |                    |         |
|             |                    |         |
|             |                    |         |

2. 再表示したいコンテンツの詳細画面を表示し、オプションのメニューの[コンテンツを再表示] をタップします。

| <u>?</u>       | 13:41    | •                   |
|----------------|----------|---------------------|
| 版促】01_会社案内     | 会社案内.pdf | <u> </u>            |
|                | - 1      | マイリストに追加            |
| About FUJISOFT | 保有       | コンテンツを再表示           |
|                | ELC.     |                     |
| タイトル           |          | 会社案内.pdf            |
| 概要             |          | なし                  |
| サイズ            |          | 1.49 MB             |
| タグ             |          | なし                  |
| ファイル種別         |          | application/pdf     |
| 作成日時           |          | 2012年12月7日 10:36:24 |
| 更新日時           |          | 2012年12月7日 10:42:10 |
| 公開期限           |          | 2012年12月7日 ~ 無期限    |
|                |          | ** .1               |

# 6章

# moreNOTEの活用

この章では、マイリストへのコンテンツの登録やペアリングによる画面の共有など、 moreNOTE をさらに便利に利用する方法について説明します。

# 6-1 マイリスト機能を利用する

マイリスト機能では、利用シーンなどにあわせてコンテンツを整理できます。

マイリスト機能を利用するには、はじめにマイリストを作成し、次にマイリストにコンテンツを登録します。

マイリストは、最大で20リストまで作成できます。

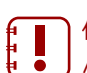

↑ 作成したマイリストを、ユーザー間や端末間で共有することはできません。

# ■ マイリストの作成

新しいマイリストを作成する手順について説明します。

1. ホーム画面でメニューを表示し、[マイリスト] をタップします。

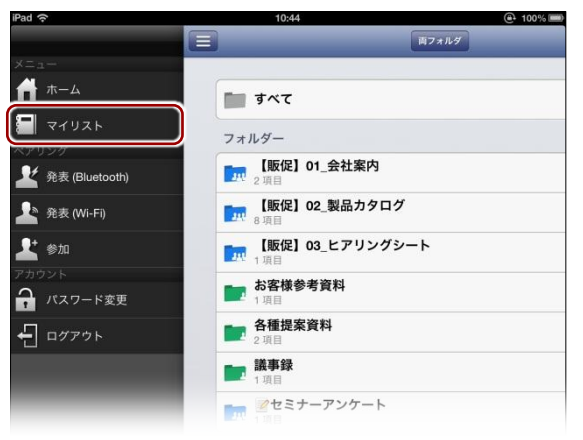

「マイリスト」画面が表示されます。

2. [編集] ボタンをタップします。

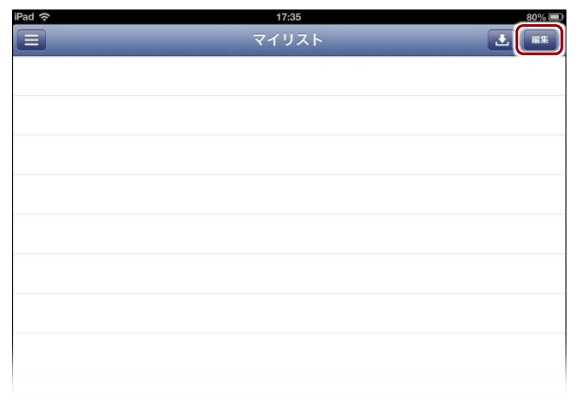

3. [新しいリスト] をタップします。

| iPad 중   | 17:35 | 80% |
|----------|-------|-----|
|          | マイリスト | 完了  |
| ● 新しいリスト |       | >   |
|          |       |     |
|          |       |     |
|          |       |     |
|          |       |     |
|          |       |     |

「タイトルの編集」画面が表示されます。

**4.** [タイトル] にマイリストのタイトルを入力して、[保存] ボタンをタッ プします。

| iPad रू<br>रनग्रह | 17:36<br>タイトルの編集 | 80% === |
|-------------------|------------------|---------|
| 営業資料              |                  | 0       |
|                   |                  |         |
|                   |                  |         |
|                   |                  |         |

「マイリスト」画面に新しいマイリストが表示されます。

5. [完了] ボタンをタップします。

| iPad 奈     | 17:36 | 80% 📟      |
|------------|-------|------------|
|            | マイリスト | <b>1</b> 7 |
| ⊖ □ 営業資料   |       | >          |
| ● 🗐 新しいリスト |       | >          |
|            |       |            |
|            |       |            |
|            |       |            |

作成したマイリストが保存されます。

|          | ーム画面に戻る<br>い。    | るには、メニュ | ーの [木ーム] : | をタップしてくだ |
|----------|------------------|---------|------------|----------|
| iPad     |                  | 17:36   | マイリスト      | 80%5 💷   |
|          | ・ホーム<br>マイリスト    |         |            |          |
| 2<br>2   | 外表 (Bluetooth)   |         |            |          |
| ב<br>היד | <b>参加</b><br>ウント |         |            |          |
| ÷        | パスワード変更<br>ログアウト |         |            |          |

# ■ コンテンツの追加

マイリストへコンテンツを追加する手順について説明します。

- マイリストに追加したコンテンツのことを「マイコンテンツ」と呼びます。
- 1つのマイリストには、最大で 30 のマイコンテンツを追加すること ができます。
- 1. マイリストに追加したいコンテンツの詳細画面を表示します。
  - ▶ コンテンツの詳細画面の表示手順については、『<u>5-2 コンテンツの</u> 詳細を表示する』を参照してください。
- オプションボタンをタップして表示されるメニューで、「マイリストに 追加」をタップします。

| iPad ᅙ      |                | 13:41    | 86%       |
|-------------|----------------|----------|-----------|
| 【販促】01_会社案内 |                | 会社案内.pdf |           |
|             |                |          | マイリストに追加  |
|             | About FUJISOFT | 保存       | コンテンツを再表示 |
|             | nzi            |          |           |
| タイトル        |                |          | 会社案内.pdf  |
| 概要          |                |          | なし        |
| サイズ         |                |          | 1.49 MB   |
| タグ          |                |          | なし        |
| ファイル種       |                |          |           |

「マイリストに追加」画面が表示されます。

3. コンテンツを追加したいマイリストをタップします。

コンテンツの追加数に空きがないマイリストは表示されませ

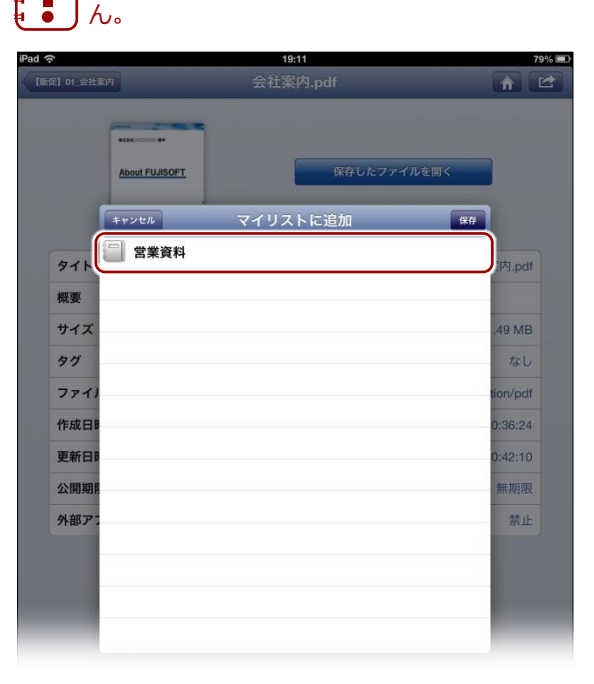

選択したマイリストの右端にチェックマークが付きます。

4. [保存] ボタンをタップします。

| iPad ᅙ         | 19:12    | 79% 📟       |
|----------------|----------|-------------|
| [版促] 01_会社案内   |          |             |
| About FUJISOFT | 保存したファイ  | ルを開く        |
| キャンセル          | マイリストに追加 | (RA)        |
| タイトノ           |          | ✓<br>案内.pdf |
| 概要             |          |             |
| サイズ            |          | .49 MB      |
| 97             |          | なし          |
| ファイノ           |          | tion/pdf    |
| 作成日日           |          | 0:36:24     |
| 更新日期           |          | 0:42:10     |
| 公開期            |          | 2世世纪        |
| 7Fap 7 .       |          | art IL      |
|                |          |             |
|                |          |             |
|                |          |             |
|                |          |             |
|                |          |             |
|                |          |             |
|                |          |             |

マイリストにコンテンツが追加されます。

[キャンセル] ボタンをタップすると、マイリストへの追加が中止されます。

# ■ マイリストとマイコンテンツの一覧を参照する

マイリストおよびマイコンテンツの一覧を参照する手順について説明します。

1. ホーム画面でメニューを表示し、[マイリスト]をタップします。

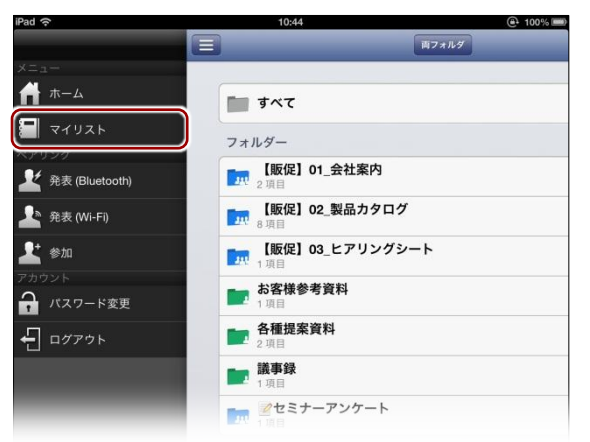

「マイリスト」画面が表示されます。

2. 表示したいマイリストをタップします。

| iPad 🗢 | 20:11<br>マイリスト | 73% |
|--------|----------------|-----|
|        |                | ,   |
| 営業資料   |                | >   |
|        |                |     |
|        |                |     |
|        |                |     |
|        |                |     |
|        |                |     |
|        |                |     |

マイリストに追加されているマイコンテンツの一覧画面が表示されます。

| Pad ᅙ        | 13:45     | @+ 86% <b>=</b> |
|--------------|-----------|-----------------|
| 7777         | 営業資料      | <b>8</b> .1     |
| moreNOTEカタロク | ブ(A4).pdf |                 |
| 会社案内.pdf     |           |                 |
|              |           |                 |
|              |           |                 |
|              |           |                 |
|              |           |                 |
|              |           |                 |
|              |           |                 |

### ■ マイリストの編集

マイリストを削除したり順番を入れ替えたりする手順について説明します。

- 1. 「マイリスト」画面を表示します。
  - ▶「マイリスト」画面の表示については、『■マイリストとマイコンテンツの一覧を参照する』を参照してください。
- 2. [編集] ボタンをタップします。

| iPad 奈   | 19:13 | 79% 📼  |
|----------|-------|--------|
|          | マイリスト | ± (#\$ |
| 営業資料     |       | >      |
| 🔲 プレゼン資料 |       | >      |
|          |       |        |
|          |       |        |
|          |       |        |
|          |       |        |
|          |       |        |
|          |       |        |
|          |       |        |

マイリストを編集できるようになります。

**More NOTE**。アプリ操作マニュアル 6章 moreNOTEの活用

- 3. マイリストの名前は、以下の手順で変更できます。
  - 1 名前を変更したいマイリストをタップします。

| Pad 중      | ☆ 1913<br>マイリスト |   | 79% 📼<br>1 |  |
|------------|-----------------|---|------------|--|
| ● 🗐 営業資料   |                 | > | =          |  |
| € □ プレゼン資料 |                 | > | =          |  |
| ● 🗐 新しいリスト |                 |   | >          |  |
|            |                 |   |            |  |
|            |                 |   |            |  |
|            |                 |   |            |  |
|            |                 |   |            |  |

タイトルの編集画面が表示されます。

2 リストの名前を変更して、[保存] ボタンをタップします。

| Pad 奈         | 19:17   | 78% 💷 |
|---------------|---------|-------|
| 71921         | タイトルの編集 | 保存    |
| 201304 プレゼン資料 |         | 0     |
|               |         |       |
|               |         |       |
|               |         |       |
|               |         |       |
|               |         |       |

マイリストの名前が変更されます。

マイリストの表示順は、以下の手順で入れ替えることができます。
 マイリストの並べ替えアイコンを長押ししたままにします。

選択したマイリストが移動できるようになります。

| iPad ᅙ | 19:17        | 78% 📼 |
|--------|--------------|-------|
|        | マイリスト        | 完了    |
| •      | 営業資料         | > (=  |
| •      | 201304プレゼン資料 | > =   |
| •      | ┃ 新しいリスト     | >     |
|        |              |       |
|        |              |       |
|        |              |       |
|        |              |       |

#### 2 マイリストを希望の位置に移動します。

| iPad 奈 | 19:18        | 78% 💻 |
|--------|--------------|-------|
|        | マイリスト        | 完了    |
| •      | 201304プレゼン資料 | > ≡   |
| •      | 営業資料         | > =   |
| •      | 新しいリスト       | >     |
|        |              |       |
|        |              |       |

- 5. マイリストは、以下の手順で削除できます。
  - 1 削除したいリストの左に表示されているアイコンをタップします。

| iPad 奈                     | 20:22 | 72% 💷 |
|----------------------------|-------|-------|
|                            | マイリスト | 完了    |
| 🗢 🔲 営業資料                   |       | > ≡   |
| <mark>●</mark> ]] 201304プレ | ゼン資料  | > ≡   |
| ● 🗐 新しいリス                  | k     | >     |
|                            |       |       |
|                            |       |       |
|                            |       |       |
|                            |       |       |

2 [リストの削除] ボタンをタップします。

| iPad 奈 |              | 20:22 | 72% 💷  |
|--------|--------------|-------|--------|
|        |              | マイリスト | 27     |
| •      | 営業資料         |       | > ≡    |
| •      | 201304プレゼン資料 |       | リストの削除 |
| •      | 新しいリスト       |       | >      |
|        |              |       |        |
|        |              |       |        |
|        |              |       |        |
|        |              |       |        |
|        |              |       |        |

選択したリストが削除されます。

6. マイリストの編集を終了するには、[完了] ボタンをタップします。

| iPad 穼 20:22 | 72% 💷 |
|--------------|-------|
| マイリスト        | 87    |
| ● □ 営業資料     | >     |
| ● □ 新しいリスト   | >     |
|              |       |
|              |       |
|              |       |
|              |       |
|              |       |
|              |       |
|              |       |
|              |       |
|              |       |
|              |       |
|              |       |

## ■ マイコンテンツの編集

マイコンテンツを削除したり順番を入れ替えたりする手順について説明します。

1. 編集したいマイコンテンツの一覧画面を表示します。

▶ マイコンテンツの一覧画面の表示については、『■マイリストとマイコンテンツの一覧を参照する』を参照してください。

2. [編集] ボタンをタップします。

| iPad 🗢            | 13:48<br>曲要交响 | @ 85% - |
|-------------------|---------------|---------|
|                   | 呂未貞科          |         |
| www.main 云忙来内.pdf |               |         |
| 会社概要.pdf          |               |         |
| moreNOTEカタロク      | r (A4) .pdf   |         |
|                   |               |         |
|                   |               |         |
|                   |               |         |
|                   |               |         |
|                   |               |         |
|                   |               |         |

マイコンテンツを編集できるようになります。

- 3. マイコンテンツの表示順は、以下の手順で入れ替えることができます。
  - マイコンテンツの並べ替えアイコンを長押ししたままにします。
     選択したマイコンテンツが移動できるようになります。

| iPad 🔶 | 13:48                 | e 85% |
|--------|-----------------------|-------|
|        | 営業資料                  | 完了    |
| •      | 会社案内.pdf              |       |
| •      | 会社概要.pdf              | 10    |
| •      | 」moreNOTEカタログ(A4).pdf | =     |
|        |                       |       |
|        |                       |       |
|        |                       |       |
|        |                       |       |
|        |                       |       |
|        |                       |       |
|        |                       |       |

2 マイコンテンツを希望の位置に移動します。

| e 85% | iPad 奈 13:49             |
|-------|--------------------------|
| 27    | 営業資料                     |
| =     | ● 会社概要.pdf               |
| =     | ⊖ 🔜 moreNOTEカタログ(A4).pdf |
| =     | ● ━━━ 会社案内.pdf           |
|       |                          |
|       |                          |
|       |                          |
|       |                          |
|       |                          |
|       |                          |
|       |                          |
|       |                          |

- 4. マイコンテンツは、以下の手順で削除できます。
  - 1 削除したいリストの左に表示されているアイコンをタップします。

| iPad ᅙ     | 13:49                | 🕒 85% 📼 |
|------------|----------------------|---------|
|            | 営業資料                 | 27      |
| •          | 会社概要.pdf             | =       |
|            | moreNOTEカタログ(A4).pdf | =       |
| • metallit | - 会社案内.pdf           | =       |
|            |                      |         |
|            |                      |         |
|            |                      |         |
|            |                      |         |
|            |                      |         |
|            |                      |         |
|            |                      |         |

[リストから削除] ボタンが表示されます。

- Pad ◆ 1349 ④ 85% m 営業資料 デ7 ● ご 会社概要.pdf ● ご 会社案内.pdf ● ご 会社案内.pdf
- 選択したマイコンテンツが削除されます。

2 [リストから削除] ボタンをタップします。

5 マイコンテンツの編集を終了するには、[完了] ボタンをタップします。

| iPad 奈     | 13:53 |            |
|------------|-------|------------|
|            | 営業資料  | <b>1</b> 7 |
| ● 会社概要.pdf |       | =          |
| ● 会社案内.pdf |       | =          |
|            |       |            |
|            |       |            |
|            |       |            |
|            |       |            |
|            |       |            |
|            |       |            |
|            |       |            |

# (○○○○) アプリ内のキャッシュ削除時の注意

アプリ内のキャッシュが削除されると、マイリストも削除されます。削除されたマイリストは復 元できない点に注意が必要です。

アプリ内のキャッシュは、以下のような場合にすべて削除されます。

- 「設定」画面で「キャッシュを削除」を実行した場合
- ▶ キャッシュの削除については、『7-1 アプリの設定をする』を参照してください。
- ログインに5回連続して失敗した場合
- オフラインモードのままで、7日以上経過した場合
- ▶ このほかの条件については、『付録A アプリのセキュリティ仕様』を参照してください。

# 6-2 画面を共有する

端末の画面上に表示されているコンテンツを複数のユーザー間で共有するペアリング機能の設定方法について説明します。

#### ■ ペアリングの概要

ペアリングでは、1名の発表者がペアリングを開始し、ほかの参加者はこのペアリングに参加します。

ペアリング中は、PDF ファイルのページめくり、ペン、ポインターが同期されます。

発表者は、2種類のペアリングを選択することができます。

#### ペアリングの種類

|            | ペアリング(Bluetooth) | ペアリング(Wi-Fi)    |
|------------|------------------|-----------------|
| 利用するネットワーク | Bluetooth        | Wi-Fi または 3G    |
| 端末間の距離     | 10 メートル以内        | ネットワーク環境によって異なる |
| 参加者端末の台数   | 4 台以下を推奨         | ネットワーク環境によって異なる |

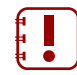

moreNOTEのクラウド版をご利用の場合、ペアリング(Wi-Fi)を利用するには、追加の申し込みが必要です。アプリの設定メニューは、申し込み後に表示されます。

- ペアリング(Wi-Fi)の参加者端末の台数は200台まで動作検証済みですが、ご利用のネットワーク環境によっては、ペアリングができない、台数が制限される、遅延が生じるといった現象が生じる場合があります。
- moreNOTE アプリの Windows 8 版と iOS 版でペアリングをする場合は、ペアリング(Wi-Fi)をお使いください。ペアリング(Bluetooth)をお使いいただくことはできません。

### ■ ペアリングの準備

ペアリングを開始する前に、端末のネットワークを設定します。

1. ホーム画面で [設定] アイコンをタップします。

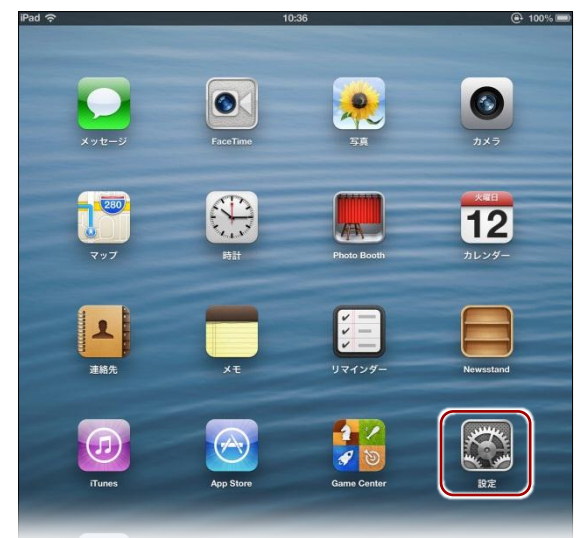

「設定」アプリが表示されます。

2. 「機内モード」を [オフ] に設定します。

| iPad      | ,      | 11:52            | 68% 💷                       |
|-----------|--------|------------------|-----------------------------|
| 設定        |        |                  | Wi-Fi                       |
| 🔛 機内モード   | () 77) |                  |                             |
| 🛜 Wi-Fi   | オフ     | Wi-Fi            | () 77)                      |
| Bluetooth | オン     | 位置情報サービスを<br>る必要 | 使用するにはWi-Fiをオンにす<br>『があります。 |
| 🕒 おやすみモード | 7      |                  |                             |
| 画 通知      |        |                  |                             |

- **3.** 利用したいペアリングの種類にあわせて、ネットワーク設定を有効にします。
  - ペアリング (Bluetooth)の場合は、「Bluetooth」を [オン] に設定 します。

| iPad         | 12:05       | 3 67% 📼       |
|--------------|-------------|---------------|
| 設定           | Blue        | tooth         |
| その一般内モード の オ | Bluetooth   | ( <b>オン</b> ) |
| Bluetooth    | オン デバイス 🔅   |               |
|              | 931SC       | ペアリングされていません  |
|              | Fsi-Mac5D-2 | ペアリングされていません  |
| All Price    | iMacDev     |               |

2 ペアリング(Wi-Fi)の場合は、「Wi-Fi」または「モバイルデータ通信」を[オン]に設定します。

| Pad 奈                                | 12:07            | 67% 💷        |
|--------------------------------------|------------------|--------------|
| 設定                                   | Wi-Fi            |              |
| 🅦 機内モード 🕢 オフ                         |                  |              |
| SI-WI-FI FSI-WLAN-AKIBA              | Wi-Fi            | オン〇          |
| 8 Bluetooth オン                       | ネットワークを選択        |              |
| ************************************ | 00160111EE68     | ≙ ╤ 🧕        |
|                                      | 4CE676F79452     | <b>₩ 🗢 📀</b> |
| 「週料                                  | aterm-10e49b-g   | A 🕆 📀        |
| <ul> <li>一般</li> </ul>               | aterm-10e49b-gw  | ≙ ≑ 📀        |
| 🐠 サウンド                               | ✓ FSI-WLAN-AKIBA |              |
| 🙀 明るさ/壁紙                             | GL02P-k_kagee    |              |
| 2 ピクチャフレーム                           | L09C 3955D1B5    |              |
| 🕑 プライバシー                             | logitecgameuser  |              |

Wi-Fi 環境を利用してペアリングをしたい場合は、
 [Wi-Fi]を[オン]に設定し、ネットワークを選択します。

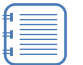

3G データ通信に対応していない端末の場合、「モバイルデー タ通信」の設定は表示されません。

| aul SoftBank 3G 12:15 🖌                                                        | ) |
|--------------------------------------------------------------------------------|---|
| < ━━━━ モバイルデータ通信                                                               | Į |
| モバイルデータ通信 オン                                                                   | ] |
| モバイルデータ通信をオフにして、メー<br>ル、Webブラウズ、ブッシュ通知などの<br>すべてのデータをWi-Fiに制限します。              | , |
| LTEをオンにする オン                                                                   |   |
| LTEを使用すると、データをより速く読み<br>込めます。                                                  |   |
| データローミング オフ                                                                    |   |
| 旅行中にWebブラウズ、メール、MMS、<br>およびその他のデータサービスの使用に<br>よる課金を回避するには、データローミ<br>ングをオフにします。 |   |
| インターネット共有 オフ >                                                                 |   |
| モバイルデータ通信を使用・                                                                  |   |

 3G 環境を利用してペアリン グをしたい場合は、「一般」–
 「モバイルデータ通信」画面 で、「モバイルデータ通信」を
 [オン]に設定します。

# ■ ペアリング発表者の操作

ペアリングの発表者はペアリングを開始し、コンテンツの表示やペンによる書 き込みなどの操作をします。

ここでは、ペアリングを発表してから終了するまでの、ペアリング発表者の操 作手順について説明します。

 メニューから、[発表 (Bluetooth)] または [発表 (Wi-Fi)] をタップ します

ペアリングの発表は、ビューアーの [ペアリング] メニューか ら開始することもできます。

▶ ビューアーのメニューの詳細については、『<u>5-4 PDF を操作</u> する』の『■メニュー』を参照してください。

| iPad ᅙ                | 10:44                                                                                                    | 100%  |
|-----------------------|----------------------------------------------------------------------------------------------------|-------|
|                       | <b>三</b> 雨7                                                                                                    | オルダ   |
| X =                   |                                                                                                    |       |
| <b># #</b> - <b>A</b> | <b>1</b> 4%7                                                                                                    |       |
| 📕 77UZF               |                                                                                                    |       |
| ペアリング                 | 7+119-                                                                                                    |       |
|                       | <b>[版促] 01_会社案内</b><br>2項目                                                                                                    |       |
| 上 発表 (Wi-Fi)          | [版促] 02_製品カタログ<br>8 項目                                                                                                    |       |
| 上 参加                  | 「販促」03_ヒアリングシート<br>1項目                                                                                                    |       |
| アカウント                 | - お安梯参考資料                                                                                                    |       |
| 🔒 パスワード変更             | 1項目                                                                                                    |       |
| <b>-</b><br>          | ▲種提案資料<br>2項目                                                                                                    |       |
|                       | <b>該事錄</b><br>1項目                                                                                                    |       |
|                       | アンケート     1 項目     1     1     1     1     1     1     1     1     1     1     1     1     1     1     1     1     1     1     1     1     1     1     1     1     1     1     1     1     1     1     1     1     1     1     1     1     1     1     1     1     1     1     1     1     1     1     1     1     1     1     1     1     1     1     1     1     1     1     1     1     1     1     1     1     1     1     1     1     1     1     1     1     1     1     1     1     1     1     1     1     1     1     1     1     1     1     1     1     1     1     1     1     1     1     1     1     1     1     1     1     1     1     1     1     1     1     1     1     1     1     1     1     1     1     1     1     1     1     1     1     1     1     1     1     1     1     1     1     1     1     1     1     1     1     1     1     1     1     1     1     1     1     1     1     1     1     1     1     1     1     1     1     1     1     1     1     1     1     1     1     1     1     1     1     1     1     1     1     1     1     1     1     1     1     1     1     1     1     1     1     1     1     1     1     1     1     1     1     1     1     1     1     1     1     1     1     1     1     1     1     1     1     1     1     1     1     1     1     1     1     1     1     1     1     1     1     1     1     1     1     1     1     1     1     1     1     1     1     1     1     1     1     1     1     1     1     1     1     1     1     1     1     1     1     1     1     1     1     1     1     1     1     1     1     1     1     1     1     1     1     1     1     1     1     1     1     1     1     1     1     1     1     1     1     1     1     1     1     1     1     1     1     1     1     1     1     1     1     1     1     1     1     1     1     1     1     1     1     1     1     1     1     1     1     1     1     1     1     1     1     1     1     1     1     1     1     1     1     1     1     1     1     1     1     1     1     1     1     1     1     1     1     1     1     1     1     1 |       |
|                       |                                                                                                    | eigyo |
|                       |                                                                                                    |       |
|                       |                                                                                                    |       |
|                       |                                                                                                    |       |
|                       |                                                                                                    |       |
|                       |                                                                                                    |       |
|                       |                                                                                                    |       |
|                       |                                                                                                    |       |
|                       |                                                                                                    |       |
|                       |                                                                                                    |       |
|                       |                                                                                                    |       |
|                       |                                                                                                    |       |
|                       |                                                                                                    |       |
|                       |                                                                                                    |       |

「ペアリング」画面とペアリングアイコンが表示されます。

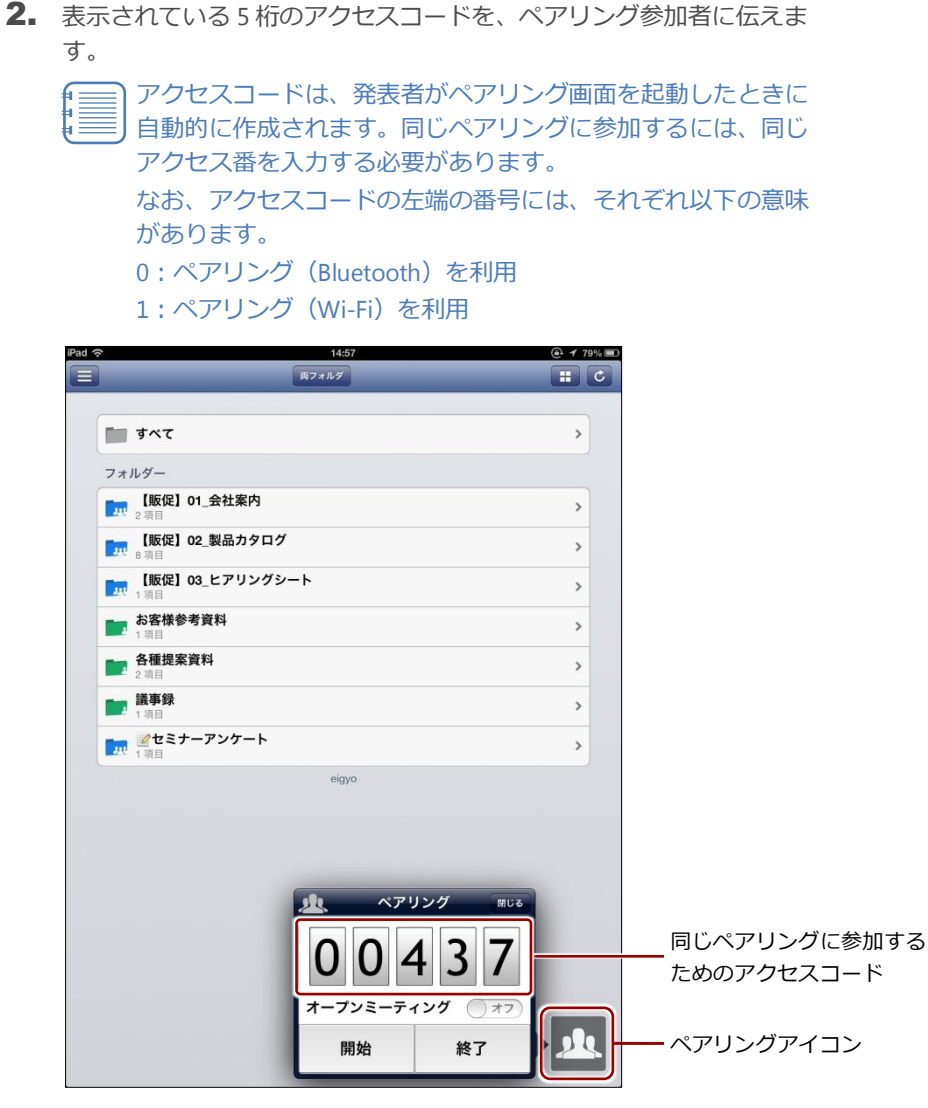

「ペアリング」画面の [閉じる] ボタンをタップするか、「ペア リング」画面以外の部分をタップすると、「ペアリング」画面が 閉じます。ただし、ペアリング自体が終了したわけではなく、 ペアリングアイコンをタップすることで、「ペアリング」画面を 再表示することができます。 3. 必要に応じて「オープンミーティング」を [オン] に設定します。

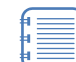

「オープンミーティング」を [オン] に設定すると、発表者の開 いたコンテンツに参加者の閲覧権限がない場合でも、一時的に 閲覧することができるようになります。

オープンミーティングは、ペアリングを開始する前にのみ設定することができます。

| Pad 🤋 | 5 14:57                | @ <b>1</b> : | 79% 💷 |
|-------|------------------------|--------------|-------|
|       | 両フォルダ                  |              | C     |
|       | まべて                    | >            |       |
|       | フォルダー                  |              |       |
|       | 【版促】01_会社案内<br>2 项目    | >            |       |
|       | [版促] 02_製品カタログ<br>8項目  | >            |       |
|       | ■ 【販促】03_ヒアリングシート      | >            |       |
|       | <b>お客様参考資料</b><br>1 項目 | >            |       |
|       | ▲                      | >            |       |
|       | <b>議事録</b><br>1 项目     | >            |       |
|       |                        | >            |       |
|       | eigyo                  |              |       |
|       |                        |              |       |
|       |                        |              |       |
|       | <u>北</u> ペアリング MU      | 56           |       |
|       | 00427                  |              |       |
|       | 00437                  |              |       |
|       | オープンミーティング メン          |              |       |
|       | 開始終了                   | 2            | 9     |
|       |                        |              |       |

4. [開始] をタップします。

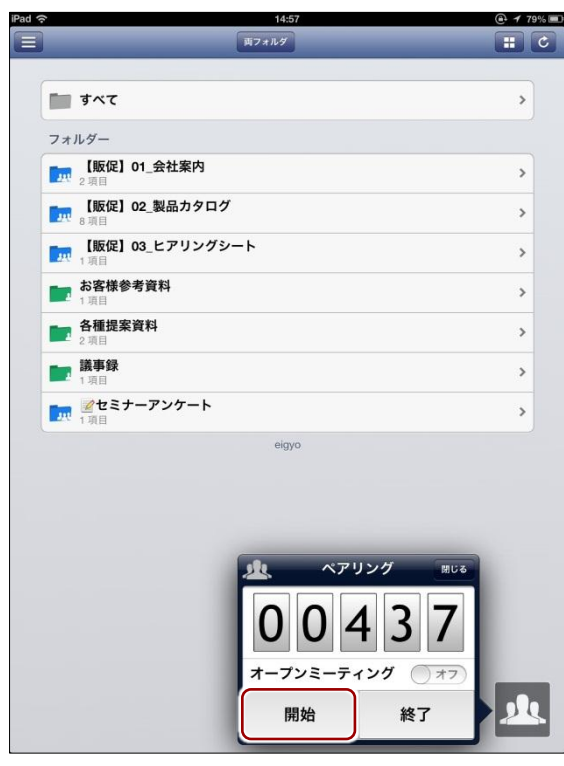

ペアリング開始の準備が整い、「ペアリング」画面が閉じます。

| 14:57                        | @ 🔋 79% 🎟 |                     |
|------------------------------|-----------|---------------------|
| 両フォルダ                        |           |                     |
|                              |           |                     |
| すべて                          | >         |                     |
| +ルダー                         |           |                     |
| 【 <b>販促】01_会社案内</b><br>2項目   | >         |                     |
| 【 <b>販促】02_製品カタログ</b><br>8項目 | >         |                     |
| 【版促】03_ヒアリングシート<br>1項目       | >         |                     |
| お客様参考資料<br>1 項目              | >         |                     |
| 各種提案資料<br>2項目                | >         |                     |
| <b>議事録</b><br>1項目            | >         |                     |
| 22 セミナーアンケート 1項目             | >         |                     |
| eigyo                        |           |                     |
|                              |           |                     |
|                              |           |                     |
|                              |           |                     |
|                              |           |                     |
|                              |           |                     |
|                              |           |                     |
|                              |           |                     |
|                              |           |                     |
|                              |           | ペマリングマ              |
|                              |           | ペアリングア              |
|                              | <u>.</u>  | ペアリングア<br>- すると、「ペア |

**5.** 画面を共有したいコンテンツを開いて、ペンによる書き込みなどの操作をします。

ペアリング中は、ここで発表者が操作している画面が、ペアリング参加 者の画面に表示されます。

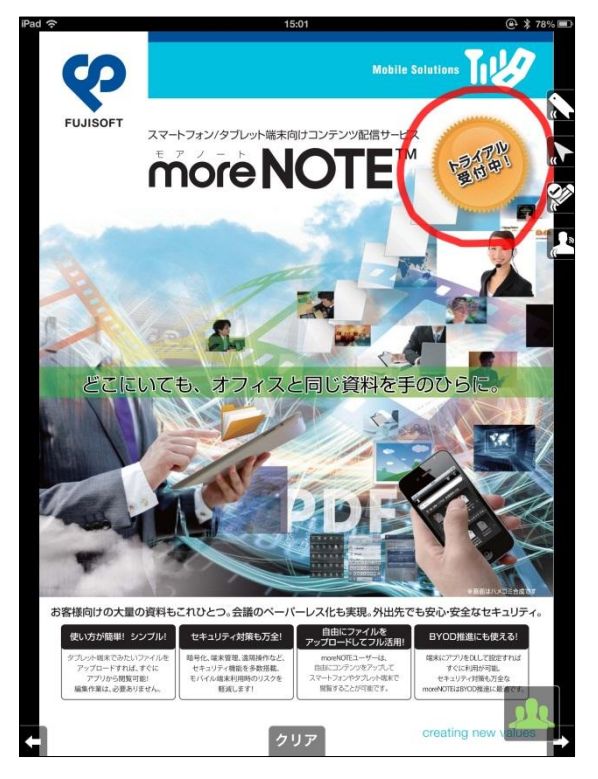

6. ペアリングの状態に応じて、停止/再開することができます。
① ペアリングを停止するには、「ペアリング」画面で[停止]をタップします。

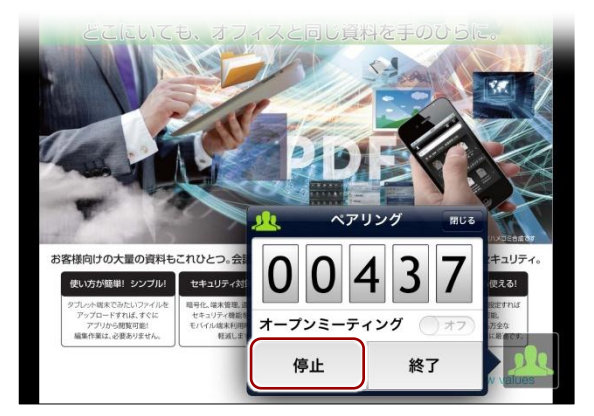

ペアリングが一時停止の状態になり、「ペアリング」画面が閉じます。 また、ペアリングアイコンが黄色に変わります。  停止状態のペアリングを再開するには、「ペアリング」画面で [再 開]をタップします。

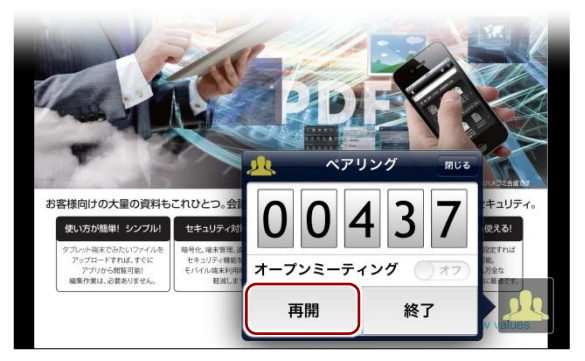

ペアリングが再開され、「ペアリング」画面が閉じます。 また、ペアリングアイコンは緑色に戻ります。

- 7. ペアリングを終了します。
  - 1 「ペアリング」画面で [終了] をタップします。

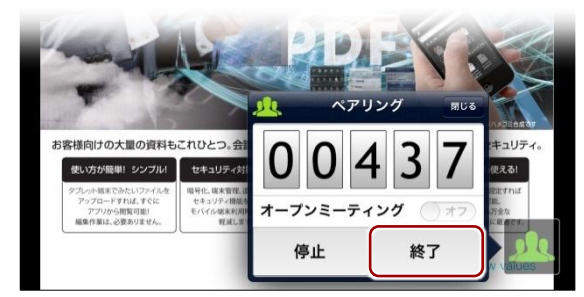

終了を確認するアラート画面が表示されます。

**2** [はい] をタップします。

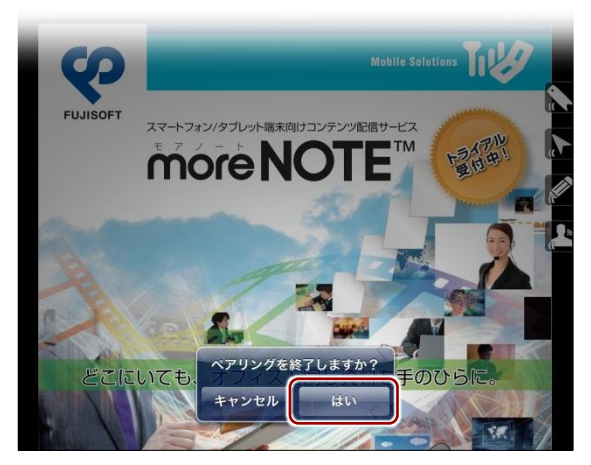

ペアリングが終了します。

発表者がペアリングを終了すると、自動的に参加者のペアリングも 終了します。
#### ■ ペアリング参加者の操作

ペアリング参加者は、発表者から伝えられたアクセスコードを設定して、ペア リングに参加します。

1. メニューから、[参加] をタップします

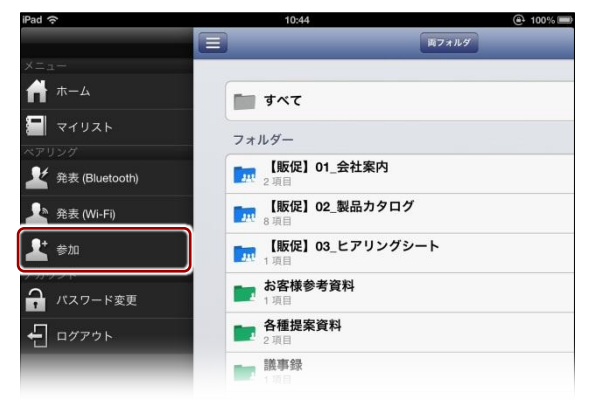

「ペアリング」画面とペアリングアイコンが表示されます。

- ペアリング発表者から伝えられた5桁のアクセスコードを入力して、 [開始]をタップします。
  - 「ペアリング」画面の [閉じる] ボタンをタップするか、「ペア リング」画面以外の部分をタップすると、「ペアリング」画面が 閉じます。ただし、ペアリング自体が終了したわけではなく、 ペアリングアイコンをタップすることで、「ペアリング」画面を 再表示することができます。

| <b>?</b>                | 14:58     |          |                      | ⊕ \$ 62 | 1% |
|-------------------------|-----------|----------|----------------------|---------|----|
|                         | 両フォルダ     | _        | _                    |         | C  |
| <b>T T A Z</b>          |           |          |                      |         |    |
|                         |           |          |                      |         |    |
| フォルダー                   |           |          |                      |         |    |
| [1] 【敗促】01_会社案内<br>2 項目 |           |          |                      | >       |    |
| 「〒 【販促】02_製品カタログ<br>8項目 |           |          |                      | >       |    |
| 「駅促】03_ヒアリングシー<br>1項目   | -ト        |          |                      | >       |    |
| <b>お客様参考資料</b><br>1項目   |           |          |                      | >       |    |
| <b>各種提案資料</b> 2 項目      |           |          |                      | >       |    |
| <b>議事録</b><br>1項目       |           |          |                      | >       |    |
|                         | 业         | ペアリング    | MUS                  | >       |    |
|                         |           |          | 27                   |         |    |
|                         |           | 4        | 5 /                  |         |    |
|                         | 1         | 2<br>ABC | 3<br>DEF             |         |    |
|                         | 4         | 5        | 6                    |         |    |
|                         | GHI       | JKL      | MNO                  |         |    |
|                         | 7<br>PORS | 8<br>TUV | 9<br><sub>wxyz</sub> |         |    |
|                         |           | 0        | €                    | _       | _  |
|                         | 開始        |          | 線了                   |         |    |
|                         | DA GAL    |          | 12.7                 |         |    |

ペアリングが開始され、「ペアリング」画面が閉じます。 また、ペアリングアイコンが緑色に変わります。 3. 発表者が表示/操作しているコンテンツが画面上に表示されます。

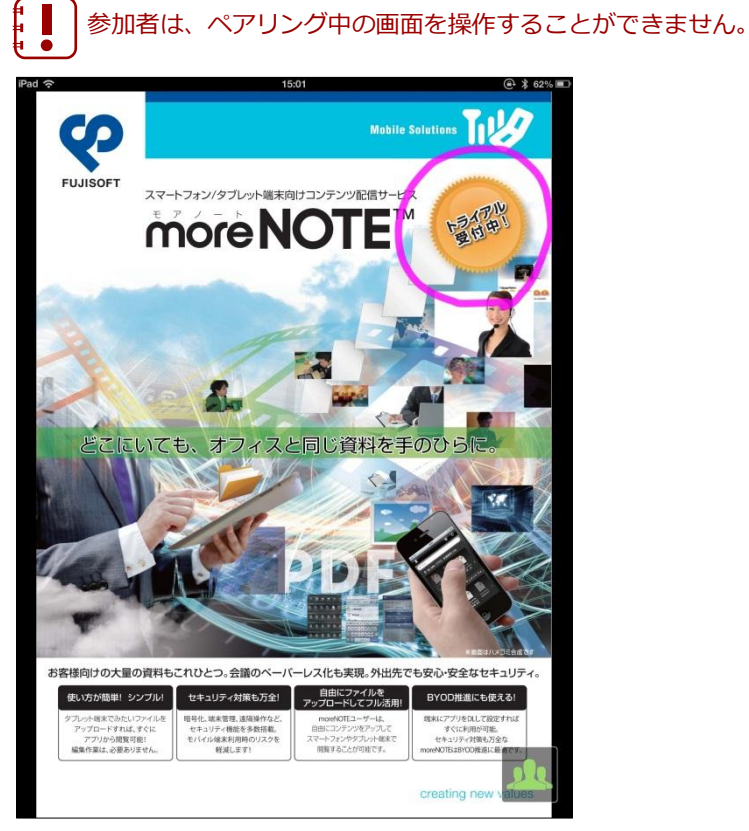

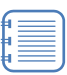

#### 発表者がコンテンツを開くまで、「ペアリング中」という待機画 面が表示されます。

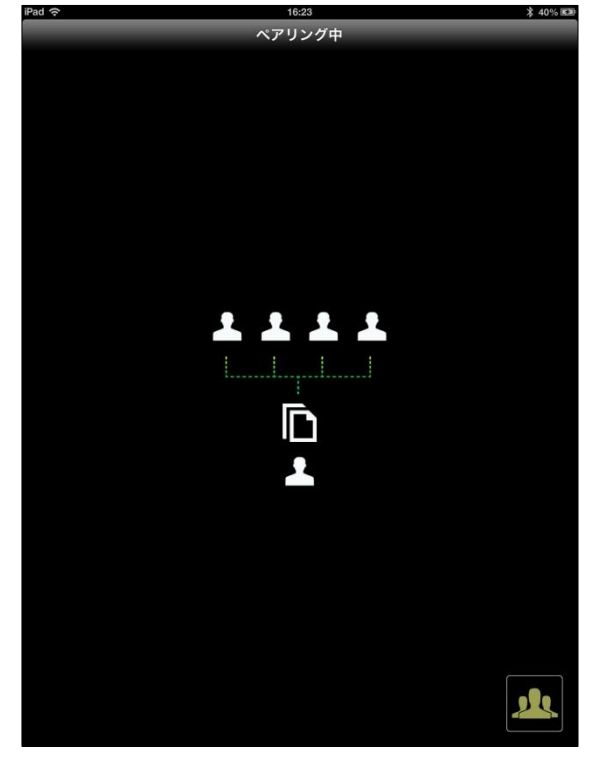

4. ペアリングは停止/再開することができます。

開] をタップします。

 ペアリングを停止するには、「ペアリング」画面で[停止]をタッ プします。

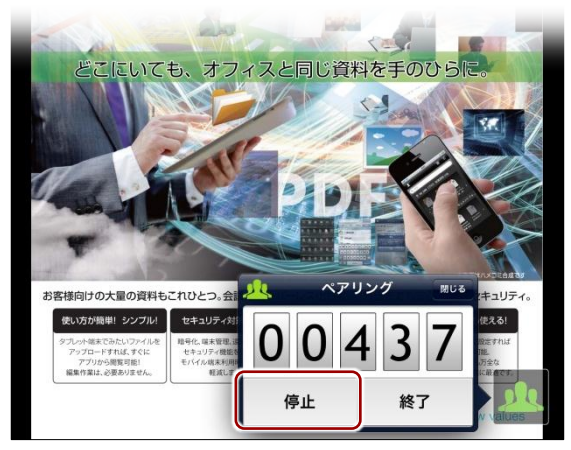

ペアリングが一時停止の状態になり、「ペアリング」画面が閉じます。 また、ペアリングアイコンが黄色に変わります。

2 停止状態のペアリングを再開するには、「ペアリング」画面で [再

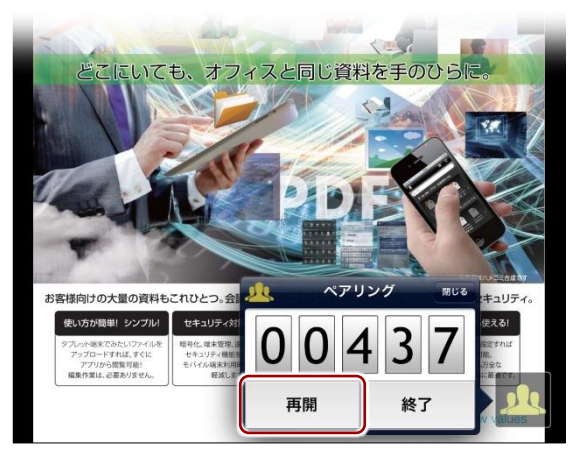

ペアリングが再開され、「ペアリング」画面が閉じます。 また、ペアリングアイコンは緑色に戻ります。

5. ペアリングを終了します。

1 「ペアリング」画面で [終了] をタップします。

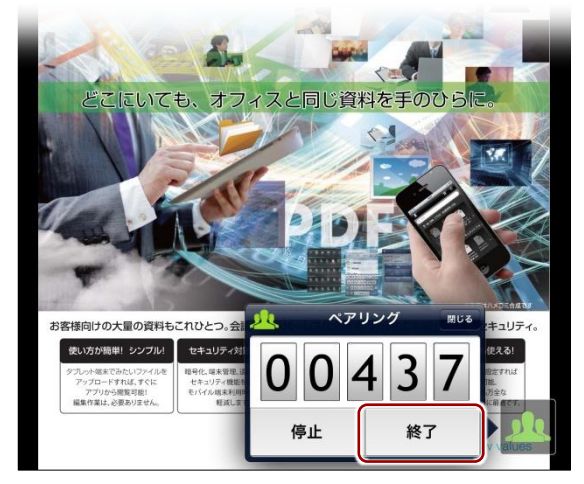

終了を確認するアラート画面が表示されます。

**2** [はい] をタップします。

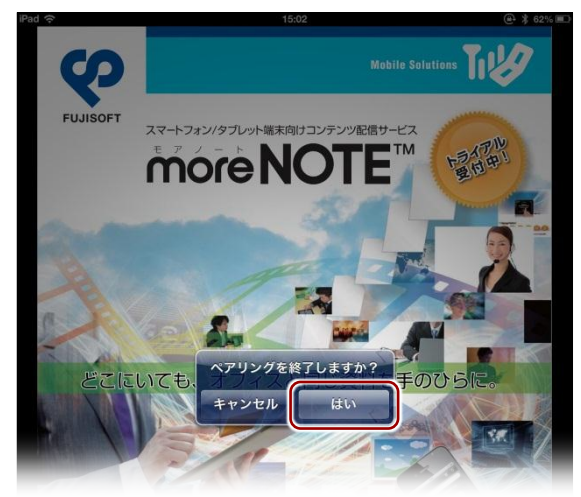

ペアリングが終了します。

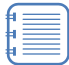

発表者がペアリングを終了した場合は、参加者のペアリングも 自動的に終了します。

# 高度な設定

この章では、moreNOTEを設定して便利に利用したり、外部のアプリやモニターと連携してさらに活用したりするための機能について説明します。

## 7-1 アプリの設定をする

7章

moreNOTE の「設定」画面では、接続するサーバーなどのネットワーク設定の ほかに、キャッシュの削除や表示スタイルの変更などのアプリ設定をすること ができます。また、バージョンや利用規約などの情報も「設定」画面から参照 することができます。

ここでは、「設定」画面の設定方法と設定項目について説明します。

- 「ログイン」画面で設定アイコンをタップします。
   ログインしている場合は、ログアウトして「ログイン」画面を 表示してください。
  - ログアウトの手順については、『<u>3-4 moreNOTE からログア</u> ウトする』を参照してください。

|               | ログイン     |  |
|---------------|----------|--|
| ユーザー名 eigyo   |          |  |
| パスワード 必須      |          |  |
|               | オンラインモード |  |
| お知らせ          |          |  |
| 現在サービスは正常に稼働し | ·~~います。  |  |

「設定」画面が表示されます。

2. アプリを設定します。

| ネットワーク設定                                                |                                   |          |  |
|---------------------------------------------------------|-----------------------------------|----------|--|
| サーバー https://w                                          | ww.example.co.jp/a00              | )32semi/ |  |
| オンラインモード                                                |                                   | オン〇      |  |
| アプリ設定                                                   |                                   |          |  |
| キャッシュを削除                                                |                                   | (77)     |  |
| 空フォルダを表示                                                |                                   | () 77    |  |
| 表示スタイル                                                  |                                   | リスト >    |  |
|                                                         | 保存ボタンが押された時                       | に削除されます。 |  |
| キャッシュ削除は<br>キャッシュ削除す<br>ルが削除                            | ると、このアプリで保存<br>stされ、空き容量を増やせ      | はます。     |  |
| キャッシュ削除は<br>キャッシュ削除す<br>ルが削除<br>moreNOTE3.0 につ          | ると、このアブリで保存<br>会され、空き容量を増やせ<br>いて | ist,     |  |
| キャッシュ削除は<br>キャッシュ削除す<br>ルが削除<br>moreNOTE3.0 につ<br>バージョン | ると、このアプリで保存<br>余され、空き容量を増やせ<br>いて | 3.0.590  |  |

| No. | 名称           | 概要                                                                                                    |
|-----|--------------|----------------------------------------------------------------------------------------------------|
| 1   | サーバー         | ログインするために必要な moreNOTE アプリ設定用 URL を設定します。                                                                                                    |
| 2   | オンライン<br>モード | <ul> <li>アプリのネットワーク接続のオンとオフを切り替えます。標準では</li> <li>[オン]に設定されているため、可能な場合は自動的にネットワーク</li> <li>接続されるようになっています。</li> <li>▶ 詳細については、『<u>7-2 オフラインモードで使用する</u>』を参照してください。</li> </ul>             |
| 8   | キャッシュを<br>削除 | アプリ内のキャッシュを削除して、空き容量を増やすことができま<br>す。<br>[オン] に設定して [保存] ボタンをタップすると、キャッシュが削除されます。<br>キャッシュが削除されると、設定は自動的に [オフ] に変更されま<br>す。<br>アプリ内のキャッシュには、ダウンロード済みコンテンツ、<br>マイリスト、非表示コンテンツに関する情報が含まれます。 |
| 4   | 空フォルダを<br>表示 | コンテンツが入っていないフォルダーを表示するかどうかを設定で<br>きます。標準では [オフ] に設定されているため、空のフォルダー<br>は表示されません。                                                                                                    |
| 6   | 表示スタイル       | ログインしたときに標準で表示されるビューを切り替えることがで<br>きます。標準では [リスト] が設定されています。                                                                                                    |
| 6   | バージョン        | 現在利用している moreNOTE アプリのバージョンが表示されます。                                                                                                    |
| 7   | 利用規約         | タップすると、moreNOTEの利用規約が表示されます(オンラインのときのみ)。                                                                                                    |
| 8   | オンライン<br>ヘルプ | タップすると、moreNOTE アプリのオンラインヘルプが表示されま<br>す (オンラインのときのみ)。                                                                                                    |

3. [保存] ボタンをタップします。

| î.                                    |                                         | 13:58                                                                                                    |                                                                                                    | 84%     84%                                                                                                    |
|---------------------------------------|-----------------------------------------|----------------------------------------------------------------------------------------------------|----------------------------------------------------------------------------------------------------|----------------------------------------------------------------------------------------------------|
|                                       |                                         |                                                                                                    |                                                                                                    | ログイン                                                                                                    |
| -                                     |                                         |                                                                                                    |                                                                                                    |                                                                                                    |
| ユーザー名                                 | eigyo                                   |                                                                                                    |                                                                                                    |                                                                                                    |
| パスワード                                 | 必須                                      |                                                                                                    |                                                                                                    |                                                                                                    |
| 6                                     |                                         | オンラインモード                                                                                                    |                                                                                                    |                                                                                                    |
| お知らt                                  | キャンセル                                   | 設定                                                                                                    | (RA                                                                                                    |                                                                                                    |
| <ul> <li>メンラ</li> <li>現在サー</li> </ul> | ネットワー                                   | ーク設定                                                                                                    |                                                                                                    |                                                                                                    |
|                                       | サーバー                                    | https://www.example.co.jp/a003                                                                                                    | 2semi/                                                                                                    |                                                                                                    |
|                                       | オンライン                                   | モード                                                                                                    | オン〇                                                                                                    |                                                                                                    |
|                                       | アプリ設定                                   | 1                                                                                                    |                                                                                                    |                                                                                                    |
|                                       | キャッシュ                                   | しを削除                                                                                                    | 77                                                                                                    |                                                                                                    |
|                                       | 空フォルダ                                   | を表示                                                                                                    | 77                                                                                                    |                                                                                                    |
|                                       | 表示スタイ                                   | (IL                                                                                                    | リスト >                                                                                                    |                                                                                                    |
|                                       | キヤッシ<br>キヤッシ                            | ンュ削除は保存ボタンが押された時に<br>ンュ削除すると、このアプリで保存し<br>ルが削除され、空き容量を増やせま                                                                                          | 削除されます。<br>た全てのファイ<br>(す。                                                                                                    |                                                                                                    |
|                                       | moreNOTE                                | E3.0 について                                                                                                    |                                                                                                    |                                                                                                    |
|                                       | バージョン                                   | Č.                                                                                                    | 3.0.590                                                                                                    |                                                                                                    |
|                                       | 利用規約                                    |                                                                                                    | >                                                                                                    |                                                                                                    |
|                                       | オンライン                                   | ヘルプ                                                                                                    | >                                                                                                    |                                                                                                    |
|                                       |                                         |                                                                                                    |                                                                                                    |                                                                                                    |
|                                       |                                         |                                                                                                    |                                                                                                    |                                                                                                    |
|                                       |                                         |                                                                                                    |                                                                                                    |                                                                                                    |
|                                       |                                         |                                                                                                    |                                                                                                    |                                                                                                    |
|                                       |                                         |                                                                                                    |                                                                                                    |                                                                                                    |
|                                       | ユーザー名<br>パスワード<br>お知らt<br>- メン:<br>現在サー | ユーザー名 eigyo<br>バスワード 必须<br>あ知らて キャンセル<br>スン・<br>現在サー サーバー<br>オンライン<br>アフリ脱資<br>年ヤッシュ<br>空フォル5<br>表示スタイ<br>キャッジュ<br>和のeNOT<br>パージョン<br>利用規約<br>オンライン | 15.50       ログイン       ユーザー名 eigyo       パスワード 必須       オンラインモード       あ知らす キャンレ       ジン       ホットワーク設定       サーバー https://www.example.co.jp/a003       オンラインモード       アブリ設定       キャッシュを削除す       ショが除するた、このアブリで保守し<br>ルが削除され、空さ音量を増やせま       moreNOTE3.0 について       バージョン       利用規約       オンラインヘルフ | 1539       ロゾイン       コゾイン       エゾイン       オンラインモード       オントワーク設定       オットワーク設定       サーバー https://www.example.co.jp/a0032semi//<br>オンラインモード       オン・       アブリ設定       キャッシュを削除       オフ       マブリ設定       キャッシュを削除       オフ       マブリ設定       キャッシュを削除       オフ       マブルダを表示       オフ       シスクイル       リスト >       キャッシュ制除は保存ボタンが押されために削除されます。       キャッシュ制除は保存ボタンが押されために削除されます。       オッシュ制除は保存ボタンが押されために削除されます。       オッシュ制除はな存すがラング用きれために削除されます。       オッシュ 引除はなられていて       パージョン       3.0.590       利用規約     >       オンラインヘルブ |

アプリの設定が保存されます。

## 7-2 オフラインモードで使用する

moreNOTE では、ネットワークに接続できない場合、自動的にオフラインモードに切り替わります。オフラインモードでも、端末に保存済みのコンテンツを 閲覧することができます。

ここでは、moreNOTEをオフラインモードに設定し、ネットワーク接続できる 状態でもオフラインに固定して使用する方法について説明します。

オフラインモードでログインするには、過去にオンライン状態でサーバーにログインしたことがあることが前提となります。

1. 「ログイン」画面で [設定] ボタンをタップします。

ログインしている場合は、ログアウトして「ログイン」画面を 表示してください。

 ログアウトの手順については、『<u>3-4 moreNOTE からログア</u> ウトする』を参照してください。

|                              | 14:00        |    |
|------------------------------|--------------|----|
| _                            | ログイン         | D7 |
| ーザー名 eigyo                   |              |    |
| スワード 必須                      |              |    |
|                              | オンラインモード     |    |
| 知らせ                          |              |    |
| メンテナンス・サービス精<br>在サービスは正常に稼働し | 動情報<br>ています。 |    |
|                              |              |    |
|                              |              |    |
|                              |              |    |
|                              |              |    |
|                              |              |    |

「設定」画面が表示されます。

2. 「オンラインモード」を [オフ] に設定して、[保存] ボタンをタップ します。

| ÷     |                                        | 18:11                                               | @• |
|-------|----------------------------------------|-----------------------------------------------------|----|
|       | F                                      | コグイン                                                |    |
| ユーザー  | 名 eigyo                                |                                                     |    |
| パスワー  | <b>ド</b> 必須                            |                                                     |    |
|       | オン                                     | ラインモード                                              |    |
| お知らt  | キャンセル                                  | 設定 保存                                               |    |
| ■ メンラ | ネットワーク設定                               |                                                     |    |
| 現在サー  | サーバー https://www.exa                   | ample.co.ip/a0032semi/                              |    |
|       | オンラインモード                               | 77                                                  |    |
|       | アプリ設定                                  |                                                     |    |
|       | キャッシュを削除                               | () 77)                                              |    |
|       | 空フォルダを表示                               | (77)                                                |    |
|       | 表示スタイル                                 | リスト >                                               |    |
|       | キャッシュ削除は保存ボタ<br>キャッシュ削除すると、<br>ルが削除され、 | タンが押された時に削除されます。<br>このアプリで保存した全てのファイ<br>空き容量を増やせます。 |    |
|       | moreNOTE3.0 について                       |                                                     |    |
|       |                                        |                                                     |    |

オフラインモードに切り替わります。

**3.** ユーザー名とパスワードを入力して、[ログイン] ボタンをタップします。

| ad 🗢      | 19-23                           | 7776A IIIIIN               |
|-----------|---------------------------------|----------------------------|
| *         | ログイン                            | ロイン オフラインモードのとき            |
| ユーザー名 eig | јуо                             | 画面上部のナビゲーショ<br>バーの色が青色から灰色 |
| パスワード ••  |                                 | 変わります.                     |
|           | オフラインモード<br>(アプリ内のキャッシュで動作します。) |                            |
|           |                                 |                            |
|           |                                 |                            |
|           |                                 |                            |

「オフラインで動作中」というメッセージが表示されます。

**4.** [OK] をタップします。

| フォルダー                 |                                  |   |
|-----------------------|----------------------------------|---|
| [版促] 01_会社<br>2項目     | 案内                               | 3 |
| [版促] 02_製品<br>8項目     | カタログ                             | ; |
| 1項目 (販促) 03_ヒア        | リングシート                           | 3 |
| <b>お客様参考資料</b><br>1項目 |                                  | 3 |
| ► 各種提案資料<br>2項目       | オフラインモードで動作中                     | ; |
| <b>議事録</b><br>1項目     | ます。最新データを得るにはオンラインモードでログインして下さい。 | ; |
| 「 2 セミナーアン<br>1項目     | オンラインモードへの切替えば設定 画面でできます。        | 3 |
|                       | ок                               |   |
|                       |                                  |   |

**5.** コンテンツの一覧画面でダウンロード済みのコンテンツをタップします。

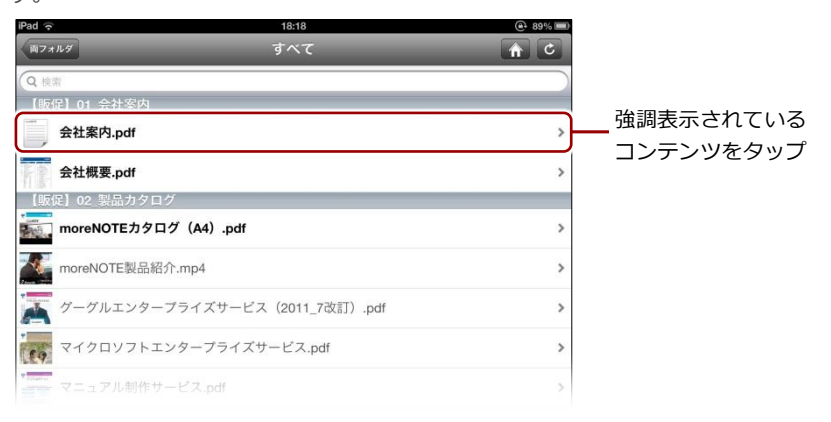

コンテンツが表示されます。

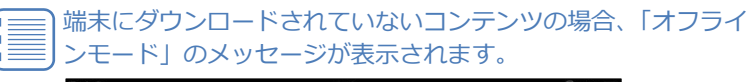

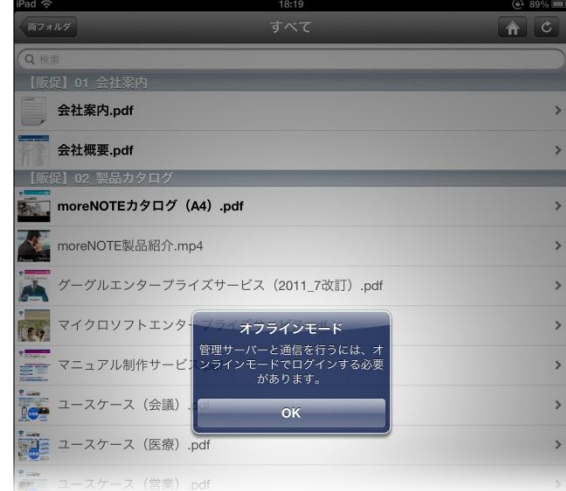

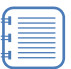

暗号化設定されている保存済みのコンテンツの場合、アプリ内 に暗号化された状態で保存されています。

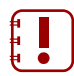

オフラインモードで利用する場合、サーバーから最新のコンテンツ情報を取得できないため、保存済みのコンテンツと最新コンテンツとで、違いが生じる可能性があります。

#### (POINT) キャッシュに関する注意点

オフラインモードでは、端末にダウンロードされているコンテンツを閲覧することができます。 ダウンロード済みのコンテンツは、アプリ内のキャッシュに含まれています。したがって、以下 の条件にあてはまる場合、アプリ内のキャッシュがすべて削除されるため、閲覧することができ ないようになります。

• オフラインモードのまま7日以上経過した場合

キャッシュが削除されると、ダウンロード済みコンテンツのほか、マイリスト、非表示コンテンツに関する情報も削除されます。これは、moreNOTEのセキュリティを維持するための対策のひとつです。

 moreNOTEのセキュリティに関する情報については、『付録A アプリのセキュリティ仕様』 を参照してください。

## 7-3 端末認証する

端末認証は、ユーザーが moreNOTE アプリを利用する端末をより安全にお使いいただくために、moreNOTE 管理者が承認した端末のみを利用可能にする機能です。

端末認証有りのご契約の場合にのみ、認証の手続きが必要です。

ユーザーは、初回ログイン後に moreNOTE 管理者への接続リクエストを送信 し、承認されるのを待ちます。接続が承認されると、アプリが利用できるよう になります。

端末認証が有効かどうかは、moreNOTE 管理者に確認してください。

- ユーザー名とパスワードを入力して、[ログイン] ボタンをタップします。
  - ▶ 接続するサーバーの設定については、『2-2 初期設定をする』を参照してください。
  - ▶ moreNOTEへのログイン方法については、『<u>3-1 moreNOTE にログ</u> インする』を参照してください。

接続リクエストを送信するかどうかを確認するアラート画面が表示されます。

**2.** [はい] をタップします。

|                              | 16:05                                    |                |
|------------------------------|------------------------------------------|----------------|
|                              | ログイン                                     |                |
|                              |                                          |                |
| ユーザー名 admin                  |                                          |                |
| パスワード •••••                  | •••                                      |                |
|                              | オンラインモード                                 |                |
| お知らせ                         |                                          |                |
| ■緊急メンテナンス終                   | 終了のお知らせ                                  |                |
| 2/18 14:20より実施し <sup>、</sup> | ておりました緊急メンテナンスは14:27に                    | :終了し、現在は通常通りサー |
| ビスをご利用頂けます                   | ¢.,                                      |                |
| 今後ともmoreNOTEを                | よろしくお願い致します。                             |                |
|                              |                                          |                |
| ■メンテナンス・障害                   | <sup>碁情報</sup> サーバー管理者に接続リクエ             | 2              |
| 下記日程で定期メンラ                   | <sup>テナン</sup> <sup>メーメート</sup> を送信しますか? |                |
| ご利用のお客様にはこ                   | ご迷惑 この端末は、サーバーへの接続カ                      | 「認します。         |
| 123223237711001              | められていません。管理者の承認                          | 855            |
| 2日23日 (十) AM0:00             | 必要になります。                                 |                |
| 作業進行状況により約                   |                                          |                |
|                              |                                          |                |
| 【影響範囲】                       |                                          |                |
| メンテナンスth mor                 | mNOTFマネージャー シューター アフ                     | プリにオンラインでログイン頂 |
|                              |                                          |                |
|                              |                                          |                |
|                              |                                          |                |
|                              |                                          |                |
|                              |                                          |                |
|                              |                                          |                |
|                              |                                          |                |
|                              |                                          |                |
|                              |                                          |                |
|                              |                                          |                |
|                              |                                          |                |
|                              |                                          |                |

moreNOTE 管理者に接続リクエストが送信され、次のメッセージが表示されます。

**3.** [OK] をタップします。

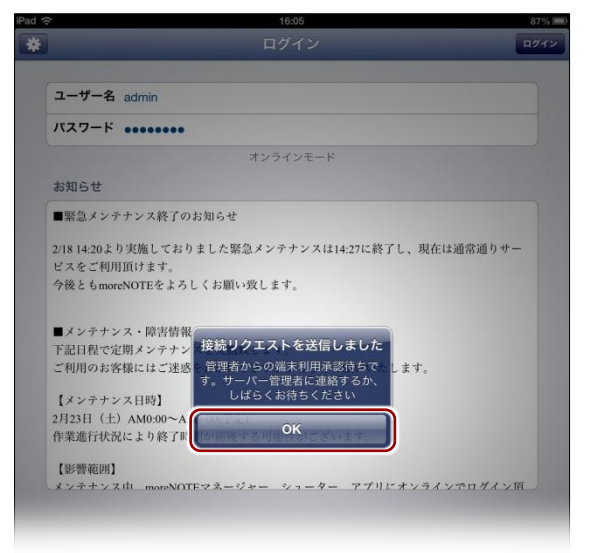

接続リクエストが承認されるのを待って、再度ログインしてください。

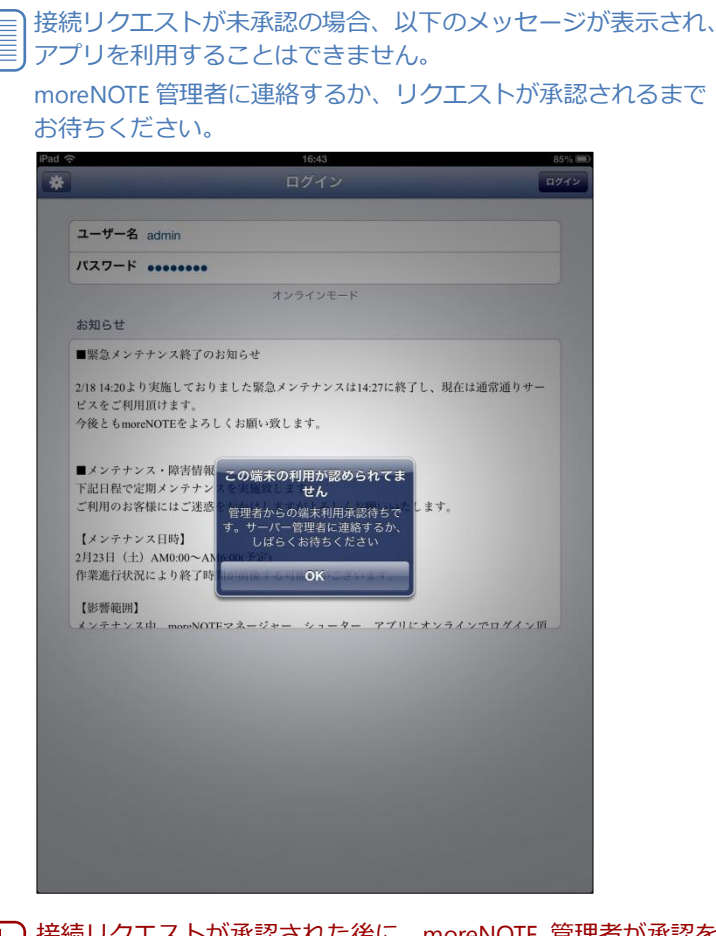

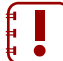

接続リクエストが承認された後に、moreNOTE 管理者が承認を 解除すると、アプリ内のキャッシュがすべて削除されます。

### 7-4 外部アプリと連携する

外部アプリとの連携が許可されているコンテンツは、端末にインストールされ ているほかのアプリで表示/連携することができます。

ここでは、コンテンツを外部アプリで表示する手順について説明します。

- 1. コンテンツの詳細画面を表示します。
  - ▶ コンテンツの詳細画面の表示手順については、『5-2 コンテンツの 詳細を表示する』を参照してください。
- 2. [外部アプリで開く] ボタンをタップします。

| モ用]マニュアルテンブレート 130212 テン | 14:36 @ 4 1<br>プレートサンブル 合 |
|--------------------------|---------------------------|
| avakOTE                  | 保存したファイルを開く<br>外部アフリで開く   |
| タイトル                     | 130212_テンプレートサンプル         |
| 概要                       | なし                        |
| サイズ                      | 2.82 MB                   |
| タグ                       | なし                        |
| ファイル種別                   | application/pdf           |
| 作成日時                     | 2013年2月12日 11:35:54       |
| 更新日時                     | 2013年2月19日 16:53:19       |
| 公開期限                     | 2013年2月12日 ~ 無期限          |
| 시성구구나                    | * 3                       |

# コンテンツが端末上に保存されていない場合、「外部アプリで開く」ボタンは表示されません。 暗号化されているコンテンツは連携できません。

連携可能なアプリが表示されます。

3. コンテンツを開きたいアプリのアイコンをタップします。

| iPad 🙃           | 14:36                            |
|------------------|----------------------------------|
| 【デモ用】マニュアルテンプレート | 130212_テンプレートサンブル                |
| rosNOTE          | 保存したファイルを同く       予部アフリで同く       |
| タイトル<br>概要       |                                  |
| サイズ              | GoodNotesで Chromeで開く<br>開く 82 MB |
| タグ               | <i>tab</i>                       |
| ファイル種別           | application/pdf                  |
| 作成日時             | 2013年2月12日 11:35:54              |
| 更新日時             | 2013年2月19日 16:53:19              |
| 公開期限             | 2013年2月12日 ~ 無期限                 |
| 外部アプリ            | 許可                               |

選択したアプリでコンテンツが表示されます。

## 7-5 外部モニターに出力する

ビデオミラーリング機能に対応している iPad 2 以降や iPhone 4S 以降のバー ジョンでは、VGA 搭載のテレビや、モニター、外部プロジェクターなどに、 moreNOTE で表示しているコンテンツを出力することができます。

ビデオミラーリングの設定については、それぞれの機器のドキュメントを参照してください。

ビデオミラーリング機能を利用するには、別売りの Apple VGA アダプ タなどを用意する必要があります。

## FAQ

8章

この章では、moreNOTE アプリの操作に関して、寄せられることの多い質問とその回答を カテゴリにわけて、Q&A 形式で説明しています。

#### ■ ログイン

- Q1 ログインできません。
- A1 以下の項目を確認してください。
  - ユーザー名とパスワードが正しいかどうか。
  - moreNOTE 管理者によってパスワードが変更されていないかどうか。
  - 「設定」画面の「サーバー」設定で、moreNOTE アプリ設定用 URL が正しく入力されているかどうか。
  - オフラインモードで7日以上経過していないかどうか。

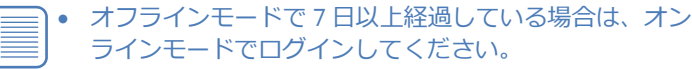

一度もログインしていない端末からログインする場合は、
 初回のみオンラインでログインしてください。

#### ■ コンテンツ一覧

- Q2 コンテンツが見えません。
- A2 以下の操作をためしてください。
  - コンテンツが最新の状態かどうかを、コンテンツー覧画面の右上に ある更新ボタンをタップして、確認してください。
  - ログイン中はユーザー情報が即時更新されません。いったんログアウトしてから再ログインし、コンテンツを確認してください。
  - 非表示コンテンツになっていないかどうかを確認してください。
  - 端末の時計が正しく設定されているかどうかを確認してください。

これらの操作でも解決しない場合は、コンテンツをアップロードした ユーザーに問い合わせてください。公開期限切れ、あるいはアプリ閲覧 グループが変更されている可能性があります。

- Q3 保存済みのコンテンツが未保存の状態になっています。
- A3 以下の原因が考えられます。
  - ログインに5回連続して失敗している。
  - オフラインモードのままで7日以上経過している。
     この場合、コンテンツを再度ダウンロードする必要があります。

#### ■ コンテンツ詳細

- Q4 マイリストにコンテンツを追加できません。
- A4 あらかじめマイリストを作成しておく必要があります。ホーム画面のメ ニューから[マイリスト]を選択し、新しくマイリストを作成してから、 コンテンツを追加してください。

#### ■ PDFの閲覧

- Q5 ペン操作の終了方法がわかりません。
- A5 画面右端に表示されているメニューでペンのアイコン(下から2番目) を選択すると、ペンによる手書き機能が終了します。

#### ■ 動画再生

- Q6 動画の表示が拡大された状態になっています。
- A6 画面の右上にある拡大/縮小ボタンを選択してください。

#### ■ マイリスト

- Q7 マイリストからホーム画面に戻るにはどうすればよいでしょうか。
- A7 「マイリスト」画面の左上の [メニュー] ボタンをタップしてメニュー を表示し、[ホーム] を選択してください。

#### ■ パスワード変更

- Q8 パスワード変更からホーム画面に戻るにはどうすればよいでしょうか。
- A1 「パスワード変更」画面の左上のアイコンをタップしてメニューを表示 し、「ホーム」を選択してください。

#### ■ ペアリング

- Q9 ペアリングの終了方法がわかりません。
- A9 ペアリングアイコンをタップし、表示された「ペアリング」画面で [終 了]を選択してください。

#### Q10 ペアリングできません。

- A10 無線や端末の状況によって、ネットワークにつながりにくい場合があり ます。「ペアリング」画面で [終了] を選択して一度ペアリングを終了 してから、再度ペアリングを開始してください。 また、以下の項目を確認してください。
  - 発表者がコンテンツを開いているかどうか。
  - ペアリングの準備が完了しているかどうか。
     詳細については、『■ペアリングの準備』を参照してください。
  - 参加者が正しいアクセスコードを入力しているかどうか。
  - 参加者が誤って[参加]ではなく[発表]を選択していないかどうか。

また、選択しているのが「ペアリング (Bluetooth)」の場合は、以下の 操作をためしてください。

- 10 メートル以内に発表者と参加者がいるかどうかを確認してくだ さい。
- ペアリングする端末を同じネットワークに接続してみてください。
   状況が改善される場合があります。
- 参加者端末の台数を減らして再度ペアリングをためしてください。
   参加者の端末は4台以下を推奨しております。

#### Q11 ペアリングの再接続方法を教えてください。

- A11 ペアリング発表者がペアリング中であれば、参加者はいつでも再参加することができます。
   発表者がペアリングをしていない状態から再接続するには、発表者と参加者の双方が、最初からペアリングを設定して開始する必要があります。
  - ▶ 設定手順については、役割に応じて『■ペアリング発表者の操作』 または『■ペアリング参加者の操作』を参照してください。

#### Q12 ペアリング中、コンテンツの表示が遅くなります。

A12 ネットワークの回線速度によっては、コンテンツの表示が遅くなることがあります。
 また、コンテンツのファイルサイズが大きい場合、表示が遅くなります。

# more NOTE。アプリ操作マニュアル B章 FAG

#### ■ 端末認証

- Q13 一度端末認証した端末で、再度端末認証が必要になった。
- A13 以下の場合に、再度端末認証が必要になる場合があります。
  - moreNOTE アプリを一度アンインストールし、再度インストールを した場合

この場合には、再度端末認証を行ってください。端末認証すれば、セキュ リティの問題はありません。

▶ 端末認証する手順については、『<u>7-3 端末認証する</u>』を参照してく ださい。

# 付録

## 付録A アプリのセキュリティ仕様

moreNOTEのセキュリティ仕様は以下のとおりです。

| カテゴリ      | 仕様                                                                                                    | 詳細                                                                                                    |
|-----------|----------------------------------------------------------------------------------------------------|----------------------------------------------------------------------------------------------------|
| 暗号化       | 通信経路の暗号化方式                                                                                                    | SSL 通信                                                                                                    |
|           | ファイルの暗号化方式                                                                                                    | AES128bit                                                                                                    |
| ログイン制限    | セッションタイムアウト                                                                                                    | 30 分間操作がない場合、再ログイン<br>を要求されます。                                                                                              |
|           | ログイン失敗上限数                                                                                                    | 連続して 5 回ログインに失敗すると、<br>アプリ内のキャッシュ <sup>※1</sup> がすべて削<br>除されます。                                                             |
|           |                                                                                                    | 正しいユーザー名とパスワードを入<br>カすると、ログインすることができま<br>す。                                                                                 |
|           | オフラインログイン有効期限                                                                                                    | 最後にオンライン状態で利用してか<br>ら、オフラインモードになって7日<br>以上経過すると、アプリ内のキャッ<br>シュ <sup>※1</sup> がすべて削除されます。<br>この場合、オンライン状態でログイン<br>する必要があります。 |
| アプリ内データ削除 | アプリから手動でデータをすべて削<br>除した場合                                                                                                    | アプリ内のキャッシュ <sup>※1</sup> がすべて削<br>除されます。                                                                                    |
|           | ログインに連続して 5 回失敗した場合                                                                                                    |                                                                                                    |
|           | アプリを端末から削除した場合                                                                                                    |                                                                                                    |
|           | オンラインでのログイン時に、端末の<br>認証が取り消されている場合                                                                                                    |                                                                                                    |
| その他       | <ul> <li>iPad、iPad mini、iPhone などの iOS 端末を iTunes などで外部機器と接続して、データを取得することはできません。</li> <li>また、バックアップ時に、アプリ内のキャッシュはバックアップされません。</li> </ul> |                                                                                                    |
|           | <ul> <li>iPad、iPad mini、iPhone などの iOS 端末の仕様では、サーバー側が判断できないため、クライアント証明書は使用していません。</li> </ul>                                             |                                                                                                    |

※1 アプリ内のキャッシュには、ダウンロード済みコンテンツ、マイリスト、非表示コンテンツに関するすべての情報が含まれます。

#### moreNOTE アプリ操作マニュアル(iOS 編)

moreNOTE Ver. 3.0 対応

[開発元] 富士ソフト株式会社 moreNOTE 事業部 TEL:03-5209-5634 E-mail:morenote@fsi.co.jp

[サポート窓口] TEL:0120-937-467 E-mail:support@morenote.jp

 2013年4月1日
 初版発行

 2013年4月25日
 第2版発行

 2013年7月6日
 第3版発行